SZOLGÁLTATÓI NYILVÁNTARTÁS MŰKENG RENDSZER FELHASZNÁLÓI LEÍRÁSA III./A KÖTET (MÓDOSÍTÁS BEJEGYZÉSE KÉRELEM)

Felhasználói kézikönyv III/A. kötet

2014.06.30.

# Tartalomjegyzék

| 1. | Bev   | ezetés                                                                        | 2  |
|----|-------|-------------------------------------------------------------------------------|----|
| 2. | Átfo  | gó ismertetés                                                                 | 3  |
|    | 2.1.  | Jogosultság                                                                   | 3  |
|    | 2.2.  | Belépés a rendszerbe                                                          | 4  |
|    | 2.3.  | A képernyő felépítése, navigációs lehetőségek                                 | 5  |
| 3. | Móc   | losító kérelem rögzítése (SZGYH ügyintéző)                                    | 7  |
|    | 3.1.  | Módosító kérelem rögzítése                                                    | 7  |
|    | 3.2.1 | 1. Módosító kérelem indításának menete                                        | 7  |
|    | 3.2.2 | 2. Választható funkciók – Bővítés, Módosítás, Törlés, Áthelyezés – kijelölése | 11 |
|    | 3.3.  | Dokumentumok csatolása                                                        | 38 |
|    | 3.4.  | Bejövő iratok csatolása                                                       | 40 |
|    | 3.5.  | Folyamatban továbblépés                                                       | 42 |
| 4. | Tén   | yállás tisztázása (SZGYH ügyintéző)                                           | 42 |

#### 1. Bevezetés

A szociális igazgatásról és szociális ellátásokról szóló 1993. évi III. törvény (a továbbiakban: Szt.) 92/K. §-ának (1) bekezdése szerint szociális szolgáltatást a jogszabályokban előírt feltételek teljesítése esetén bármely fenntartó biztosíthat, ha az általa fenntartott szociális szolgáltató, szociális intézmény (székhely, telephely) jogerősen be van jegyezve a szolgáltatói nyilvántartásba.

A gyermekek védelméről és a gyámügyi igazgatásról szóló 1997. évi XXXI. törvény (a továbbiakban: Gyvt.) 98. §-ának (1) bekezdése szerint a gyermekjóléti és gyermekvédelmi szolgáltató tevékenységet a jogszabályokban előírt feltételek teljesítése esetén bármely fenntartó biztosíthat, ha a gyermekjóléti és gyermekvédelmi szolgáltató tevékenységet nyújtó, általa fenntartott szolgáltató, intézmény, hálózat (székhely, telephely) jogerősen be van jegyezve a szolgáltatói nyilvántartásba. Egyes gyermekvédelmi szolgáltató tevékenységek nyújtását jogszabály kizárólagosan állami szerv hatáskörébe utalhatja.

A szociális, gyermekjóléti és gyermekvédelmi szolgáltatók, intézmények és hálózatok hatósági nyilvántartásáról és ellenőrzéséről szóló 369/2013. (X. 24.) Korm. rendelet 3. §-ának (1) bekezdése szerint a Kormány az <u>Szt.</u> és a <u>Gyvt.</u> alkalmazása során működést engedélyező szervnek a szociális és gyámhivatalt, valamint a Nemzeti Rehabilitációs és Szociális Hivatalt jelöli ki.

Jelen felhasználói kézikönyv célja, hogy útmutatást adjon az engedélyesek szolgáltatói nyilvántartásba történő bejegyzésére, törlésére, adatmódosítására irányuló eljárásoknak – a működést engedélyező szerv által – a szolgáltatói nyilvántartás informatikai rendszerében történő feladatai elvégzéséhez.

# 2. Átfogó ismertetés

# 2.1. Jogosultság

Az alábbi táblázat tartalmazza a rendszer szereplőinek nevét, és tevékenységük leírását.

| SZGYH<br>feladatkiosztó         Gvámhivatalhoz tartozó szereplő.           Az elektronikusan benyújtott kérelem az SZGYH feladatkiosztó munkatárshoz<br>érkezik, aki lehet az elbíráló szerepkört betöltö felhasználó is. Az SZGYH<br>ezen munkatársa osztja ki az SZGYH ügyintézők számára az elektronikusan<br>benyújtott kérelmeket.           Az alábbi tevékenységek végrehajtását jogosult végezni:         Bejelentkezés           Saját feladatainak lekérdezése és végrehajtása         Elektronikus úton benyújtott kérelem kiosztása           SZGYH<br>ügyintéző         Gvámhivatalhoz tartozó szereplő.           Átveszi az SZGYH feladatkiosztó által neki kiosztott feladatot, majd<br>megkezdi az elektronikusan benyújtott kérelem adatainak rögzítését és a<br>kérelem iktatását. Majd a kérelmet kiadmányozza az eljárást lefolytató és<br>döntést meghozó elbírálóra.           Az alábbi tevékenységek végrehajtását jogosult végezni:         Bejelentkezés           Átveszi az SZGYH feladatkiosztó által neki kiosztott feladatot         Saját feladatainak lekérdezése és végrehajtása           Jogosultsághoz kötötten folyamatban lévő kérelmek folytatása         Jogosultsághoz kötötten folyamatban lévő kérelmek folytatása           NRSZH ügyintéző         KRSZH-hoz tartozó szereplő.         Feladata az új ágazati azonosító kiadásának engedélyezése, a működési<br>engedélyekhez kapcsolódó szakmai feladatok ellátása, koordinálása.           Az alábbi tevékenységek végrehajtását jogosult végezni:         Bejelentkezés           Saját feladatainak lekérdezése és végrehajtása         Jogosultsághoz kötötten folyamatban lévő kérelmek ki disása, koordinálása. </th <th>Szereplő neve</th> <th>Szereplő tevékenységének leírása</th>                                                                                                    | Szereplő neve   | Szereplő tevékenységének leírása                                                          |
|----------------------------------------------------------------------------------------------------|-----------------|-------------------------------------------------------------------------------------------|
| feladatkiosztó       Az elektronikusan benyújtott kérelem az SZGYH feladatkiosztó munkatárshoz érkezik, aki lehet az elbíráló szerepkört betöltő felhasználó is. Az SZGYH ezen munkatársa osztja ki az SZGYH ügyintézők számára az elektronikusan benyújtott kérelmeket.         Az alábbi tevékenységek végrehajtását jogosult végezni:       Bejelentkezés         Saját feladatainak lekérdezése és végrehajtása         Elektronikus úton benyújtott kérelem kiosztása         SZGYH       Gyámhivatalhoz tartozó szereplő.         Átveszi az SZGYH feladatkiosztó által neki kiosztott feladatot, majd megkezdi az elektronikusan benyújtott kérelem adatainak rögzítését és a kérelem iktatását. Majd a kérelmet kiadmányozza az eljárást lefolytató és döntést meghozó elbírálóra.         Az alábbi tevékenységek végrehajtását jogosult végezni:       Bejelentkezés         Átveszi az SZGYH feladatkiosztó által neki kiosztott feladatot, majd megkezdi az elektronikusan benyújtott kérelem kiadmányozza az eljárást lefolytató és döntést meghozó elbírálóra.         Az alábbi tevékenységek végrehajtását jogosult végezni:       Bejelentkezés         Íságát feladatainak lekérdezése és végrehajtása       Jogosultsághoz kötötten folyamatban lévő kérelmek folytatása         Rögzítés lezárása       NRSZH ügyintéző         NRSZH ügyintéző       Saját feladatainak lekérdezése és végrehajtása         Saját feladatainak lekérdezése és végrehajtása       Jogosultsághoz kötötten folyamatban lévő kérelmek folytatása.         Rögzítés lezárása       Saját feladatainak lekérdezése és végrehajtása       S                                                                                                    | SZGYH           | Gyámhiyatalhoz tartozó szereplő.                                                          |
| Az elektronikusan benyújtott kérelem az SZGYH feladatkiosztó munkatárshoz<br>érkezik, aki lehet az elbíráló szerepkört betöltő felhasználó is. Az SZGYH<br>ezen munkatársa osztja ki az SZGYH ügyintézők számára az elektronikusan<br>benyújtott kérelmeket.         Az alábbi tevékenységek végrehajtását jogosult végezni:<br>• Bejelentkezés<br>• Saját feladatainak lekérdezése és végrehajtása<br>• Elektronikus úton benyújtott kérelem kiosztása         SZGYH<br>ügyintéző       Gyámhivatalhoz tartozó szereplő.         Átveszi az SZGYH feladatkiosztó által neki kiosztott feladatot, majd<br>megkezdi az elektronikusan benyújtott kérelem adatainak rögzítését és a<br>kérelem iktatását. Majd a kérelmet kiadmányozza az eljárást lefolytató és<br>döntést meghozó elbírálóra.         Az alábbi tevékenységek végrehajtását jogosult végezni:<br>• Bejelentkezés<br>• Átveszi az SZGYH feladatkiosztó által neki kiosztott feladatot<br>• Saját feladatainak lekérdezése és végrehajtása<br>• Jogosultsághoz kötötten folyamatban lévő kérelmek folytatása<br>• Jogosultsághoz kötötten folyamatban lévő kérelmek folytatása<br>• Jogosultsághoz kötötten folyamatban lévő kérelmek folytatása<br>• Jogosultsághoz kötötten folyamatban lévő kérelmek folytatása<br>• Rögzítés lezárása         NRSZH ügyintéző       NRSZH-hoz tartozó szereplő.         Feladata az új ágazati azonosító kiadásának engedélyezése, a működési<br>engedélyekhez kapcsolódó szakmai feladatok ellátása, koordinálása.         Az alábbi tevékenységek végrehajtásá<br>• Saját feladatainak lekérdezése és végrehajtása<br>engedélyekhez kapcsolódó szakmai feladatok ellátása, koordinálása.         Az alábbi tevékenységek végrehajtásá<br>• Saját feladatainak lekérdezése és végrehajtása<br>• Saját feladatainak lekérdezése és v                                                                                                    | feladatkiosztó  |                                                                                           |
| <ul> <li>Altorina on verse verse</li></ul> | Tenudutinoszto  | Az elektronikusan benyújtott kérelem az SZGYH feladatkiosztó munkatárshoz                 |
| <ul> <li>Cikciak, aki felta z činiko sztepilor octobo felnasziato is. Az. 320111</li> <li>ezen munkafára osztepil ki az SZGYH ügyintézők számára az elektronikusan benyújtott kérelmeket.</li> <li>Az alábbi tevékenységek végrehajtását jogosult végezni:         <ul> <li>Bejelentkezés</li> <li>Saját feladatainak lekérdezése és végrehajtása</li> <li>Elektronikus úton benyújtott kérelem kiosztása</li> </ul> </li> <li>SZGYH         <ul> <li>ügyintéző</li> <li>Átveszi az SZGYH feladatkiosztó által neki kiosztott feladatot, majd megkezdi az elektronikusan benyújtott kérelem adatainak rögzítését és a kérelem iktatását. Majd a kérelmet kiadmányozza az eljárást lefolytató és döntést meghozó elbírálóra.</li> <li>Az alábbi tevékenységek végrehajtását jogosult végezni:                 <ul> <li>Bejelentkezés</li> <li>Átveszi az SZGYH feladatkiosztó által neki kiosztott feladatot</li></ul></li></ul></li></ul>                                                                                                    |                 | érkezik aki lehet az elbíráló szerenkört hetöltő felhasználó is Az SZGVH                  |
| Ezen indukatal osztjá N az 32.0 H1 úgyintezők szánlat az elektrolitkusáli<br>benyújtott kérelmeket.         Az alábbi tevékenységek végrehajtását jogosult végezni:         Bejelentkezés         Saját feladatainak lekérdezése és végrehajtása         Elektronikus úton benyújtott kérelem kiosztása         SZGYH         ügyintéző         Átveszi az SZGYH feladatkiosztó által neki kiosztott feladatot, majd<br>megkezdi az elektronikusan benyújtott kérelem adatainak rögzítését és a<br>kérelem iktatását. Majd a kérelmet kiadmányozza az eljárást lefolytató és<br>döntést meghozó elbírálóra.         Az alábbi tevékenységek végrehajtását jogosult végezni:         Bejelentkezés         Átveszi az SZGYH feladatkiosztó által neki kiosztott feladatot         Saját feladatainak lekérdezése és végrehajtása         Jogosultsághoz kötötten folyamatban lévő kérelmek folytatása         Jogosultsághoz kötötten folyamatban lévő kérelmek folytatása         Rögzítés lezárása         NRSZH ügyintéző         MRSZH-hoz tartozó szereplő.         Feladata az új ágazati azonosító kiadásának engedélyezése, a működési<br>engedélyekhez kapcsolódó szakmai feladatok ellátása, koordinálása.         Az alábbi tevékenységek végrehajtását jogosult végezni:         Bejelentkezés         Saját feladatainak lekérdezése és végrehajtása         Ogzát feladatainak lekérdezése és végrehajtása         Saját feladatainak lekérdezése és végrehajtása         O                                                                                                    |                 | erkezik, aki ielet az elolialó szerepkölt belöltő fellászilaló is. Az szó illi            |
| Az alábbi tevékenységek végrehajtását jogosult végezni:         Bejelentkezés         Saját feladatainak lekérdezése és végrehajtása         Elektronikus úton benyújtott kérelem kiosztása         SZGYH         ügyintéző         Átveszi az SZGYH feladatkiosztó által neki kiosztott feladatot, majd megkezdi az elektronikusan benyújtott kérelem adatainak rögzítését és a kérelem iktatását. Majd a kérelmet kiadmányozza az eljárást lefolytató és döntést meghozó elbírálóra.         Az alábbi tevékenységek végrehajtását jogosult végezni:         Bejelentkezés         Átveszi az SZGYH feladatkiosztó által neki kiosztott feladatot         Saját feladatainak lekérdezése és végrehajtása         Jogosultsághoz kötötten folyamatban lévő kérelmek folytatása         Progzítés lezárása         NRSZH ügyintéző         Keszel az új ágazati azonosító kiadásának engedélyezése, a működési engedélyekhez kapcsolódó szakmai feladatok ellátása, koordinálása.         Az alábbi tevékenységek végrehajtását jogosult végezni:         Bejelentkezés         Saját feladata az új ágazati azonosító kiadásának engedélyezése, a működési engedélyekhez kapcsolódó szakmai feladatok ellátása, koordinálása.         Az alábbi tevékenységek végrehajtását jogosult végezni:         Bejelentkezés         Saját feladatainak lekérdezése és végrehajtása         O Ágazati azonosító kiadásának engedélyezése         Saját feladatainak lekérdezése és végrehajtása </th <th></th> <th>bervíjtett kérelmeket</th>                                                                                                    |                 | bervíjtett kérelmeket                                                                     |
| Az alábbi tevékenységek végrehajtását jogosult végezni:<br>                                                                                                    |                 | benyujioti kerenneket.                                                                    |
| Az alabbi tevékenységek végrehajtását jógosúlt végezni:         • Bejelentkezés         • Saját feladatainak lekérdezése és végrehajtása         • Elektronikus úton benyújtott kérelem kiosztása         SZGYH         ügyintéző         Átveszi az SZGYH feladatkiosztó által neki kiosztott feladatot, majd megkezdi az elektronikusan benyújtott kérelem adatainak rögzítését és a kérelem iktatását. Majd a kérelmet kiadmányozza az eljárást lefolytató és döntést meghozó elbírálóra.         Az alábbi tevékenységek végrehajtását jogosult végezni:         • Bejelentkezés         • Átveszi az SZGYH feladatkiosztó által neki kiosztott feladatot         • Saját feladatainak lekérdezése és végrehajtása         • Jogosultsághoz kötötten folyamatban lévő kérelmek folytatása         • Jogosultsághoz kötötten folyamatban lévő kérelmek folytatása         • Rögzítés lezárása         NRSZH ügyintéző         NRSZH ügyintéző         Vát szi az új ágazati azonosító kiadásának engedélyezése, a működési engedélyekhez kapcsolódó szakmai feladatok ellátása, koordinálása.         Az alábbi tevékenységek végrehajtását jogosult végezni:         • Bejelentkezés         • Saját feladatainak lekérdezése és végrehajtása         • Ógazati azonosító kiadásának engedélyezése         • Ágazati azonsító kiadásának engedélyezése         • Ágazati azonosító kiadásának engedélyezése         • Ágazati azonosító kiadásának engedélyezése                                                                                                    |                 |                                                                                           |
| <ul> <li>Bejelentkezés</li> <li>Saját feladatainak lekérdezése és végrehajtása</li> <li>Elektronikus úton benyújtott kérelem kiosztása</li> <li>SZGYH</li> <li>ügyintéző</li> <li>Átveszi az SZGYH feladatkiosztó által neki kiosztott feladatot, majd megkezdi az elektronikusan benyújtott kérelem adatainak rögzítését és a kérelem iktatását. Majd a kérelmet kiadmányozza az eljárást lefolytató és döntést meghozó elbírálóra.</li> <li>Az alábbi tevékenységek végrehajtását jogosult végezni:         <ul> <li>Bejelentkezés</li> <li>Átveszi az SZGYH feladatkiosztó által neki kiosztott feladatot</li> <li>Saját feladatainak lekérdezése és végrehajtása</li> <li>Jogosultsághoz kötötten folyamatban lévő kérelmek folytatása</li> <li>Rögzítés lezárása</li> </ul> </li> <li>NRSZH ügyintéző</li> <li>NRSZH-hoz tartozó szereplő.</li> <li>Feladata az új ágazati azonosító kiadásának engedélyezése, a működési engedélyekhez kapcsolódó szakmai feladatok ellátása, koordinálása.</li> <li>Az alábbi tevékenységek végrehajtását jogosult végezni:         <ul> <li>Bejelentkezés</li> <li>Saját feladatainak lekérdezése és végrehajtása</li> <li>Jogosultsághoz kötötten folyamatban lévő kérelmek folytatása</li> <li>Rögzítés lezárása</li> </ul> </li> <li>NRSZH ügyintéző</li> <li>Saját feladatainak lekérdezése és végrehajtását jogosult végezni:             <ul> <li>Bejelentkezés</li> <li>Saját feladatainak lekérdezése és végrehajtása</li> <li>Ó ágazati azonosító kiadásának engedélyezése</li></ul></li></ul>                                                                                                    |                 | Az alabbi tevekenysegek vegrenajtasat jogosult vegezni:                                   |
| <ul> <li>Saját feladatainak lekérdezése és végrehajtása</li> <li>Elektronikus úton benyújtott kérelem kiosztása</li> <li>SZGYH</li> <li>ügyintéző</li> <li>Átveszi az SZGYH feladatkiosztó által neki kiosztott feladatot, majd megkezdi az elektronikusan benyújtott kérelem adatainak rögzítését és a kérelem iktatását. Majd a kérelmet kiadmányozza az eljárást lefolytató és döntést meghozó elbírálóra.</li> <li>Az alábbi tevékenységek végrehajtását jogosult végezni:         <ul> <li>Bejelentkezés</li> <li>Átveszi az SZGYH feladatkiosztó által neki kiosztott feladatot</li> <li>Saját feladatainak lekérdezése és végrehajtása</li> <li>Jogosultsághoz kötötten folyamatban lévő kérelmek folytatása</li> <li>Rögzítés lezárása</li> </ul> </li> <li>NRSZH ügyintéző</li> <li>MRSZH-hoz tartozó szereplő.</li> <li>Feladata az új ágazati azonosító kiadásának engedélyezése, a működési engedélyekhez kapcsolódó szakmai feladatok ellátása, koordinálása.</li> <li>Az alábbi tevékenységek végrehajtását jogosult végezni:         <ul> <li>Bejelentkezés</li> <li>Saját feladatainak lekérdezése és végrehajtását jogosult végezni:</li> <li>Bejelentkezés</li> <li>Kizdita az új ágazati azonosító kiadásának engedélyezése, a működési engedélyekhez kapcsolódó szakmai feladatok ellátása, koordinálása.</li> <li>Az alábbi tevékenységek végrehajtását jogosult végezni:             <ul> <li>Bejelentkezés</li> <li>Saját feladatainak lekérdezése és végrehajtása</li> <li>Ágazati azonosító kiadásának engedélyezése</li> <li>Kérelem visszaküldése az SZGYH ügyintézőhöz</li> </ul> </li> </ul></li></ul>                                                                                                    |                 | • Bejelentkezés                                                                           |
| <ul> <li>Elektronikus úton benyújtott kérelem kiosztása</li> <li>SZGYH<br/>ügyintéző</li> <li>Átveszi az SZGYH feladatkiosztó által neki kiosztott feladatot, majd<br/>megkezdi az elektronikusan benyújtott kérelem adatainak rögzítését és a<br/>kérelem iktatását. Majd a kérelmet kiadmányozza az eljárást lefolytató és<br/>döntést meghozó elbírálóra.</li> <li>Az alábbi tevékenységek végrehajtását jogosult végezni:         <ul> <li>Bejelentkezés</li> <li>Átveszi az SZGYH feladatkiosztó által neki kiosztott feladatot</li> <li>Saját feladatainak lekérdezése és végrehajtása</li> <li>Jogosultsághoz kötötten folyamatban lévő kérelmek folytatása</li> <li>Rögzítés lezárása</li> </ul> </li> <li>NRSZH ügyintéző</li> <li>Péladata az új ágazati azonosító kiadásának engedélyezése, a működési<br/>engedélyekhez kapcsolódó szakmai feladatok ellátása, koordinálása.</li> <li>Az alábbi tevékenységek végrehajtását jogosult végezni:             <ul> <li>Bejelentkezés</li> <li>Saját feladatainak lekérdezése és végrehajtása</li> <li>Ogosult ságazati azonosító kiadásának engedélyezése, a működési<br/>engedélyekhez kapcsolódó szakmai feladatok ellátása, koordinálása.</li> <li>Az alábbi tevékenységek végrehajtását jogosult végezni:             <ul> <li>Bejelentkezés</li> <li>Saját feladatainak lekérdezése és végrehajtása</li> <li>Ágazati azonosító kiadásának engedélyezése</li> <li>Kérelem visszaküldése az SZGYH ügyintézőhöz</li> </ul> </li> </ul></li></ul>                                                                                                    |                 | Saját feladatainak lekérdezése és végrehajtása                                            |
| SZGYH<br>ügyintézőGyámhivatalhoz tartozó szereplő.Átveszi az SZGYH feladatkiosztó által neki kiosztott feladatot, majd<br>megkezdi az elektronikusan benyújtott kérelem adatainak rögzítését és a<br>kérelem iktatását. Majd a kérelmet kiadmányozza az eljárást lefolytató és<br>döntést meghozó elbírálóra.Az alábbi tevékenységek végrehajtását jogosult végezni:<br>• Bejelentkezés<br>• Átveszi az SZGYH feladatkiosztó által neki kiosztott feladatot<br>• Saját feladatainak lekérdezése és végrehajtása<br>• Jogosultsághoz kötötten folyamatban lévő kérelmek folytatása<br>• Jogosultsághoz kötötten folyamatban lévő kérelmek folytatása<br>• Rögzítés lezárásaNRSZH ügyintézőNRSZH-hoz tartozó szereplő.Feladata az új ágazati azonosító kiadásának engedélyezése, a működési<br>engedélyekhez kapcsolódó szakmai feladatok ellátása, koordinálása.Az alábbi tevékenységek végrehajtását jogosult végezni:<br>• BejelentkezésSaját feladatainak lekérdezése és végrehajtása<br>• O Ágazati azonosító kiadásának engedélyezése, a működési<br>engedélyekhez kapcsolódó szakmai feladatok ellátása, koordinálása.Az alábbi tevékenységek végrehajtását jogosult végezni:<br>• BejelentkezésSaját feladatainak lekérdezése és végrehajtása<br>• Ágazati azonosító kiadásának engedélyezése<br>• Kérelem visszaküldése az SZGYH ügyintézőhözSZGYH elbírálóGyámhivatalhoz tartozó szereplő.                                                                                                    |                 | Elektronikus úton benyújtott kérelem kiosztása                                            |
| tigyintézőÁtveszi az SZGYH feladatkiosztó által neki kiosztott feladatot, majd<br>megkezdi az elektronikusan benyújtott kérelem adatainak rögzítését és a<br>kérelem iktatását. Majd a kérelmet kiadmányozza az eljárást lefolytató és<br>döntést meghozó elbírálóra.Az alábbi tevékenységek végrehajtását jogosult végezni:<br>• Bejelentkezés<br>• Átveszi az SZGYH feladatkiosztó által neki kiosztott feladatot<br>• Saját feladatainak lekérdezése és végrehajtása<br>• Jogosultsághoz kötötten folyamatban lévő kérelmek folytatása<br>• Rögzítés lezárásaNRSZH ügyintézőRSZH-hoz tartozó szereplő.Feladata az új ágazati azonosító kiadásának engedélyezése, a működési<br>engedélyekhez kapcsolódó szakmai feladatok ellátása, koordinálása.Az alábbi tevékenységek végrehajtását jogosult végezni:<br>• BejelentkezésSaját feladatainak lekérdezése és végrehajtása<br>• Ágazati azonosító kiadásának engedélyezése, a működési<br>engedélyekhez kapcsolódó szakmai feladatok ellátása, koordinálása.Az alábbi tevékenységek végrehajtását jogosult végezni:<br>• Bejelentkezés<br>• Saját feladatainak lekérdezése és végrehajtása<br>• Ágazati azonosító kiadásának engedélyezése<br>• Kérelem visszaküldése az SZGYH ügyintézőhözSZGYH elbírálóGyámhivatalhoz tartozó szereplő.                                                                                                    | SZGYH           | Gyámhivatalhoz tartozó szereplő.                                                          |
| Átveszi az SZGYH feladatkiosztó által neki kiosztott feladatot, majd<br>megkezdi az elektronikusan benyújtott kérelem adatainak rögzítését és a<br>kérelem iktatását. Majd a kérelmet kiadmányozza az eljárást lefolytató és<br>döntést meghozó elbírálóra.Az alábbi tevékenységek végrehajtását jogosult végezni:<br>• Bejelentkezés<br>• Átveszi az SZGYH feladatkiosztó által neki kiosztott feladatot<br>• Saját feladatainak lekérdezése és végrehajtása<br>• Jogosultsághoz kötötten folyamatban lévő kérelmek folytatása<br>• Rögzítés lezárásaNRSZH ügyintézőNRSZH-hoz tartozó szereplő.Feladata az új ágazati azonosító kiadásának engedélyezése, a működési<br>engedélyekhez kapcsolódó szakmai feladatok ellátása, koordinálása.Az alábbi tevékenységek végrehajtását jogosult végezni:<br>• Bejelentkezés<br>• Saját feladatainak lekérdezése és végrehajtása<br>• Ágazati azonosító kiadásának engedélyezése, a működési<br>engedélyekhez kapcsolódó szakmai feladatok ellátása, koordinálása.Az alábbi tevékenységek végrehajtását jogosult végezni:<br>• Bejelentkezés<br>• Saját feladatainak lekérdezése és végrehajtása<br>• Ágazati azonosító kiadásának engedélyezése<br>• Kérelem visszaküldése az SZGYH ügyintézőhözSZGYH elbírálóGyámhivatalhoz tartozó szereplő.                                                                                                    | ügvintéző       |                                                                                           |
| megkezdi az elektronitkusan benyűjtott kérelem adatainak rögzítését és a<br>kérelem iktatását. Majd a kérelmet kiadmányozza az eljárást lefolytató és<br>döntést meghozó elbírálóra.Az alábbi tevékenységek végrehajtását jogosult végezni:<br>• Bejelentkezés<br>• Átveszi az SZGYH feladatkiosztó által neki kiosztott feladatot<br>• Saját feladatainak lekérdezése és végrehajtása<br>• Jogosultsághoz kötötten folyamatban lévő kérelmek folytatása<br>• Jogosultsághoz kötötten folyamatban lévő kérelmek folytatása<br>• Rögzítés lezárásaNRSZH ügyintézőNRSZH-hoz tartozó szereplő.Feladata az új ágazati azonosító kiadásának engedélyezése, a működési<br>engedélyekhez kapcsolódó szakmai feladatok ellátása, koordinálása.Az alábbi tevékenységek végrehajtását jogosult végezni:<br>• Bejelentkezés<br>• Saját feladatainak lekérdezése és végrehajtása<br>• Ágazati azonosító kiadásának engedélyezése, a működési<br>engedélyekhez kapcsolódó szakmai feladatok ellátása, koordinálása.Az alábbi tevékenységek végrehajtását jogosult végezni:<br>• Bejelentkezés<br>• Saját feladatainak lekérdezése és végrehajtása<br>• Ágazati azonosító kiadásának engedélyezése<br>• Ágazati azonosító kiadásának engedélyezése<br>• Kérelem visszaküldése az SZGYH ügyintézőhözSZGYH elbírálóGyámhivatalhoz tartozó szereplő.                                                                                                    |                 | Átveszi az SZGYH feladatkiosztó által neki kiosztott feladatot, maid                      |
| Integrezión uz circulomatismi ocnylojott keretorin udatamati rogznoset es u kérelem iktatását. Majd a kérelmet kiadmányozza az eljárást lefolytató és döntést meghozó elbírálóra.         Az alábbi tevékenységek végrehajtását jogosult végezni:         Bejelentkezés         Átveszi az SZGYH feladatkiosztó által neki kiosztott feladatot         Saját feladatainak lekérdezése és végrehajtása         Jogosultsághoz kötötten folyamatban lévő kérelmek folytatása         Rögzítés lezárása         NRSZH ügyintéző         RESZH-hoz tartozó szereplő.         Feladata az új ágazati azonosító kiadásának engedélyezése, a működési engedélyekhez kapcsolódó szakmai feladatok ellátása, koordinálása.         Az alábbi tevékenységek végrehajtását jogosult végezni:         Bejelentkezés         Saját feladatainak lekérdezése és végrehajtása         OK         Kérelem visszaküldése az SZGYH ügyintézőhöz         SZGYH elbíráló                                                                                                    |                 | megkezdi az elektronikusan benyújtott kérelem adatajnak rögzítését és a                   |
| kerelemi ikutasal. Maju a keremet kladmanyozza az eljanast terofytato es döntést meghozó elbírálóra.         Az alábbi tevékenységek végrehajtását jogosult végezni:         Bejelentkezés         Átveszi az SZGYH feladatkiosztó által neki kiosztott feladatot         Saját feladatainak lekérdezése és végrehajtása         Jogosultsághoz kötötten folyamatban lévő kérelmek folytatása         Rögzítés lezárása         NRSZH ügyintéző         Feladata az új ágazati azonosító kiadásának engedélyezése, a működési engedélyekhez kapcsolódó szakmai feladatok ellátása, koordinálása.         Az alábbi tevékenységek végrehajtását jogosult végezni:         Bejelentkezés         Saját feladatainak lekérdezése és végrehajtásat jogosult végezni:         Bejelentkezés         Saját feladatainak lekérdezése és végrehajtásat jogosult végezni:         Bejelentkezés         Saját feladatainak lekérdezése és végrehajtása         o Ágazati azonosító kiadásának engedélyezése         o Kérelem visszaküldése az SZGYH ügyintézőhöz         SZGYH elbíráló                                                                                                    |                 | kérelem iktatását Maid a kérelmet kiadmányozza az eljárást lefolytató és                  |
| Az alábbi tevékenységek végrehajtását jogosult végezni:• Bejelentkezés• Átveszi az SZGYH feladatkiosztó által neki kiosztott feladatot• Saját feladatainak lekérdezése és végrehajtása• Jogosultsághoz kötötten folyamatban lévő kérelmek folytatása• Rögzítés lezárásaNRSZH ügyintézőRSZH-hoz tartozó szereplő.Feladata az új ágazati azonosító kiadásának engedélyezése, a működési<br>engedélyekhez kapcsolódó szakmai feladatok ellátása, koordinálása.Az alábbi tevékenységek végrehajtását jogosult végezni:• Bejelentkezés• Saját feladatainak lekérdezése és végrehajtása<br>o Ágazati azonosító kiadásának engedélyezése<br>o Kérelem visszaküldése az SZGYH ügyintézőhözSZGYH elbírálóGyámhivatalhoz tartozó szereplő.                                                                                                    |                 | döntást maghazá albírálára                                                                |
| Az alábbi tevékenységek végrehajtását jogosult végezni:• Bejelentkezés• Átveszi az SZGYH feladatkiosztó által neki kiosztott feladatot• Saját feladatainak lekérdezése és végrehajtása• Jogosultsághoz kötötten folyamatban lévő kérelmek folytatása• Rögzítés lezárásaNRSZH ügyintézőSRSZH-hoz tartozó szereplő.Feladata az új ágazati azonosító kiadásának engedélyezése, a működésiengedélyekhez kapcsolódó szakmai feladatok ellátása, koordinálása.Az alábbi tevékenységek végrehajtását jogosult végezni:• Bejelentkezés• Saját feladatainak lekérdezése és végrehajtása• Ó Ágazati azonosító kiadásának engedélyezése• Ágazati azonosító kiadásának engedélyezése• Saját feladatainak lekérdezése és végrehajtása• Ó Ágazati azonosító kiadásának engedélyezése• Kérelem visszaküldése az SZGYH ügyintézőhözSZGYH elbírálóGyámhivatalhoz tartozó szereplő.                                                                                                    |                 | dontest megnozo eronatora.                                                                |
| <ul> <li>Az alabbi tevekenységék végrehajtásat jógosúlt végezíli:         <ul> <li>Bejelentkezés</li> <li>Átveszi az SZGYH feladatkiosztó által neki kiosztott feladatot</li> <li>Saját feladatainak lekérdezése és végrehajtása</li> <li>Jogosultsághoz kötötten folyamatban lévő kérelmek folytatása</li> <li>Rögzítés lezárása</li> </ul> </li> <li>NRSZH ügyintéző         <ul> <li>RSZH-hoz tartozó szereplő.</li> <li>Feladata az új ágazati azonosító kiadásának engedélyezése, a működési engedélyekhez kapcsolódó szakmai feladatok ellátása, koordinálása.</li> <li>Az alábbi tevékenységek végrehajtását jogosult végezni:                 <ul> <li>Bejelentkezés</li> <li>Saját feladatainak lekérdezése és végrehajtása</li> <li>Áz alábbi tevékenységek végrehajtását jogosult végezni:</li> <li>Bejelentkezés</li> <li>Saját feladatainak lekérdezése és végrehajtása</li> <li>Ágazati azonosító kiadásának engedélyezése</li> <li>Kérelem visszaküldése az SZGYH ügyintézőhöz</li> </ul> </li> </ul> </li> </ul>                                                                                                    |                 | A = alábbi taválanyyaának ványek vitását is szevelt ványeni.                              |
| <ul> <li>Bejelentkezes</li> <li>Átveszi az SZGYH feladatkiosztó által neki kiosztott feladatot</li> <li>Saját feladatainak lekérdezése és végrehajtása</li> <li>Jogosultsághoz kötötten folyamatban lévő kérelmek folytatása</li> <li>Rögzítés lezárása</li> <li>NRSZH ügyintéző</li> <li>NRSZH-hoz tartozó szereplő.</li> <li>Feladata az új ágazati azonosító kiadásának engedélyezése, a működési engedélyekhez kapcsolódó szakmai feladatok ellátása, koordinálása.</li> <li>Az alábbi tevékenységek végrehajtását jogosult végezni:         <ul> <li>Bejelentkezés</li> <li>Saját feladatainak lekérdezése és végrehajtása</li> <li>Ágazati azonosító kiadásának engedélyezése</li> <li>Sáját feladatainak lekérdezése és végrehajtása</li> <li>Ágazati azonosító kiadásának engedélyezése</li> <li>Kérelem visszaküldése az SZGYH ügyintézőhöz</li> </ul> </li> </ul>                                                                                                    |                 | Az alabbi tevekenysegek vegrenajtasat jogosult vegezni:                                   |
| <ul> <li>Atveszi az SZGYH feladatkiosztó által neki kiosztott feladatot</li> <li>Saját feladatainak lekérdezése és végrehajtása</li> <li>Jogosultsághoz kötötten folyamatban lévő kérelmek folytatása</li> <li>Rögzítés lezárása</li> <li>NRSZH ügyintéző</li> <li>Peladata az új ágazati azonosító kiadásának engedélyezése, a működési engedélyekhez kapcsolódó szakmai feladatok ellátása, koordinálása.</li> <li>Az alábbi tevékenységek végrehajtását jogosult végezni:         <ul> <li>Bejelentkezés</li> <li>Saját feladatainak lekérdezése és végrehajtása</li> <li>Ágazati azonosító kiadásának engedélyezése, a működési</li> </ul> </li> <li>SZGYH elbíráló</li> <li>Gyámhivatalhoz tartozó szereplő.</li> </ul>                                                                                                    |                 | • Bejelentkezes                                                                           |
| <ul> <li>Saját feladatainak lekérdezése és végrehajtása</li> <li>Jogosultsághoz kötötten folyamatban lévő kérelmek folytatása</li> <li>Rögzítés lezárása</li> <li>NRSZH ügyintéző</li> <li>Peladata az új ágazati azonosító kiadásának engedélyezése, a működési engedélyekhez kapcsolódó szakmai feladatok ellátása, koordinálása.</li> <li>Az alábbi tevékenységek végrehajtását jogosult végezni:         <ul> <li>Bejelentkezés</li> <li>Saját feladatainak lekérdezése és végrehajtása</li> <li>Ágazati azonosító kiadásának engedélyezése</li> <li>Saját feladatainak lekérdezése és végrehajtása</li> <li>Ágazati azonosító kiadásának engedélyezése</li> <li>Kérelem visszaküldése az SZGYH ügyintézőhöz</li> </ul> </li> </ul>                                                                                                    |                 | Atveszi az SZGYH feladatkiosztó által neki kiosztott feladatot                            |
| <ul> <li>Jogosultsághoz kötötten folyamatban lévő kérelmek folytatása         <ul> <li>Rögzítés lezárása</li> </ul> </li> <li>NRSZH ügyintéző</li> <li>NRSZH-hoz tartozó szereplő.</li> <li>Feladata az új ágazati azonosító kiadásának engedélyezése, a működési engedélyekhez kapcsolódó szakmai feladatok ellátása, koordinálása.</li> <li>Az alábbi tevékenységek végrehajtását jogosult végezni:         <ul> <li>Bejelentkezés</li> <li>Saját feladatainak lekérdezése és végrehajtása</li> <li>Ágazati azonosító kiadásának engedélyezése</li> <li>Kérelem visszaküldése az SZGYH ügyintézőhöz</li> </ul> </li> </ul>                                                                                                    |                 | Saját feladatainak lekérdezése és végrehajtása                                            |
| <ul> <li>Rögzítés lezárása</li> <li>NRSZH ügyintéző</li> <li>NRSZH-hoz tartozó szereplő.</li> <li>Feladata az új ágazati azonosító kiadásának engedélyezése, a működési engedélyekhez kapcsolódó szakmai feladatok ellátása, koordinálása.</li> <li>Az alábbi tevékenységek végrehajtását jogosult végezni:         <ul> <li>Bejelentkezés</li> <li>Saját feladatainak lekérdezése és végrehajtása</li> <li>Ágazati azonosító kiadásának engedélyezése</li> <li>Kérelem visszaküldése az SZGYH ügyintézőhöz</li> </ul> </li> <li>SZGYH elbíráló</li> </ul>                                                                                                    |                 | • Jogosultsághoz kötötten folvamatban lévő kérelmek folvtatása                            |
| NRSZH ügyintéző       NRSZH-hoz tartozó szereplő.         Feladata az új ágazati azonosító kiadásának engedélyezése, a működési engedélyekhez kapcsolódó szakmai feladatok ellátása, koordinálása.         Az alábbi tevékenységek végrehajtását jogosult végezni:         Bejelentkezés         Saját feladatainak lekérdezése és végrehajtása         Ágazati azonosító kiadásának engedélyezése         Kérelem visszaküldése az SZGYH ügyintézőhöz         SZGYH elbíráló       Gyámhivatalhoz tartozó szereplő.                                                                                                    |                 | <ul> <li>Rögzítés lezárása</li> </ul>                                                     |
| Feladata az új ágazati azonosító kiadásának engedélyezése, a működési engedélyekhez kapcsolódó szakmai feladatok ellátása, koordinálása.         Az alábbi tevékenységek végrehajtását jogosult végezni:         • Bejelentkezés         • Saját feladatainak lekérdezése és végrehajtása         • Ágazati azonosító kiadásának engedélyezése         • Kérelem visszaküldése az SZGYH ügyintézőhöz         SZGYH elbíráló                                                                                                    | NRSZH ügyintéző | NRSZH-hoz tartozó szereplő.                                                               |
| Feladata az új ágazati azonosító kiadásának engedélyezése, a működési<br>engedélyekhez kapcsolódó szakmai feladatok ellátása, koordinálása.Az alábbi tevékenységek végrehajtását jogosult végezni:• Bejelentkezés• Saját feladatainak lekérdezése és végrehajtása<br>• Ágazati azonosító kiadásának engedélyezése<br>• Kérelem visszaküldése az SZGYH ügyintézőhözSZGYH elbírálóGyámhivatalhoz tartozó szereplő.                                                                                                    |                 | <u>.</u>                                                                                  |
| engedélyekhez kapcsolódó szakmai feladatok ellátása, koordinálása.         Az alábbi tevékenységek végrehajtását jogosult végezni:         Bejelentkezés         Saját feladatainak lekérdezése és végrehajtása         Ágazati azonosító kiadásának engedélyezése         Kérelem visszaküldése az SZGYH ügyintézőhöz         SZGYH elbíráló                                                                                                    |                 | Feladata az új ágazati azonosító kiadásának engedélvezése, a működési                     |
| Az alábbi tevékenységek végrehajtását jogosult végezni:         Bejelentkezés         Saját feladatainak lekérdezése és végrehajtása <ul> <li>Ágazati azonosító kiadásának engedélyezése</li> <li>Kérelem visszaküldése az SZGYH ügyintézőhöz</li> </ul> SZGYH elbíráló       Gyámhivatalhoz tartozó szereplő.                                                                                                    |                 | engedélyekhez kapcsolódó szakmai feladatok ellátása, koordinálása,                        |
| Az alábbi tevékenységek végrehajtását jogosult végezni:         Bejelentkezés         Saját feladatainak lekérdezése és végrehajtása         O       Ágazati azonosító kiadásának engedélyezése         O       Kérelem visszaküldése az SZGYH ügyintézőhöz         SZGYH elbíráló       Gyámhivatalhoz tartozó szereplő.                                                                                                    |                 |                                                                                           |
| <ul> <li>Bejelentkezés</li> <li>Saját feladatainak lekérdezése és végrehajtása         <ul> <li>Ágazati azonosító kiadásának engedélyezése</li> <li>Kérelem visszaküldése az SZGYH ügyintézőhöz</li> </ul> </li> <li>SZGYH elbíráló Gyámhivatalhoz tartozó szereplő.</li> </ul>                                                                                                    |                 | Az alábbi tevékenységek végrehaitását jogosult végezni:                                   |
| <ul> <li>Saját feladatainak lekérdezése és végrehajtása         <ul> <li>Ágazati azonosító kiadásának engedélyezése</li> <li>Kérelem visszaküldése az SZGYH ügyintézőhöz</li> </ul> </li> <li>SZGYH elbíráló Gyámhivatalhoz tartozó szereplő.</li> </ul>                                                                                                    |                 | Bejelentkezés                                                                             |
| <ul> <li>Sajat Teradatalnak lekerdezese és vegrenajtasa         <ul> <li>Ágazati azonosító kiadásának engedélyezése</li> <li>Kérelem visszaküldése az SZGYH ügyintézőhöz</li> </ul> </li> <li>SZGYH elbíráló Gyámhivatalhoz tartozó szereplő.</li> </ul>                                                                                                    |                 | <ul> <li>Bejelenkezes</li> <li>Soiát faladatainal: labándamása ás vásmahaitása</li> </ul> |
| o       Agazati azonosito kiadasanak engedelyezese         o       Kérelem visszaküldése az SZGYH ügyintézőhöz         SZGYH elbíráló       Gyámhivatalhoz tartozó szereplő.                                                                                                    |                 | • Sajat leiadatamak lekerdezese es vegrenajtasa                                           |
| o       Kérelem visszaküldése az SZGYH ügyintézőhőz         SZGYH elbíráló       Gyámhivatalhoz tartozó szereplő.                                                                                                    |                 | • Agazati azonosito kiadasanak engedelyezese                                              |
| SZGYH elbíráló <u>Gyámhivatalhoz tartozó szereplő</u> .                                                                                                    |                 | o Kérelem visszaküldése az SZGYH ügyintézőhőz                                             |
|                                                                                                    | SZGYH elbíráló  | <u>Gyámhivatalhoz tartozó szereplő</u> .                                                  |
|                                                                                                    |                 |                                                                                           |
| Feladata a rögzített kérelem adatainak ellenőrzése és az irat kiadmányozása.                                                                                                    |                 | Feladata a rögzített kérelem adatainak ellenőrzése és az irat kiadmányozása.              |
| Amennyiben hibát észlel az iraton, javításra visszaküldheti az SZGYH                                                                                                    |                 | Amennyiben hibát észlel az iraton, javításra visszaküldheti az SZGYH                      |
| ügyintézőnek.                                                                                                    |                 | ügyintézőnek.                                                                             |
|                                                                                                    |                 |                                                                                           |
| Az alábbi tevékenységek végrehajtását jogosult végezni:                                                                                                    |                 | Az alábbi tevékenységek végrehajtását jogosult végezni:                                   |
| • Bejelentkezés                                                                                                    |                 | • Bejelentkezés                                                                           |
| <ul> <li>Saját feladatainak lekérdezése és végrehaitása (irat kiadmányozása)</li> </ul>                                                                                                    |                 | <ul> <li>Saját feladatainak lekérdezése és végrehaitása (irat kiadmányozása)</li> </ul>   |
| - Ha a röggítatt káralam nam magfalalá adattartalmú akkor a káralmat                                                                                                    |                 | <ul> <li>Ha a rögzítatt káralam nem magfalalá adattartalmú akkor a káralmat</li> </ul>    |
| • Ha a logzhou korolom nom nogrofolo auaitaitainu, akkol a korolinet<br>javitásra visszaküldi az SZCVU jigvintázának                                                                                                    |                 | igyitásra visszaküldi az SZCVU ügyintázőnak                                               |

#### 2.2. Belépés a rendszerbe

Elsőként indítson el egy böngésző programot, majd a címsávba írja be a rendszer URL címét:

https://mukeng.nrszh.hu/mukeng

| E Identitás Menedzser +                                                  |   |                                                      |                                                                                                    |   |   | × |
|--------------------------------------------------------------------------|---|------------------------------------------------------|----------------------------------------------------------------------------------------------------|---|---|---|
| Keresés vagy cím                                                         |   | ∀ → 🔯 - Google                                       | 👂 🏠 自                                                                                                    | + | A | ≡ |
| Üdvözöljük!                                                              | 1 | Ha még <b>nem regisztrált</b> nálunk<br>REGISZTRÁCIÓ | TÁMOP 6.4.2-12/4-2012-0001<br>Közponi szociási információs<br>fejlesztések<br>roda: 1071 Budapost, Peterdy u. 15.<br>Nemzeti Rehabiltációs és Szociális |   |   |   |
| Ezen az oldalon keresztül<br>az NRSZH rendszereibe tud<br>bejelentkezni. | 2 | Hatósági belépés                                     | Hivatal<br>Projest basepatidasjo<br>Cim: 1071 Biotapeat, Damjanich u. 48.<br>E-mail: Kongensch hu<br>Honlap: www.nrsch.kormany.hu                       |   |   | н |
|                                                                          | Л | Felhasználónév:<br>Jelszó:<br>BELÉPÉS                |                                                                                                    |   |   |   |
|                                                                          | 3 | Belépés Ügyfélkapus azonosítással                    |                                                                                                    |   |   |   |
|                                                                          |   | ÜGYFÉLKAPU 🙂                                         |                                                                                                    |   |   |   |

Adja meg a bejelentkezési nevét és jelszavát.

A sikeres belépés után az alábbi képernyő jelenik meg:

| Mukeng      | × SZOCREG Rendszer - Főoldal ×                                                                                                    | +                                                |                                   |      |   | × |
|-------------|----------------------------------------------------------------------------------------------------|--------------------------------------------------|-----------------------------------|------|---|---|
| https://muk | eng-teszt. <b>nrszh.hu</b> /mukeng/                                                                                                    | v C 8+                                           | Google 🔎                          | 合自   | 俞 | - |
|             | SZOLGÁLTATÓI N                                                                                                    | NYILVÁNTARTÁSI RENDSZER                          | psítés Magszemélyesítás Kijelentk | #76< |   |   |
|             | Föoldal Munkafolyamat – Bejegyzések –                                                                                                    | <ul> <li>Törzsadatok * Karbantartás *</li> </ul> | esites megaceneyesites injectity  |      |   |   |
|             | Mukeng 1.0.0.0 verzióhoz tartozó dokumentu<br>Módositó kérelem indítása<br>Dátum mezők leírása<br>Nyitvaálló helyiség és külső férőhely változás | mok:                                             |                                   |      |   |   |
|             |                                                                                                    |                                                  |                                   |      |   |   |
|             |                                                                                                    |                                                  |                                   |      |   |   |
|             |                                                                                                    |                                                  |                                   |      |   |   |
|             |                                                                                                    |                                                  |                                   |      |   |   |
|             |                                                                                                    |                                                  |                                   |      |   |   |
|             |                                                                                                    |                                                  |                                   |      |   |   |
|             |                                                                                                    |                                                  |                                   |      |   |   |
|             |                                                                                                    |                                                  |                                   |      |   |   |
|             |                                                                                                    |                                                  |                                   |      |   |   |
|             |                                                                                                    |                                                  |                                   |      |   |   |

#### FIGYELEM!

A Felhasználót a rendszer 15 perc inaktivitás után kijelentkezteti, ezzel akadályozva azt, hogy illetéktelenek hozzáférjenek a Felhasználó által kezelt adatokhoz. Emiatt ügyeljen arra, hogy folyamatosan mentse munkáját!

#### 2.3. A képernyő felépítése, navigációs lehetőségek

A képernyő címsorában, jobboldalon a bejelentkezett felhasználó neve található, mellette annak a szervezetnek a megnevezése, amelyhez a felhasználó tartozik, tőle jobbra pedig a kijelentkezés gomb:

A menüsorban azok a menüpontok jelennek meg, amelyek használatára a felhasználó jogosult. Egy-egy menüpontra kattintva lenyílik az ott elérhető funkciók listája:

| A https://muka         | aa taat arab b  | u/mukang/fah/amat/ka | relem /karalmak vistor | 6                       |              |                      |                                      | ile.         | ٥                   | ふ 合          |      | *    |
|------------------------|-----------------|----------------------|------------------------|-------------------------|--------------|----------------------|--------------------------------------|--------------|---------------------|--------------|------|------|
| The pass of the second | ig teszemisznan | a makeng tolyamoe ke |                        |                         |              |                      |                                      | u.           |                     |              |      |      |
|                        |                 | Szolgán              | τατόι Ν                | νιινάνιταρτ             | ÁSLE         |                      | >                                    |              |                     | )8           |      |      |
|                        |                 | JZOLUML              |                        |                         | 11011        |                      | <b>X</b>                             |              |                     |              |      |      |
| <b>-</b>               |                 |                      |                        | Belépve: tesztsvugy (   | Szervezet: \ | /eszprém Megyei Szgy | <ul> <li>h) Helyettesítés</li> </ul> | Megszemélyes | ítés Kijelentkez    | :és          |      |      |
| Vlenű                  | Föoldal         | Munkafolyamat 🔹      | Bejegyzésék 🔹          | Turzsauatuk Karbant     | di ld5       |                      |                                      |              |                     |              |      |      |
|                        | Kérelr          | Kérelem indítás      | Új bejegyzés ké        | relem                   |              |                      |                                      |              |                     |              |      |      |
|                        | Ügyletsz        | Kérelmek             | Módosítás beje         | gyzése kérelem Ak       | tív:         |                      |                                      | *            |                     |              |      |      |
|                        | Kérelem         | állanota:            |                        | - Uit                   | olsó módo    | sítás                |                                      | -            | -                   |              |      |      |
|                        | Kereienn        |                      |                        |                         | 0150 111000  |                      |                                      |              |                     |              |      |      |
|                        | Fenntart        | ó név:               |                        | Rđ                      | gzítés meg   | kezdése:             |                                      | • -          | ۵                   |              |      |      |
|                        | Fenntart        | ó adószám:           |                        | Té                      | nyállás tisz | tázása kezdete:      |                                      | <u> </u>     | Ø                   |              |      |      |
|                        | Kérelem         | rögzítő:             |                        | Sz                      | ervezet:     |                      |                                      |              |                     |              |      |      |
|                        | Eljárás típ     | usa:                 |                        |                         |              |                      |                                      |              |                     |              |      |      |
|                        | Current         |                      |                        |                         |              |                      |                                      |              |                     |              |      |      |
|                        | Keresés         |                      |                        | Lekérdez                | ési          |                      |                                      |              |                     |              |      |      |
|                        |                 | ö                    | sszesen: 304 sor (     | <sup>1/1</sup> paraméte | rek          | 6 7 8 9 10           | ►> ►1 2                              | 5 💌          |                     |              |      |      |
| ti lista f             | ejléce          | Engedélyváltozás     | Űgyletszám             | Kérelem állapota 🗘      | Aktív        | Fenntartó 0          | Szervezet 😂                          | Ügyintéző    | Utolsó<br>módosítás |              |      |      |
| zés)                   |                 | Latältän             |                        |                         | •            | Szociális és         | Veszprém                             |              | \$                  | <b>T</b> -14 | 1.4  | 1.   |
|                        | 6               | Letoites             | 1SZEMK/4166            | Jóváhagyott kérelem     | Nem          | Gvermek              | Megvei Szgyh                         | Sulai Vera   | 2014.05.30.         | Tala         | lati | 1151 |

A munkaterület felső részében a szűrőfeltételek (lekérdezési paraméterek) adhatók meg, alatta pedig a feltételeknek megfelelő adatsorok láthatók.

| https://mukengtml | I?id=360003 × SZOCREG Ren                | dszer - Engedély ×          | +                                          |                                                 |                             |                                      |                           |          |    | x |
|-------------------|------------------------------------------|-----------------------------|--------------------------------------------|-------------------------------------------------|-----------------------------|--------------------------------------|---------------------------|----------|----|---|
| + A https://muken | ıg-teszt. <b>nrszh.hu</b> /mukeng/folyam | at/kerelem/feladat.xhtm     | l?id=360003                                |                                                 |                             | ▼ C <sup>e</sup> Soogle              | ٩                         | 合自 📲     | A  | Ξ |
| Menii             | Föoldal Munkafolyama                     | ÁLTATÓI N<br>It Bejegyzések | NYILVÁNT<br>Belépve: tes:<br>Törzsadatok ~ | ARTÁSI<br>ztsvugy (Szervezet:<br>Karbantartás 👻 | RENDSZEI                    | ( 1 🗠<br>R<br>yh) Helyettesítés Megs | zemélyesítés Kijelentkeze | ès       |    |   |
|                   | Feladat végrehajtása                     | Megjegyzések F              | olyamattörténet                            | Kérelem fa megte                                | ekintése                    |                                      |                           |          |    | E |
|                   | Ügyletszám:                              | 1SZEMK/4167                 |                                            | Álla                                            | ipot                        | KARO - Kérelem adatain               | iak rögzítése             |          |    |   |
|                   | Fenntartó:                               | Abádszalók és Tér:          | ség                                        | Eljá                                            | rás típusa:                 | Hivatalból                           | Aktuális üc               | tehe vi  | ai |   |
|                   | Ügyindítás dátuma:                       | 2014.06.02.                 |                                            | Ind<br>beje                                     | ításkor hatályos<br>egyzés: | BEJEGYZES/1891                       | ARtuans ug                | y auai   | ai |   |
|                   | Fenntartó adatai                         | Intézmény adatai            | Szolgáltatási hely                         | Szolgáltatás                                    | Nyitvaálló helyiség         | Külső férőhely                       | Adatkezel                 | ési füle | k  |   |
|                   | Csatolt dokumentun                       | nok Bejövő iratok           |                                            |                                                 |                             |                                      |                           |          |    |   |
|                   | Fenntartó alapa                          | adatai                      |                                            |                                                 |                             |                                      |                           |          |    |   |
|                   | Név                                      |                             | Abádszalók és Tér                          | sége Szociális Örik                             | ormányzati Társulás         |                                      |                           |          |    |   |
|                   | Fenntartó típusa                         |                             | Önkormányzati                              | v                                               | ]                           |                                      |                           |          |    |   |
|                   | Gazdálkodási form                        | a                           | Gesztorönkormány                           | zat, társulás 🛛 👻                               |                             | latelemek és                         | s kancsolódó              |          |    |   |
|                   | Adószám                                  |                             | 15818322-1-16                              |                                                 |                             |                                      | s Kapesolouo              |          |    |   |
|                   | Törzskönyvi azono                        | sító szám (PIR)             | 818326                                     |                                                 | fu                          | nkciok                               |                           |          |    |   |
|                   | Székhely                                 |                             |                                            |                                                 |                             |                                      |                           |          |    |   |
|                   | Irányítószám                             | 5241                        | Település                                  | Abádszalók                                      | *                           |                                      |                           |          |    |   |
|                   | Közterület neve                          | Deák Ferenc                 | Közterület                                 | út                                              | ✓ Házszám                   | 12 HRSZ                              |                           |          |    | 1 |

A sorok részletes adatait bemutató képernyőkön a különböző típusú információk külön füleken érhetők el. Az adott képernyőn elérhető funkciók általában nyomógombbal indíthatók el.

A navigálás elsősorban egér használatával történik, de az internet böngészőkben használható billentyűparancsok a MŰKENG rendszerben is működnek.

| https://mukeng | i-teszt. <b>nrszh.hu</b> /mukeng/folvar | nat/kerelem/feladat.xhtml? | id=360003          |                       |                        | V C S - Google               | م         | ☆     | é 1 | <b>۱</b> | = |
|----------------|-----------------------------------------|----------------------------|--------------------|-----------------------|------------------------|------------------------------|-----------|-------|-----|----------|---|
|                | IN SZOLO                                |                            |                    | лилэни                | LINDOZL                |                              |           |       |     |          |   |
|                |                                         |                            | Belépve: tes       | ztsvugy (Szervezet: V | szprém Megyei Sz       | gyh) Helyettesítés Megszemél |           | és    |     |          |   |
|                | Fõoldal Munkafolyam                     | at 🔹 Bejegyzések 👻         | Törzsadatok 🝷      | Karbantartás 🔹        |                        |                              |           |       |     |          |   |
|                | Feladat végrehajtása                    | Megjegyzések Fo            | lyamattörténet     | Kérelem fa megteki    | ntése                  |                              |           |       |     |          |   |
|                | Ügyletszám:                             | 15ZEMK/4167                |                    | Állapo                | t                      | KARO - Kérelem adatainak rög | zítése    |       |     |          |   |
|                | Fenntartó:                              | Abádszalók és Térsé        | ig                 | Eljárá                | típusa:                | Hivatalból                   |           |       |     |          |   |
|                | Ūgyindítás dátuma:                      | 2014.06.02.                |                    | Indítá<br>bejeg       | skor hatályos<br>/zés: | BEJEGYZES/1891               |           |       |     |          |   |
|                | Fenntartó adatai                        | Intézmény adatai           | Szolgáltatási hely | Szolgáltatás          | Nyitvaálló helyisé     | g Külső férőhely             |           |       |     |          |   |
|                | Csatolt dokumentu                       | mok Bejövő iratok          |                    |                       |                        |                              |           |       |     |          |   |
|                | Bejövő irat                             | tok<br>< listája           |                    |                       |                        |                              |           |       |     |          |   |
|                | IKTATÓSZÁM                              | IRAT BEÉ                   | RKEZÉSE            |                       |                        |                              |           |       |     |          |   |
|                | Új irat                                 |                            |                    |                       |                        |                              |           |       |     |          |   |
|                | -                                       | 16                         | - 17               |                       |                        |                              | amat lént | ető . | σom | hok      |   |
|                | Folyamatabra megt                       | ekintése Ellenőrzés        | Mentés             | Kérelem rögzítés      | t lezár Ke             | erelmet töröl                | amai icpi |       | 50H |          |   |

#### 3. Módosító kérelem rögzítése (SZGYH ügyintéző)

3.1. Módosító kérelem rögzítése

Módosító kérelmet az SZGYH ügyintéző a következő esetben tud indítani:

Már meglévő fenntartó esetén, akkor indítható módosító kérelem, ha az említett fenntartó szerepel a nyilvántartásban bejegyzett engedélyessel.

#### 3.2.1. Módosító kérelem indításának menete

Az ügyintéző a *Munkafolyamat->Kérelem indítás->Módosítás bejegyzése kérelem* menüpontból tudja elindítani a módosító folyamatot:

| 🖉 🛱 Mukeng                   | <u></u> +                                        |                                          |                |               |     | 0 | x |
|------------------------------|--------------------------------------------------|------------------------------------------|----------------|---------------|-----|---|---|
| 🗲 🕙 Keresés vagy cím         |                                                  |                                          | ∀ → 🔯 + Google | P 🕁 🖬         | b 🔸 | ⋒ | ≡ |
|                              | <b>S</b> ZOLGÁLTA                                | TÓI NYILVÁNTARTÁS<br>Beiépvei tesztszugy | SI RENDSZER    | Kijelentkezés |     |   |   |
| Fé                           | ioldal Munkafolyamat 🝷 Bej                       | egyzések 🔹 Törzsadatok 🍷 Karbantartá     | s              |               |     |   |   |
| Mi<br>Mô<br>Dá               | ikeng · E-kérelem feladatok<br>idosítő<br>tum mi | imentumok:                               |                |               |     |   |   |
| Ny                           | itvaállo Feladatok                               | yzás                                     |                |               |     |   |   |
|                              | Kerelem Inditas                                  | Uj bejegyzes kerelem                     |                |               |     |   |   |
|                              |                                                  |                                          |                |               |     |   |   |
| mukeng.tigra.hu/mukeng/folva | mat/kerelem/inditas hatosag modosi               | e.xhtml                                  |                |               |     |   |   |

Az ügyintéző a keresési feltételek megadásával könnyen ki tudja választani azt az ügyet, amelyre a módosítást el szeretné indítani.

| https://mukengodosito.xhtml × SZOCREG Rendszer - En        | gedély × +                                                         |                                                                               |                                          |                    |     | - 0 | X |
|------------------------------------------------------------|--------------------------------------------------------------------|-------------------------------------------------------------------------------|------------------------------------------|--------------------|-----|-----|---|
| A https://mukeng-teszt.nrszh.hu/mukeng/folyamat/kereler    | n/inditas_hatosag_modosito.xhtml                                   | V                                                                             | C Google                                 | ₽ ✿                | ê 🖣 |     | ≡ |
| Föoldal Munkafolyamat - B                                  | ATÓI NYILVÁNTARTÁ<br>Beiéj<br>ejegyzések * Tórzsadatok * Karbantar | SI RENDSZEF                                                                   | R<br>Iszprém Megyei Szgyh) Helyettesítés | )<br>Kijelentkezés |     |     |   |
| Módosító kérelem fo                                        | lyama <mark>tának indítása</mark>                                  |                                                                               |                                          |                    |     |     |   |
| Fenntartó név:<br>Adószám:<br>Törzskönyvi azonosító (PIR): | Balatonszepezd                                                     |                                                                               |                                          |                    |     |     |   |
| Keresés                                                    |                                                                    |                                                                               |                                          |                    |     |     |   |
|                                                            | Összesen: 1 sor (1 / 1)                                            | < 1 ⇒ ⇒ 25                                                                    | -                                        |                    |     |     |   |
| Kérelem<br>benyújtása                                      | Fenntartó név ≎                                                    | Adószám ≎                                                                     | Törzskönyvi azonosító (PIR)              | ٥                  |     |     |   |
| Balatonszepezd l                                           | Község Önkormányzata                                               | 15734257-2-19                                                                 | 734257                                   |                    |     |     |   |
|                                                            | Összesen: 1 sor (1 / 1)                                            | <c (b)="" 1="" 25<="" td=""><td></td><td></td><td></td><td></td><td></td></c> |                                          |                    |     |     |   |
|                                                            |                                                                    |                                                                               |                                          |                    |     |     |   |

Ha a "*Szerkeszt*" gombra kattintunk, a következő képernyő fog megjelenni:

| https://mukenghtml?id=59798 × SZOCREG Rendszer - Engedély × +                           |                                                              |                |     |   |   | x |
|-----------------------------------------------------------------------------------------|--------------------------------------------------------------|----------------|-----|---|---|---|
| A https://mukeng-teszt.nrszh.hu/mukeng/folyamat/kerelem/lock_kivalasztas.xhtml?id=59798 | 🔻 😋 🖉 🛪 Google                                               | ا م            | ☆ 自 | + | ⋒ | ≡ |
| Föoldal Munkafolyamat * Bejegyzések * Törzsadatok * Karbantartás *                      | NDSZER<br>gy (Szervezet: Veszprém Megyel Szgyh) Helyettesíté | s Kijelentkezé | 5   |   |   |   |
| Zárolások kiválasztása                                                                  |                                                              |                |     |   |   |   |
| Úgyindítás kezdete<br>Eljárás típusa ↓ ↓ ↓ ↓ ↓ ↓ ↓ ↓ ↓ ↓ ↓ ↓ ↓ ↓ ↓ ↓ ↓ ↓ ↓              |                                                              |                |     |   |   |   |
|                                                                                         |                                                              |                |     |   |   |   |

Meg kell adnunk az "*Ügyindítás kezdetét"* és az "*Eljárás típusát"*. Itt tudjuk megadni azt, hogy kérelemre vagy hivatalból indult az eljárás. Ezen a felületen kell kijelölni azt az elemet (fenntartó, intézmény, szolgáltatási hely, szolgáltatás), amelyet áthelyezni, bővíteni, módosítani vagy törölni szeretnénk.

A "*Bejegyzés keresése*" gombot megnyomva a következő képernyő jelenik meg:

| https://mukenghtml?id=32269 × SZOCREG Rendszer - Engedély × +                                                                                                    |                 |     |   | ٥   | x |
|----------------------------------------------------------------------------------------------------|-----------------|-----|---|-----|---|
| 🔶 🖻 https://mukeng-teszt. <b>nrszh.hu</b> /mukeng/folyamatk/erelem/lock_kivalasztas.uhtml?id=32269 🔍 🕲 🛪 Google                                                                | ٩               | ☆   | ê | + 1 |   |
| SZOLGÁLTATÓI NYILVÁNTARTÁSI RENDSZER<br>Belépve: tesztsvugy (Szervezet: Veszprém Megyei Szgyh) Helyettes<br>Főoldal Munkafolyamat * Bejegyzések * Yorzsadatok * Karbantartás * | tés Kijelentke: | tés |   |     |   |
| Zárolások kiválasztása                                                                                                    |                 |     |   |     |   |
| Úgyindítás kezdete 2014.05.08. @ Bejegyzés keresése<br>Eljárás típusa Kérelemre ▼                                                                                              |                 |     |   |     |   |
| – Balatonszepezd Közsé – – S0028902 Balatonszepe – S0028902 Balatonszepe – 126478 Falugondnoki                                                                                 |                 |     |   |     |   |
| Vissza 🔍 Vissza 🗢 Jelőlés Előre 🔍 Jel                                                                                                    |                 |     |   |     |   |
|                                                                                                    |                 |     |   |     |   |

Ha rákattintunk arra az elemre (jelen esetben a fenntartóra), amelyen a fent említett funkciók közül valamelyiket - az áthelyezést kivéve - végre szeretnénk hajtani, a következő képernyő jelenik meg (de ugyan így kell eljárni a többi elem esetén is):

| https://mukenghtml?id=32269 × SZOCREG R          | endszer - Engedély | × +                                                                                 |                                               |                                     |            |    |   |     | × |
|--------------------------------------------------|--------------------|-------------------------------------------------------------------------------------|-----------------------------------------------|-------------------------------------|------------|----|---|-----|---|
| Entry https://mukeng-teszt.nrszh.hu/mukeng/folya | mat/kerelem/lock   | kivalasztas.xhtml?id=32269                                                          | ⊽ C'][                                        | 8 🔻 Google                          | ٩          | ☆  | ê | 🕹 🏠 | Ξ |
| Szolo                                            | GÁLTAT             | ÓI NYILVÁNTARTÁS<br>Beikpve:                                                        | I RENDSZER<br>tesztsvugy (Szervezet: Veszprén | n Megyei Szgyh) i Helyettesítés i H | ijelentkez | és |   |     |   |
| Föoldal Munkafolya                               | mat 🔹 Bejegy       | zések – Törzsadatok – Karbantartás                                                  | *                                             |                                     |            |    |   |     |   |
| Zárolások kivá                                   | lasztása           |                                                                                     |                                               |                                     |            |    |   |     |   |
| Ügyindítás kezdete                               | 2014.05.08.        | 📾 🛛 Bejegyzés keresése                                                              |                                               |                                     |            |    |   |     |   |
| Eljárás típusa                                   | Kérelemre          | Balatonszepezd Község Önkormán                                                      | yzata                                         | ×                                   |            |    |   |     |   |
| – Balatonszepezd )                               | (özsé – S          | Bővítés Jelölhet     Módosítás Jelölhet     K Áthelyezés Nem je     Törlés Jelölhet | tő!<br>től<br>lölhető!<br>től                 |                                     |            |    |   |     |   |
| Vissza                                           |                    |                                                                                     |                                               | ilés Előre 🛛 v. Jelőlés vis         |            |    |   |     |   |

Lehetőség van a kijelölés (Bővítés, Módosítás, Áthelyezés, Törlés) *visszavonására*, a "*Jelölés visszavonása*" gombra kattintva:

| 🎒 Szo             | DLGÁLTATÓI NYILVÁNTARTÁS                            | I RENDSZER                                            |                      |
|-------------------|-----------------------------------------------------|-------------------------------------------------------|----------------------|
|                   | Belépve:                                            | tesztsvugy (Szervezet: Veszprém Megyel Szgyh) Helyett | esités Kijelentkezés |
| Föoldal Munka     | folyamat – Bejegyzések – Törzsadatok – Karbantartás | <b>*</b>                                              |                      |
| Zárolások k       | tiválasztása                                        |                                                       |                      |
| Ügyindítás kezdet | e 2014.05.08. 🗰 Bejegyzés keresése                  |                                                       | /                    |
| Eljárás típusa    | Kérelemre                                           |                                                       | /                    |
|                   |                                                     |                                                       |                      |
| 🕕 Sikeres je      | ölés!                                               |                                                       |                      |
|                   |                                                     |                                                       |                      |
| – – Balatonszo    | epezd Közsé – S0028902 Balatonszepe – S0028902 Ba   | latonszepe – 126478 Falugondnoki                      |                      |
| -3                |                                                     |                                                       | V                    |
| Vissza            |                                                     | Kérelem benyúltása 🔗 Jelőlés Előre 😵                  | letölés visszavonása |
|                   |                                                     |                                                       |                      |
|                   |                                                     |                                                       |                      |
|                   |                                                     |                                                       |                      |

Az SZGYH ügyintézőnek ezen a képernyőn kell kijelölnie az összes változtatni kívánt elemet. Azonban figyelembe kell vennie azt, hogy mely kijelölések alkalmazhatók együtt. Például *fenntartó* kijelölése esetén bővítés és módosítás alkalmazható együtt.

*Intézmény* kijelölése esetén bővítés, módosítás és áthelyezés is alkalmazható közösen. Abban az esetben, ha az intézményt módosításra jelöljük, a székhely típusú szolgáltatási hely is kijelölődik módosításra, hiszen ez a két elem együtt mozog. Abban az esetben, ha az intézményt áthelyezésre jelöljük, a székhely- és telephely típusú szolgáltatási hely(ek) és az alájuk tartozó szolgáltatások is kijelölődnek áthelyezésre.

*Telephely* típusú szolgáltatási hely kijelölése esetén bővítés, módosítás és áthelyezés jelölhető együtt. *Székhely* típusú szolgáltatási hely kijelölése esetén bővítés és módosítás jelölhető együtt. Abban az esetben, ha a székhely típusú szolgáltatási helyet módosításra jelöljük, az intézmény is kijelölődik módosításra, hiszen ez a két elem együtt mozog. Székhely típusú szolgáltatási helyet nem tudunk áthelyezésre jelölni. Törlés kijelölése esetén ugyanarra az elemre más funkció –Bővítés, Módosítás, Áthelyezés - nem választható.

*Szolgáltatás* kijelölése esetén a módosítás és az áthelyezés – csak saját fenntartón belül - jelölhető együtt. Törlés kijelölése esetén más funkció –Bővítés, Módosítás, Áthelyezés - nem választható.

#### 3.2.2. Választható funkciók – Bővítés, Módosítás, Törlés, Áthelyezés – kijelölése

#### 3.2.2.1. Bővítés

*Bővítés* alatt azt értjük, mikor egy fenntartó alatt növeljük (új, még nem létezőt hozunk létre) az intézmények és szolgáltatási helyek számát, illetve a szolgáltatási helyekhez új szolgáltatásokat veszünk fel. Az ügyintéző *egyszerre tud* bővítést, illetve módosítást kezdeményezni.

Ha új intézményt vagy intézményeket szeretnénk felvenni az adott fenntartó alá, akkor a fenntartót kell bővítésre jelölni. Ha a fenntartót jelöltük bővítésre új szolgáltatási helyet és szolgáltatást is felvihetünk, de csak az újonnan létrehozott intézmény alá.

Ha az intézményt jelöljük ki bővítésre, akkor hozzá új szolgáltatási helye(ke)t és szolgáltatásokat tudunk felrögzíteni.

Ha a szolgáltatási helyet jelöljük bővítésre, akkor hozzá új szolgáltatás(oka)t tudunk felvenni.

| https://mukenghtml?id=32269 × SZOCREG Rendszer - E   | ngedély × +                                                  |                                                        |                                     |      |   |   | 2 |
|------------------------------------------------------|--------------------------------------------------------------|--------------------------------------------------------|-------------------------------------|------|---|---|---|
| https://mukeng-teszt.nrszh.hu/mukeng/folyamat/kerele | em/lock_kivalasztas.xhtml?id=32269                           | ⊽ C"   🔡 ≂ G                                           | oogle 🔎                             | ☆ 自  | + | A |   |
| SZOLGÁL                                              | FATÓI NYILVÁNTARTÁ<br>Belépynések – Tarrsadatak – Karbantari | SI RENDSZER<br>e: tesztsvugy (Szervezet: Veszprém Meg) | vel Szgyh) Helyettesítés Kijelentke | 2zés |   |   |   |
| Zárolások kiválasztá                                 | ISa                                                          |                                                        |                                     | -1   |   |   |   |
| Ügyindítás kezdete 2014                              | .05.08. 👩 Bejegyzés keresése                                 |                                                        |                                     |      |   |   |   |
| Eljárás típusa Kérel                                 | emre Balatonszepezd Község Önkorm                            | inyzata 🗙                                              | 1                                   |      |   |   |   |
|                                                      | + Bővítés Jelöl                                              | ető!                                                   |                                     |      |   |   |   |
| – Balatonszepezd Közsé                               | -s Módosítás Jelöl                                           | ető!                                                   |                                     |      |   |   |   |
|                                                      | K Áthelyezés Nem                                             | jelölhető!                                             |                                     |      |   |   |   |
| Vissza                                               | Törlés Jelöl                                                 | ető!                                                   | olės Elõre 👘 Jelolės visszavonas    |      |   |   |   |
|                                                      |                                                              |                                                        |                                     |      |   |   |   |
|                                                      |                                                              |                                                        |                                     |      |   |   |   |
|                                                      |                                                              |                                                        |                                     |      |   |   |   |
|                                                      |                                                              |                                                        |                                     |      |   |   |   |
|                                                      |                                                              |                                                        |                                     |      |   |   |   |
|                                                      |                                                              |                                                        |                                     |      |   |   |   |

A *Bővítés* feliratra kattintva a következő képernyő jelenik meg:

Mindig az az elem (fenntartó, intézmény, szolgáltatási hely) bővíthető, amelyet az SZGYH ügyintéző bővítésre jelölt. A jelölés visszavonható a *"Jelölés visszavonása"* gomb segítségével. *Zöld színnel* jelenik meg az az elem, amin a bővítést végre szeretnénk hajtani, jelen esetben a fenntartót jelöltük bővítésre (de ugyan így kell eljárni a többi elem esetén is).

Ha sikeres a zárolás, akkor a következő rendszerüzenet jelenik meg: "Sikeres jelölés!"

Ha van olyan elem, amely nem zárolható, akkor az ügyintéző által nem indítható el az ügy, mert egy másik zárolási folyamat létezik (kivéve bővítés) az adott elemre, ezért a zárolás sikertelen lesz. Ilyen esetben az ügyintéző módosíthatja a jelöléseket, más elemet vagy elemeket kiválasztva.

Az ügyintéző az oldalon mindig látni fogja a már zárolt tételeket, amelyre önmaga vagy más ügyintéző kijelölést tett.

| s://mukenghtml?id=32269 × SZOCREG Re                          | ndszer - Engedély 🗴 🕂                                             |                                                        |                  |   | ٥ | - 2 |
|---------------------------------------------------------------|-------------------------------------------------------------------|--------------------------------------------------------|------------------|---|---|-----|
| https://mukeng-teszt. <b>nrszh.hu</b> /mukeng/folya           | nat/kerelem/lock_kivalasztas.xhtml?id=32269                       | V C Google                                             | ▶ ☆ 自            | • | ⋒ |     |
| Szolo                                                         | GÁLTATÓI NYILVÁNTARTÁSI I                                         | RENDSZER                                               |                  |   |   |     |
| Eöoldal Muokafolya                                            | Belépve: tes<br>nat – Balemyzécek – Törzcarlatok – Karbantartác – | ztsvugy (Szervezet: Veszprém Megyei Szgyh) Helyettesít | és Kijelentkezés |   |   |     |
| <b>Zárolások kivá</b><br>Úgyindítás kezdete<br>Eljárás tipusa | asztása<br>2014.05.08. a<br>Kárelemre                             |                                                        |                  |   |   |     |
| <b>()</b> Sikeres jelölés!                                    |                                                                   |                                                        |                  |   |   |     |
| – Balatonszepezd                                              | Közsé – – S0028902 Balatonszepe – – S0028902 Balato               | nszepe – 126478 Falugondnoki                           |                  |   |   |     |
| Vissza                                                        |                                                                   | Kérelem benyújtása - Jelölés Előre 🔍 Jelöl             | és visszavonása  |   |   |     |
|                                                               |                                                                   |                                                        |                  |   |   |     |

Minden változás zárolása – bővítés, módosítás, törlés, áthelyezés – esetén, ha az ügyintéző beírta az "*Ügyindítás kezdetét"* és az "*Eljárás típusát*" és kijelölte a változtatni kívánt elemet, akkor a "*Kérelem benyújtása*" funkciógombbal léptetheti tovább a folyamatot.

Ha a "*Kérelem benyújtása*" funkciógombbal tovább léptette a folyamatot az ügyintéző, akkor a megszokott képernyők jelennek meg. Csak az az elem (fenntartó, intézmény, szolgáltatási hely, illetve szolgáltatás) lesz bővíthető, amelyet az elején zároltunk.

|                                                                                                    | ng/folyamat/kerelem/feladat.xl                                                                   | ntml?id=370003                                                                                                    |                             |                    | ∀ C 8 + Google                  | P 🟠                    | 1 1 | + |
|----------------------------------------------------------------------------------------------------|--------------------------------------------------------------------------------------------------|----------------------------------------------------------------------------------------------------|-----------------------------|--------------------|---------------------------------|------------------------|-----|---|
|                                                                                                    |                                                                                                  |                                                                                                    | Polénum toution             | umi (Casavana)     | anna (m Manual Samila) - Holizo | ttorítór Kijolontkovác |     |   |
| Föoldal Munki                                                                                      | afolyamat 🔻 Bejegyzése                                                                           | k 🔹 Törzsadatok 🕙                                                                                                    | Karbantartás -              | ugy (szervezet v   | eszprem wegyer szgyny melye     | rtesites kijelentkezes |     |   |
|                                                                                                    |                                                                                                  | -                                                                                                    |                             |                    |                                 |                        |     |   |
| Feladat vegren.                                                                                    | Ajtasa Megjegyzesek                                                                              | Folyamattortenet                                                                                                    | Kerelem fa megtekinti       | ese                |                                 |                        |     |   |
| Ügyletszám:                                                                                        | 1SZEMK/4168                                                                                      |                                                                                                    | Állapot                     | L                  | KARO - Kérelem adatainak ri     | ögzítése               |     |   |
| Fenntartó:                                                                                         | Balatonszepez                                                                                    | d Közsé                                                                                                    | Eljárás ti                  | pusa:              | Kérelemre                       |                        |     |   |
| Ügyindítás dát                                                                                     | uma: 2014.05.08.                                                                                 |                                                                                                    | Indításk<br>bejegyze        | or hatályos<br>és: | BEJEGYZE5/5997                  |                        |     |   |
| Fenntartó a                                                                                        | datai Intézmény adata                                                                            | i Szolgáltatási hely                                                                                                   | / Szolgáltatás N            | yitvaálló helyiség | Külső férőhely                  |                        |     |   |
| Csatolt dok                                                                                        | umentumok Bejövő ira                                                                             | tok                                                                                                    |                             |                    |                                 |                        |     |   |
| Fenntar                                                                                            | tó alapadatai                                                                                    |                                                                                                    | Sanda Öslannöni sata        |                    |                                 |                        |     |   |
| Név                                                                                                |                                                                                                  | Balatonszepezd K                                                                                                    | tozsey onkonnanyzata        |                    |                                 |                        |     |   |
| Név<br>Fenntartó                                                                                   | típusa                                                                                           | Balatonszepezd H<br>Önkormányzati                                                                                      | vikornanyzata               |                    |                                 |                        |     |   |
| Név<br>Fenntartó<br>Gazdálko                                                                       | ) típusa<br>dási forma                                                                           | Balatonszepezd H<br>Önkormányzati<br>Helyi önkormányz                                                                  | * ati végrehajtó költ: *    |                    |                                 |                        |     |   |
| Név<br>Fenntartó<br>Gazdálko<br>Adószám                                                            | ) típusa<br>Jási forma                                                                           | Balatonszepezd H<br>Önkormányzati<br>Helyi önkormányz<br>15734257-2-19                                                 | ati végrehajtó költ: -      |                    |                                 |                        |     |   |
| Név<br>Fenntartó<br>Gazdálko<br>Adószám<br>Törzskön                                                | ) típusa<br>dási forma<br>/vi azonosító szám (PIR)                                               | Balatonszepezd H<br>Önkormányzati<br>Helyi önkormányz<br>15734257-2-19<br>734257                                       | ati végrehajtó költ: *      |                    |                                 |                        |     |   |
| Név<br>Fenntartó<br>Gazdálko<br>Adószám<br>Törzskön<br><b>Székhely</b>                             | ) tipusa<br>dási forma<br>/vi azonosító szám (PIR)<br>/                                          | Balatonszepezd H<br>Onkormányzati<br>Helyi önkormányz<br>15734257-2-19<br>734257                                       | v<br>ati végrehajtő költ: * |                    |                                 |                        |     |   |
| Név<br>Fenntark<br>Gazdálko<br>Adószám<br>Törzskön<br><b>Székhely</b><br>Irányítószá               | ) tipusa<br>dási forma<br>/vi azonosító szám (PIR)<br>/<br>/<br>//////////////////////////////// | Balatonszepezd F<br>Onkormányzati<br>Helyi önkormányz<br>15734257-2-19<br>734257<br>Település                          |                             | *                  |                                 |                        |     |   |
| Név<br>Fenntark<br>Gazdálko<br>Adószám<br>Törzskön<br><b>Székhely</b><br>Irányítószi<br>Közterület | b tipusa<br>dási forma<br>yvi azonosító szám (PIR)<br>r<br>im 8252<br>neve Árpád                 | Balatonszepezd P<br>Onkormányzati<br>Helyi önkormányz<br>15734257-2-19<br>734257<br>Település<br>Közterület            |                             | - J                | 27. HRSZ                        |                        |     |   |
| Név<br>Fenntark<br>Gazdálko<br>Adöszám<br>Törzskön<br><b>Székhely</b><br>Irányítószi<br>Közterület | b típusa<br>dásí forma<br>yvi azonosító szám (PIR)<br>,<br>im 8252<br>neve Arpád                 | Balatonszepezd P<br>Onkormányzati<br>Helyi önkormányz<br>15734257-2-19<br>734257<br>Település<br>Közterület<br>jellege | ati végrehajtó költi        | ۲<br>Házszám       | 27 HRSZ                         |                        |     |   |

Mivel bővítésről van szó (nem pedig módosításról), a fenntartó fülön nem lehet változtatni:

Mivel a fenntartót jelöltük bővítésre, új intézmény vehető fel hozzá az "Új intézmény" funkciógomb segítségével:

| https://mukengtml?id=370003 × SZOCREG Rendszer - Engedély × +                                                                                |             |     |   |   |   | x |
|----------------------------------------------------------------------------------------------------|-------------|-----|---|---|---|---|
| A https://mukeng-teszt.nrszh.hu/mukeng/folyamat/kerelem/feladat.xhtml?id=370003      C      S - Google                                       | Q           | ☆   | Ê | + | A | ≡ |
| SZOLGÁLTATÓI NYILVÁNTARTÁSI RENDSZER                                                                                                    | Gelentke    | úc. |   |   |   |   |
| Föoldal Munkafolyamat * Bejegyzések * Törzsadatok * Karbantartás *                                                                           | NJEIEITUXEZ |     |   |   |   |   |
| Feladat végrehajtása         Megjegyzések         Folyamattörténet         Kérelem fa megtekintése                                           |             |     |   |   |   |   |
| Ügyletszám: 1SZEMK/4168 Állapot KARO - Kérelem adatainak rögzítése                                                                           |             |     |   |   |   |   |
| Fenntartó: Balatonszepezd Közsé Eljárás típusa: Kérelemre                                                                                    |             |     |   |   |   |   |
| Ügyindítás dátuma: 2014.05.08. Indításkor hatályos BEJEGYZE5/5997<br>bejegyzés:                                                              |             |     |   |   |   |   |
| Fenntartó adatai         Intézmény adatai         Szalgáltatási hely         Szolgáltatás         Nyítvaálló helyiség         Külső férőhely |             |     |   |   |   |   |
| Csatolt dokumentumok Bejövő iratok                                                                                                    |             |     |   |   |   |   |
| Intézmény Kiválaszt<br>Új intézmény                                                                                                    |             |     |   |   |   |   |
| Folyamatábra megtekintése Ellenőrzés Mentés Kérelem rögzítést lezár Kérelmet törol                                                           |             |     |   |   |   |   |
|                                                                                                    |             |     |   |   |   |   |

Ha kiválasztottuk az "*Új intézmény*" funkciógombot a következő képernyő jelenik meg, ahova felrögzítjük az adatokat:

| //mukeng-teszt. <b>nrszh.hu</b> /mukeng/fo | lyamat/kerelem/feladat.xhtml?id=370003 |                                                                                                    | ⊤ C 🛛 🛃 + Google                                                                                                | ۵ م        | ê 🤚 |  |
|--------------------------------------------|----------------------------------------|----------------------------------------------------------------------------------------------------|----------------------------------------------------------------------------------------------------|------------|-----|--|
| <b>1</b>                                   |                                        | Belépve: tesztsvugy (Szervezer                                                                                                    | t: Veszprém Megyei Szgyh) Helyettesítés Kije                                                                    | elentkezés |     |  |
| Föoldal Munkafolya                         | amat 🔹 Bejegyzések 💌 Törzsadatok       | Karbantartás                                                                                                    |                                                                                                    |            |     |  |
| Feladat végrehajtása                       | Megjegyzések Folyamattörténe           | t Kérelem fa megtekintése                                                                                                    |                                                                                                    |            |     |  |
| Ügyletszám:                                | 1SZEMK/4168                            | Állapot                                                                                                    | KARO - Kérelem adatainak rögzítése                                                                              |            |     |  |
| Fenntartó:                                 | Balatonszepezd Közsé                   | Eljárás típusa:                                                                                                    | Kérelemre                                                                                                    |            |     |  |
| Ügyindítás dátuma:                         | 2014.05.08.                            | Indításkor hatályos<br>bejegyzés:                                                                                                    | BEJEGYZES/5997                                                                                                  |            |     |  |
| Fenntartó adata                            | Intézmény adatai Szolgáltatási I       | hely Szolgáltatás Nyitvaálló helyis                                                                                                    | ég Külső férőhely                                                                                               |            |     |  |
| Csatolt dokumer                            | itumok Bejövő iratok                   | 10 00                                                                                                    | H J                                                                                                    |            |     |  |
| Mégs<br>Intézmény a                        | e Intézményt rögzít<br>Iapadatai       | 5                                                                                                    |                                                                                                    |            |     |  |
| Egységes ágaza                             | iti azonosító                          | $\searrow$                                                                                                    |                                                                                                    |            |     |  |
| Név                                        | Teszt intézmér                         | ny 2                                                                                                    | in the second second second second second second second second second second second second second second second |            |     |  |
| Törzskömari az                             | onosító szám (PIR)                     | Halózat                                                                                                    | anina                                                                                                    |            |     |  |
| Szákholy                                   | unosito stani (i ing                   | The state of the state of the s |                                                                                                    |            |     |  |
| Szeknery                                   | frames                                 |                                                                                                    |                                                                                                    |            |     |  |
|                                            | 8200 Telepules                         | veszprem                                                                                                    |                                                                                                    |            |     |  |
| Irányítószám                               |                                        |                                                                                                    |                                                                                                    |            |     |  |

Fel kell rögzíteni az új intézmény(ek) adatait, majd a folyamatot végig kell vinni a már megszokott módon. Elmentjük az új intézmény(eke)t az "*Intézményt rögzít*" gombbal.

Ha sikerült az új intézmény rögzítése, akkor az intézmény fülön látni lehet az intézmény neve mellett, hogy *Újként hozzáadott*. A képernyő alján található "*Mentés*" gombbal véglegesítsük az új intézményt:

| https://mukengtml?id=370003 × SZOCREG Rendszer - Engedely × +                                          |               |   |     | × |
|----------------------------------------------------------------------------------------------------|---------------|---|-----|---|
| A https://mukeng-teszt.nrszh.hu/mukeng/folyamat/kerelem/feladat.xhtml?id=370003      C      S - Google | ♪ ☆           | Ê | + 🏦 | ≡ |
| Szolgáltatói nyilvántartási rendszer                                                                   | ):            |   |     |   |
| Belépve: tesztsvugy (Szervezet: Veszprém Megyel Szgyh) Helyettesítés H                                 | Kijelentkezés |   |     |   |
| Föoldal Munkafolyamat - Bejegyzések - Törzsadatok - Karbantartás -                                     |               |   |     |   |
| Feladat végrehajtása Megjegyzések Folyamattörténet Kérelem fa megtekintése                             |               |   |     |   |
| Ügyletszám: 1SZEMK/4168 Állapot KARO - Kérelem adatainak rögzítése                                     |               |   |     |   |
| Fenntartó: Balatonszepezd Közsa Eljárás típusa: Kérelemre                                              |               |   |     |   |
| Úgyindítás dátuma: 2014.05.08. Indításkor hatályos BEJEGYZES/5997<br>bejegyzés:                        |               |   |     |   |
| Fenntartó adatai Intézmény adatai Szolgáltatási hely Szolgáltatás Nyitvaálló helyiség Külső férőhely   |               |   |     |   |
| Csatolt dokumentumok Bejövő iratok                                                                     |               |   |     |   |
|                                                                                                    |               |   |     |   |
| Intézmény Teszt intézmény 2 Újként hozzáadott 🔹 Kiválaszt                                              |               |   |     |   |
| Új intézmény                                                                                           |               |   |     |   |
| Folyamatábra megtekintése Ellenőrzés Mentés Kérelem rögzítést lezár Kérelmet töröl                     |               |   |     |   |
|                                                                                                    |               |   |     |   |
|                                                                                                    |               |   |     |   |

Az új intézményhez új szolgáltatási helyet is fel tudunk venni, az "Új szolgáltatási hely" gombbal:

| :ps://mukeng-teszt. <b>nrszh.hu</b> /mukeng/tolyar | nat/kerelem/feladat.xhtml?id=370003 |                                   | V C Soogle                             | 2             | * |
|----------------------------------------------------|-------------------------------------|-----------------------------------|----------------------------------------|---------------|---|
| Szola                                              | GÁLTATÓI NYILVÁN                    | TARTÁSI RENDSZE                   | IR                                     |               |   |
|                                                    |                                     | Belépve: tesztsvugy (Szervezed    | Veszprém Megyei Szgyh) Helyettesítés k | Kijelentkezés |   |
| Föoldal Munkafolyar                                | mat 🔹 Bejegyzések 🔹 Törzsadatok 🔹   | Karbantartás                      |                                        |               |   |
| Feladat végrehajtása                               | Megjegyzések Folyamattörténet       | Kérelem fa megtekintése           |                                        |               |   |
| Ügyletszám:                                        | 1SZEMK/4168                         | Állapot                           | KARO - Kérelem adatainak rögzítése     |               |   |
| Fenntartó:                                         | Balatonszepezd Közsé                | Eljárás típusa:                   | Kérelemre                              |               |   |
| Ügyindítás dátuma:                                 | 2014.05.08.                         | Indításkor hatályos<br>bejegyzés: | BEJEGYZES/5997                         |               |   |
| Fenntartó adatai                                   | Intézmény adatai Szolgáltatási hel  | y Szolgáltatás Nyitvaálló helyisé | g Külső férőhely                       |               |   |
| Csatolt dokument                                   | umok Bejövő iratok                  |                                   |                                        |               |   |
|                                                    |                                     |                                   |                                        |               |   |
| Intézmény                                          | Teszt intézmény 2 Újként hozza      | áadott                            | *                                      |               |   |
| Szolgáltatási hely                                 | -                                   |                                   | <b>X</b>                               |               |   |
| Uj Szolgált                                        | atási hely                          |                                   |                                        |               |   |
| Folyamatábra meg                                   | tekintése Ellenőrzés Mentés         | Kérelem rögzítést lezár K         | érelmet töröl                          |               |   |
|                                                    |                                     |                                   |                                        |               |   |

Ha kiválasztottuk az "*Új szolgáltatási hely*" funkciógombot a következő képernyő jelenik meg, ahova felrögzítjük az adatokat:

| a://mukengtml?id=370003 × SZOCREG R                 | endszer - Engedély × +               |                                 |                               |       |   | X |
|-----------------------------------------------------|--------------------------------------|---------------------------------|-------------------------------|-------|---|---|
| https://mukeng-teszt. <b>nrszh.hu</b> /mukeng/folya | imat/kerelem/feladat.xhtml?id=370003 |                                 | 🔻 😋 🔣 + Google                | 👂 🖒 🏚 | ٠ | Ξ |
|                                                     |                                      | pejegyzes:                      |                               |       |   |   |
| Fenntartó adatai                                    | Intézmény adatai Szolgáltatási hely  | Szolgáltatás Nyitvaálló helyisé | g Külső férőhely              |       |   |   |
| Csatolt dokumente                                   | umok Bejövő iratok                   |                                 |                               |       |   |   |
|                                                     |                                      | _                               |                               |       |   |   |
| Mégse                                               | Szolgáltatási helyet rögzít          |                                 |                               |       |   |   |
| Szolgáltatási h                                     | ely áthelyezése                      |                                 |                               |       |   |   |
| Intézmény                                           | Teszt intézmény 2 Újként ho          | <b>x</b> záadott                |                               |       |   |   |
| Új intézmény                                        |                                      |                                 | *                             |       |   |   |
| Szolgáltatási h                                     | nely alapadatai                      |                                 |                               |       |   |   |
| Megnevezés                                          | Teszt szolgáltatási hely 2           |                                 |                               |       |   |   |
| Szolgáltatási hely                                  | típusa Székhely                      | •                               |                               |       |   |   |
| Egységes ágazati                                    | azonosító                            | $\langle \rangle$               |                               |       |   |   |
| Irányítószám                                        | 8200 Település Ve                    | szprém 👻                        |                               |       |   |   |
| Közterület neve                                     | Deák Közterület uto                  | a – Házszám                     | 5 HRSZ                        |       |   |   |
|                                                     | jellege                              |                                 |                               |       |   |   |
| Épület                                              | Lépcsőház                            | Emelet                          | Ajtó                          |       |   |   |
| Elérhetőség                                         |                                      |                                 |                               |       |   |   |
| Telefonszám                                         | 06-30/245-9366                       | Fax                             | 06-30/245-9366                |       |   |   |
| Email cím                                           | .reformatus.hu/intezmenyek           | 47 Honlap cím                   | .reformatus.hu/intexmenyek/47 |       |   |   |
| Titkos                                              |                                      |                                 |                               |       |   |   |
| Kapcsolattart                                       | ók                                   |                                 | $\langle \rangle$             |       |   | ľ |

Fel kell rögzíteni az új szolgáltatási hely(ek) adatait, majd a folyamatot végig kell vinni a már megszokott módon. Elmentjük az új szolgáltatási hely(eke)t a "*Szolgáltatási helyet rögzít*" gombbal.

Ha sikerült az új szolgáltatási hely rögzítése, akkor a szolgáltatási hely fülön látni lehet a szolgáltatási hely neve mellett, hogy *Újként hozzáadott*. A képernyő alján található "*Mentés*" gombbal véglegesítsük az új szolgáltatási helyet:

| https://mukengtml?id=370003 × SZOCREG Rendszer - Engedély × +                   |                                    |       |
|---------------------------------------------------------------------------------|------------------------------------|-------|
| A https://mukeng-teszt.nrszh.hu/mukeng/folyamat/kerelem/feladat.xhtml?id=370003 | マ C 🗧 🗧 🖌 Google 🖉 🏠 自             | + ⋒ ≡ |
| SZOLGÁLTATÓI NYILVÁNTARTÁSI RE                                                  | NDSZER                             |       |
| Föoldal Munkafolyamat * Bejegyzések * Torzsadatok * Karbantartás *              |                                    |       |
| Feladat végrehajtása Megjegyzések Folyamattörténet Kérelem fa megtekinté        | ise                                |       |
| Úgyletszám: 1SZEMK/4168 Állapot                                                 | KARO - Kérelem adatainak rögzítése |       |
| Fenntartó: Balatonszepezd Közsé… Eljárás tíj                                    | pusa: Kérelemre                    |       |
| Ügyindítás dátuma: 2014.05.08. Indításko bejegyzé                               | or hatályos BEJEGYZES/5997<br>is:  |       |
| Fenntartó adatai Intézmény adatai Szolgáltatási hely Szolgáltatás Ny            | vitvaálló helyiség Külső férőhely  |       |
| Csatolt dokumentumok Bejövő iratok                                              |                                    |       |
| Intézmény Teszt intézmény 2 Újként hozzáadott                                   |                                    |       |
| Szolgáltatási hely Teszt szolgáltatási hely 2 Újként hozzáadott                 | ▼ Kiválaszt                        |       |
| Új Szolgáltatási hely                                                           |                                    |       |
| Folyamatábra megtekintése Ellenőrzés Mentés Kérelem rogzítést le                | zár Kérelmet töröl                 |       |
|                                                                                 |                                    |       |
|                                                                                 |                                    |       |

Az új szolgáltatási helyhez új szolgáltatás(oka)t is fel tudunk venni, az "*Új szolgáltatás*" gombbal.

| https://mukengtml?id=370003 × SZOCREG Rendszer - Engedély × +                            | -0                                                                              | X |
|------------------------------------------------------------------------------------------|---------------------------------------------------------------------------------|---|
| A https://mukeng-teszt. <b>nrszh.hu</b> /mukeng/folyamat/kerelem/feladat.xhtml?id=370003 | 🔻 C 🔀 - Google 👂 🏠 🖨 🖡 🏠                                                        | Ξ |
| SZOLGÁLTATÓI NYILVÁNTARTÁSI REN<br>Belépve: tesztsvugy                                   | )<br>NDSZER<br>y (Szervezet: Veszprém Megyei Szgyh) Helyettesítés Kijelentkezés |   |
| Föoldal Munkafolyamat • Bejegyzések • Törzsadatok • Karbantartás •                       |                                                                                 |   |
| Feladat végrehajtása Megjegyzések Folyamattörténet Kérelem fa megtekintése               |                                                                                 |   |
| Ügyletszám: 15ZEMK/4168 Állapot                                                          | KARO - Kérelem adatainak rögzítése                                              |   |
| Fenntartó: Balatonszepezd Közsé Elfarás típus                                            | sa: Kérelemre                                                                   |   |
| Ügyindítás dátuma: 2014.05.08. Indításkor h<br>bejegyzés:                                | hatályos BEJEGYZES/5997                                                         |   |
| Fenntartó adatai Intézmény adatai Szolgáltatási bely Szolgáltatás Nyitv                  | vaálló helyiség Külső férőhely                                                  |   |
| Csatolt dokumentumok Bejővő iratok                                                       |                                                                                 |   |
|                                                                                          |                                                                                 |   |
| Intézmény Teszt intézmény 2 Ujként hozzáadott                                            |                                                                                 |   |
| Szolgaitatasi nely                                                                       |                                                                                 |   |
| Szülgartatas -                                                                           |                                                                                 |   |
| Uj szolgaltatas                                                                          |                                                                                 |   |
| Folyamatábra megtekintése Ellenőrzés Mentés Kérelem rögzítést lezár                      | ir Kérelmet töröl                                                               |   |
|                                                                                          |                                                                                 |   |
|                                                                                          |                                                                                 |   |

Ha kiválasztottuk az "*Új szolgáltatás*" funkciógombot a következő képernyő jelenik meg, ahova felrögzíthetjük az adatokat:

| https://mukengtml?id=370003 × SZ    | OCREG Rendszer - Engedély  | . × +                  |                   |                   |   |   |   | Į   | - 0 | X  |
|-------------------------------------|----------------------------|------------------------|-------------------|-------------------|---|---|---|-----|-----|----|
| A https://mukeng-teszt.nrszh.hu/muk | eng/folyamat/kerelem/felad | rt.xhtml?id=370003     |                   | 🔻 🤁 🔣 🛪 Google    |   | م | ☆ | Ê · |     | ≡  |
|                                     | Mégse                      | Szolgáltatást rögzít   | Ĵ                 |                   |   |   |   |     |     |    |
| Szolgált                            | atás alapadatai            | R                      |                   |                   |   |   |   |     |     |    |
| Ágazat                              | [                          | Szociális szolgáltatás | <b>\</b>          |                   | × |   |   |     |     |    |
| Ellátási fo                         | rma 🛛                      | Szociális alapellátás  | $\mathbf{A}$      |                   | * |   |   |     |     |    |
| Ellátás típ                         | us                         | Családsegítés          |                   |                   |   |   |   |     |     |    |
| Ellátás-alt                         | ípus                       |                        |                   |                   | * |   |   |     |     |    |
|                                     | /álaszt                    |                        | $\langle \rangle$ |                   |   |   |   |     |     |    |
| Ellátási                            | terület                    |                        |                   |                   |   |   |   |     |     |    |
| Ellátási te                         | rület                      | Negyei                 | -                 |                   |   |   |   |     |     |    |
| Megye kit                           | választása                 |                        | $\setminus$       |                   |   |   |   |     |     |    |
| Veszprér                            | n megye                    | ▼ Hozzáad              |                   | $\backslash$      |   |   |   |     |     |    |
|                                     | Veszprém megye             |                        | Töröl             |                   |   |   |   |     |     | 10 |
| Szolgált                            | atás időtartama            |                        |                   |                   |   |   |   |     |     |    |
| Szolgáltat                          | ás időtartam típusa        |                        | Határozatlan 👻    | $\backslash$      |   |   |   |     |     |    |
| Szolgáltat                          | ás kezdete                 |                        | 2014.05.07.       | $\backslash$      |   |   |   |     |     |    |
| Szolgáltat                          | ás vége                    |                        |                   | $\langle \rangle$ |   |   |   |     |     | 3  |

Fel kell rögzíteni az új szolgáltatás(ok) adatait, majd a folyamatot végig kell vinni a már megszokott módon. Elmentjük az új szolgáltatás(oka)t a "*Szolgáltatást rögzít"* gombbal.

Ha sikerült az új szolgáltatás rögzítése, akkor a szolgáltatás fülön látni lehet a szolgáltatás neve mellett, hogy *Újként hozzáadott*. A képernyő alján található "*Mentés*" gombbal véglegesítjük az új szolgáltatást:

| https://mukengtml?id=370003 × SZOCREG Rendszer - Engedély × +                   |                                                                                     |
|---------------------------------------------------------------------------------|-------------------------------------------------------------------------------------|
| A https://mukeng-teszt.nrszh.hu/mukeng/folyamat/kerelem/feladat.xhtml?id=3700   | 3 ▼ C Socie P 🖈 🖨 🗮                                                                 |
| SZOLGÁLTATÓI NYIL                                                               | VÁNTARTÁSI RENDSZER                                                                 |
|                                                                                 | Belépve: tesztsvugy (Szervezet: Veszprém Megyei Szgyh) Helyettesítés. Kijelentkezés |
| Föoldal Munkafolyamat 🔹 Bejegyzések 💌 Törzsi                                    | datok 💌 Karbantartás 💌                                                              |
| Feladat végréhajtása Megjegyzések Folyamatt                                     | drténet Kérelem fa megtekintése                                                     |
| Ügyletszám: 1SZEMK/4168                                                         | Állapot KARO - Kérelem adatainak rögzítése                                          |
| Fenntartó: Balatonszepezd Közsé                                                 | Eljárás típusa: Kérelemre                                                           |
| Ügyindítás dátuma: 2014.05.08.                                                  | Indításkor hatályos BEJEGYZE5/5997<br>bejegyzés:                                    |
| Fenntartó adatai Intézmény adatai Szolgá                                        | Itatási hely Szolgáltatás Nyitvaálló helyiség Külső férőhely                        |
| Csatolt dokumentumok Bejövő iratok                                              |                                                                                     |
| Intézmény Teszt intézmény 2 Újké<br>Szolgáltatási hely Teszt szolgáltatási hely | int hozzáadott •<br>2 Lijként hozzáadott •                                          |
| Szolgáltatás Családsegítés Újként h                                             | ozzáadott  Kiválaszt                                                                |
| Új szolgáltatás                                                                 |                                                                                     |
| Folyamatábra megtekintése Ellenőrzés N                                          | lentés Kérelem rögzítést lezár Kérelmet töröl                                       |
|                                                                                 |                                                                                     |

| https://mukengtml?id=370003 × SZOCREG Rendszer - Engedély × +                                                                                                    |     |     |   | x |
|----------------------------------------------------------------------------------------------------|-----|-----|---|---|
| 🔶 🖻 https://mukeng-teszt.nrszh.hu/mukeng/folyamat/kerelem/feladat.xhtml?id=370003 🔍 🖒 🔞 - Google 👂                                                                                               | ☆ [ | ê 🕴 | Â | ≡ |
| SZOLGÁLTATÓI NYILVÁNTARTÁSI RENDSZER<br>Belépve: tesztsvugy (Szervezet: Veszprém Megyel Szgyh) Helyettesítés Kijelentkezés<br>Főoldal Munkafolyamat - Bejegyzések - Tórzsadatok - Karbantartás - | 5   |     |   | • |
| Feladat végrehajtása         Megjegyzések         Folyamattörténet         Kérelem fa megtekintése                                                                                               |     |     |   |   |
| Ügyletszám: 15ZEMK/4168 Állapot KARO - Kérelem adatainak rögzítése                                                                                                    |     |     |   |   |
| Fenntartó: Balatonszepezd Közsé Eljárás típusa: Kérelemre                                                                                                    |     |     |   |   |
| Ügyindítás dátuma: 2014.05.08. Indításkor hatályos BEJEGYZES/5997<br>bejegyzés:                                                                                                    |     |     |   |   |
| Fenntartó adatai Intézmény adatai Szolgáltatási hely Szolgáltatás Nyitvaálló helyiség Külső férőhely                                                                                             |     |     |   | н |
| Csatolt dokumentumok Bejövő iratok                                                                                                    |     |     |   |   |
| Intézmény     Teszt intézmény 2 Újként hozzáadott     •       Szolgáltatási hely     Teszt szolgáltatási hely 2 Újként hozzáadott     •                                                          |     |     |   |   |
| Szolgáltatás Családsegítés Újként hozzáadott                                                                                                    |     |     |   |   |
| Új szolgáltatás                                                                                                    |     |     |   |   |
| Folyamatábra megtekintése Ellenőrzés Mentés Kérelem rögzítést lezár Kérelmet töröl                                                                                                    |     |     |   |   |
|                                                                                                    |     |     |   | + |

Ha felrögzítettünk minden szükséges adatot, akkor a folyamatot továbbléptetjük a "*Kérelem rögzítést lezár*" folyamatléptető gombbal. Így az ügy **Kérelem adatainak rögzítése** állapotból, **Tényállás tisztázása** állapotba kerül:

| ps://mukengtml?id=370005 × SZOCREG R                | endszer - Engedély 🗙     | +                  |                               |                             |                                 |                   |     | 1.000000 |   |   |  |
|-----------------------------------------------------|--------------------------|--------------------|-------------------------------|-----------------------------|---------------------------------|-------------------|-----|----------|---|---|--|
| https://mukeng-teszt. <b>nrszh.hu</b> /mukeng/folya | mat/kerelem/feladat.xhtm | l?id=370005        |                               |                             | V C Soogle                      | م                 | ☆   | Ê        | + | A |  |
| Szola                                               | GÁLTATÓI N               | NYILVÁNT           | ARTÁSI                        | RENDSZE                     | R                               |                   | ā., |          |   |   |  |
| Fõoldal Munkafolyan                                 | nat Bejegyzések          | Törzsadatok        | Belepve: te<br>Karbantartás 💌 | sztsvugy (Szervezet: V      | (eszprem Megyei Szgyh) Helyetta | sites Kijelentkez | es  |          |   |   |  |
| Feladat végrehajtása                                | Megjegyzések F           | olyamattörténet    | Kérelem fa megte              | ekintése                    |                                 |                   |     |          |   |   |  |
| Ügyletszám:                                         | 1SZEMK/4168              |                    | Álla                          | ipot                        | TETI - Tényállás tisztázása     |                   |     |          |   |   |  |
| Fenntartó:                                          | Balatonszepezd Kö        | ózsé               | Eljá                          | rás típusa:                 | Kérelemre                       |                   |     |          |   |   |  |
| Ügyindítás dátuma:                                  | 2014.05.08.              |                    | Ind<br>bej                    | ításkor hatályos<br>egyzés: | BEJEGYZES/5997                  |                   |     |          |   |   |  |
| Fenntartó adatal                                    | Intézmény adatai         | Szolgáltatási hely | Szolgáltatás                  | Nyitvaálló helyiség         | Külső férőhely                  |                   |     |          |   |   |  |
| Csatolt dokumentu                                   | umok Bejövő iratok       | Kimenő iratok      | ]                             | II.                         |                                 |                   |     |          |   |   |  |
| Fenntartó ala                                       | padatai                  |                    |                               |                             |                                 |                   |     |          |   |   |  |
| Név                                                 |                          | Balatonszepezd Kö  | ozség Önkormányz              | ata                         |                                 |                   |     |          |   |   |  |
| Fenntartó típusa                                    |                          | Önkormányzati      | -                             | ]                           |                                 |                   |     |          |   |   |  |
| Gazdálkodási fori                                   | ma                       | Helyi önkormányza  | ti végrehajtó költ: +         | ]                           |                                 |                   |     |          |   |   |  |
| Adószám                                             |                          | 15734257-2-19      |                               |                             |                                 |                   |     |          |   |   |  |
| Törzskönyvi azor                                    | nosító szám (PIR)        | 734257             |                               |                             |                                 |                   |     |          |   |   |  |
| Székhely                                            |                          |                    |                               |                             |                                 |                   |     |          |   |   |  |
| Irányítószám                                        | 8252                     | Település [        | Balatonszepezd                | Ŧ                           |                                 |                   |     |          |   |   |  |
| Közterület neve                                     | Årpád                    | Közterület         | utca                          | ✓ Házszám                   | 27 HRSZ                         |                   |     |          |   |   |  |

Tényállás tisztázása állapotban ellenőrizheti az ügyintéző, hogy a felrögzített adatok helyesek-e. Ha nem, akkor törölheti a rögzített adatokat a "*Kérelem törlését kezdeményezi*" gombbal.

Ha a mentett adatok helyesek, akkor továbbléptetjük a folyamatot a "*Jóváhagyásra előterjeszt*" folyamatléptető gombbal:

| trănytószăm Település   Kozterület neve Kozterület i i i i i i i i i i i i i i i i i i i                                                                                                    | https://muken | g-teszt. <b>nrszh.hu</b> /mukeng/folyamat/kerelem | /feladat.xhtml?id=370005 |                            | ▼ C 🔀 + Google           | P 1 | ( 🖻 🕴 | <b>⋒</b> = | j. |
|----------------------------------------------------------------------------------------------------|---------------|---------------------------------------------------|--------------------------|----------------------------|--------------------------|-----|-------|------------|----|
| Közterület neve Közterület   jellege. Häzzaám   Épület Lépcsőház   Postafiók   Elérhetőség   Telefonszám   06-87-468-591   Famail cím   balatonszepezdph@t-online.hu   Honlap cím   Kapcsolattartók   Név   Email cím   balatonszepezdph@t-online.hu   06-87-468-591   Serkeszt   Torol     Kapcsolattartó   Név   Email cím   Beosztás   Telefonszám   Mégse   Rogzit   Folyamatábra megtekintése   Ellenőrzés   Mentes     Liduskásza előkerjeszt              |               | Irányítószám                                      | Település                | *                          |                          |     |       |            | 1  |
| Épület Lépcsöház   Postafiók   Elérhetőség   Telefonszám   De-87-468-591   Fax   87/468-591   Email cím   balatonszepezdph@t-online.hu   Név   Email cím   Lukács Ágnes   balatonszepezdph@t-online.hu   06-87-468-591   Serkeszt   Torol     Kapcsolattartó   Név   Email cím   Edefonszám   Edefonszám   Felefonszám   Fax   Email cím   Fax   Beosztás   Telefonszám   Fax   Email cím   Mégse   Rogzit     Jóváhazyásra előterjeszt   Eutastásra előterjeszt |               | Közterület neve                                   | Közterület<br>jellege    | - Házszám                  | HRSZ                     |     |       |            |    |
| Postafiók   Elérhetőség   Telefonszám   06-87-468-591   Email cím   balatonszepezdph@t-online.hu   Honlap cím   Kepcsolattartók   Név   Email cím   Kepcsolattartó   Kapcsolattartó   Kepcsolattartó   Mégae   Rogzit     Mégae   Rogzit     Lukaskásra előkerjeszt     Eutaskásra előkerjeszt                                                                                                    |               | Épület                                            | Lépcsőház                | Emelet                     | Ajtó                     |     |       |            |    |
| Elérhetőség   Telefonszám   06-87-468-591   Fax   87/468-591   Email cim   balatonszepezdph@t-online.hu   Honlap cim   Kapcsolattartók   Név   Email cim   Verieszi   Telefonszám   Kapcsolattartó   Név   Beosztás:   Telefonszám   Név   Beosztás:   Telefonszám   Név   Beosztás:   Telefonszám   Fax   Mégse   Rogzit     Jóváhagyásra előterjeszt   Elutastiásra előterjeszt                                                                                |               | Postafiók                                         |                          |                            | /                        |     |       |            |    |
| Telefonszám 06:87-468-591   Email cím balatonszepezdph@t-online.hu   Honlap cím     Kapcsolattartók   Név Email cím   Lukács Ágnes balatonszepezdph@t-online.hu   06:87-468-591   Kapcsolattartó   Kapcsolattartó   Kapcsolattartó   Mégse   Rogzit   Mégse   Rogzit     Jóváhagyústa előterjeszt   Ellenőrzés                                                                                                    |               | Elérhetőség                                       |                          |                            |                          |     |       |            |    |
| Email cim balatonszepezdph@t-online.hu Honlap cim<br>Kapcsolattartók<br>Név Email cim Telefonszám<br>Lukács Ágnes balatonszepezdph@t-online.hu 06-87-468-591<br>Kapcsolattartó<br>Kapcsolattartó<br>Név Beosztás<br>Telefonszám Fax<br>Email cim<br>Mégse Rógzit<br>Folyamatábra megtekintése Ellenőrzés Mentés Jóváhagyásra előterjeszt<br>Elutastásra előterjeszt                                                                                              |               | Telefonszám                                       | 06-87-468-591            | Fax                        | 87/468-591               |     |       |            |    |
| Kapcsolattartók         Név       Email cím       Telefonszám         Lukács Ágneš       balatonszepezdph@t-online.hu       06-87-468-591       Serkeszt         Kapcsolattartó       Beosztás       Telefonszám       Fax         Név       Beosztás       Email cím       Fax         Email cím       Fax       Email cím       Email cím         Mégse       Rogzit       Ellenőrzés       Mentés       Jóráhagyásra előterjeszt                              |               | Email cím                                         | balatonszepezdph@t-onli  | ne.hu Honlap cím           |                          |     |       |            |    |
| Név Email cím   Lukács Ágnes balatonszepezdph@t-online.hu   06-87-468-591   Sterkeszt   Torol     Kapcsolattartó típusa   Képviselő   Név   Beosztás   Telefonszám   Fax     Email cím     Mégse   Rögzít     Jóváhagyásra előterjeszt   Ellenőrzés     Mentés                                                                                                    |               | Kapcsolattartók                                   |                          |                            |                          |     |       |            |    |
| Lukács Ágnes.       balatonszepezdph@t-online.hu.       06-87-468-591       Serkeszt       Torol         Kapcsolattartó       Kapcsolattartó       Beosztás       Telefonszám       Fax       Email cím         Mégse       Rogzit       Jóváhagyásra előterjeszt       Elutasításra előterjeszt       Elutasításra előterjeszt                                                                                                    |               | Név                                               | Email cím                | Telefonszám                |                          |     |       |            |    |
| Kapcsolattartó         Kapcsolattartó         Kapcsolattartó típusa:         Kápviselő         Név:         Beosztás:         Telefonszám         Fax         Email cím:         Mégse:         Rógzít         Folyamatábra megtekintése         Ellenőrzés         Mentés                                                                                                    |               | Lukács Ágnes                                      | balatonszepezdpho        | @t-online.hu 06-87-468-591 | Szerkeszt Tör            | öl  |       |            |    |
| Kapcsolattartó típusa       Képvíselő         Név       Beosztás         Telefonszám       Fax         Email cím       Fax         Mégse       Rögzít         Folyamatábra megtekintése       Ellenőrzés         Mentés       Jóváhagyásra előterjeszt                                                                                                    |               | Kapcsolattartó                                    |                          |                            |                          |     |       |            |    |
| Név     Beosztás       Telefonszám     Fax.       Email cím     Mégse       Mégse     Rögzít       Folyamatábra megtekintése     Ellenőrzés       Mentés     Jóváhagyásra előlerjeszt                                                                                                    |               | Kapcsolattartó típusa                             | Képviselő                | ×                          |                          |     |       |            |    |
| Telefonszám     Fax       Email cím       Mégse       Rögzít       Folyamatábra megtekintése       Ellenőrzés       Mentés       Jóváhagyásra előterjeszt       Ellutasításra előterjeszt                                                                                                    |               | Név                                               |                          | Beosztás                   |                          |     |       |            |    |
| Ernan tum       Mégse     Rögzít       Folyamatábra megtekintése     Ellenőrzés     Mentés     Jóváhagyásra előterjeszt                                                                                                    |               | Telefonszám                                       |                          | Fax.                       |                          |     |       |            | =  |
| Folyamatábra megtekintése Ellenőrzés Mentés Jóváhagyásra előterjeszt Elutasításra előterjeszt                                                                                                    |               | Mégse                                             | Rögzít                   | K                          |                          |     |       |            |    |
| Folyamatábra megtekintése Ellenőrzés Mentés Jóváhagyásra előterjeszt Elutasításra előterjeszt                                                                                                    |               |                                                   |                          |                            |                          |     |       |            |    |
|                                                                                                    |               | Folyamatábra megtekintése                         | Ellenőrzés Mentés        | Jóváhagyásra előterjeszt   | Elutasításra előterjeszt |     |       |            |    |

#### 3.2.2.2. Módosítás

**Módosítás** alatt a fenntartó és az alatt lévő intézmények, szolgáltatási helyek, szolgáltatások adatainak módosítási lehetőségeit értjük (**pl**.: férőhely bővítés esetén **módosításra** kell jelölni a szolgáltatást!). Az ügyintéző *egyszerre tud* bővítést, illetve módosítást kezdeményezni.

Ha az ügyintéző a fenntartó, az intézmény(ek), szolgáltatási hely(ek) vagy szolgáltatás(ok) adatait szeretné módosítani, akkor a *Módosítás* funkciót kell kiválasztania a négy funkció közül. Abban az esetben is a módosítás funkciót kell választania az ügyintézőnek, ha *nyitvaálló helyiséget vagy külső férőhelyet* szeretne rögzíteni!

| https://mukenghtml?id=32269 × SZOCREG Rendszer - Engedély    | × +                        |                                                        |                                   |               |      | X |
|--------------------------------------------------------------|----------------------------|--------------------------------------------------------|-----------------------------------|---------------|------|---|
| A https://mukeng-teszt.nrszh.hu/mukeng/folyamat/kerelem/lock | kivalasztas.xhtml?id=32269 | ∀ (                                                    | 🖰 🛛 🗮 👻 Google                    | ▶ ☆ 自         | + 11 |   |
| SZOLGÁLTAT                                                   | ÓI NYILVÁNTA               | RTÁSI RENDSZER<br>Belépve: tesztsvugy (Szervezet: Ves: | iprém Megyéi Szgyh) Helyettesítés | Kijelentkezés |      |   |
| Föoldal Munkafolyamat – Bejegy                               | zések 🔹 Törzsadatok 👻 Kar  | bantartás 💌                                            |                                   |               |      |   |
| Zárolások kiválasztása                                       |                            |                                                        |                                   |               |      |   |
| Úgyindítás kezdete 2014.05.08.                               | t Bejegyzés keres          | sése                                                   |                                   |               |      |   |
| Referrire                                                    | Balatonszepezd Kozseg U    | nkormanyzata                                           | ×                                 |               |      |   |
|                                                              | + Bővítés                  | Jelölhető!                                             |                                   |               |      |   |
| – Balatonszepezd Közsé – – S                                 |                            | Jelölhető!                                             | 1                                 |               |      |   |
|                                                              | K Áthelyezés               | Nem jelölhető!                                         |                                   |               |      |   |
| Vissza                                                       | Törlés                     | Jelölhető!                                             | ilės Elõre 👘 💀 Jelölės v          |               |      |   |
|                                                              |                            |                                                        |                                   |               |      |   |
|                                                              |                            |                                                        |                                   |               |      |   |
|                                                              |                            |                                                        |                                   |               |      |   |
|                                                              |                            |                                                        |                                   |               |      |   |
|                                                              |                            |                                                        |                                   |               |      |   |
|                                                              |                            |                                                        |                                   |               |      |   |
|                                                              |                            |                                                        |                                   |               |      |   |

Mindig az az elem (fenntartó, intézmény, szolgáltatási hely, szolgáltatás) módosítható, amelyet az SZGYH ügyintéző módosításra jelölt. A jelölés visszavonható a "Jelölés visszavonható a "Jelölés visszavonása" gomb segítségével. Kék színnel jelenik meg az az elem, amin a módosítást végre szeretnénk hajtani, jelen esetben a fenntartót jelöltük módosításra (de ugyan így kell eljárni a többi elem esetén is).

Azaz, ha csak a *fenntartót* jelöli módosításra az ügyintéző, akkor csak a fenntartó adatai lesznek módosíthatók. Ha csak az *intézményt* jelöli módosításra az ügyintéző, akkor csak az intézmény adatai lesznek szerkeszthetők. Ha csak a *szolgáltatási helyet* jelöli módosításra az ügyintéző, akkor csak a szolgáltatási hely, a nyitvaálló helyiség és a külső férőhely adatai lesznek módosíthatók. Ha csak a *szolgáltatást* jelöli módosításra az ügyintéző, akkor csak a szolgáltatási hely.

*Nyitvaálló helyiség és külső férőhely felvétele* a székhely, illetve a telephely típusú szolgáltatási helyhez szintén módosító zárolás segítségével történik. A székhelyet, illetve a telephelye(ke)t kell módosításra jelölni.

Ha az ügyintéző *egyszerre jelöli módosításra* a fenntartót, az intézmény(eke)t, a szolgáltatási helye(ke)t és a szolgáltatás(oka)t, akkor a fenntartó, az intézmény(ek) és a szolgáltatási hely(ek), nyitvaálló helyisgek, külső férőhelyek, valamint a szolgáltatás(ok) adatai is szerkeszthetők, illetve új nyitvaálló helyiség és külső férőhely is felvételre kerülhet.

Ha sikeres a zárolás, akkor a következő rendszerüzenet jelenik meg: "Sikeres jelölés!"

Ha van olyan elem, amely nem zárolható, akkor az ügyintéző által nem indítható el az ügy, mert egy másik zárolási folyamat létezik (kivéve bővítés) az adott elemre, ezért a zárolás sikertelen lesz. Ilyen esetben az ügyintéző módosíthatja a jelöléseket, más elemet vagy elemeket kiválasztva.

Az ügyintéző az oldalon mindig látni fogja a már zárolt tételeket, amelyre önmaga vagy más ügyintéző kijelölést tett.

| https://mukenghtml?id=32269 × SZOCREG Rendszer - Engedély × +                           |                                                                      |               |     |   | x |
|-----------------------------------------------------------------------------------------|----------------------------------------------------------------------|---------------|-----|---|---|
| A https://mukeng-teszt.nrszh.hu/mukeng/folyamat/kerelem/lock_kivalasztas.xhtml?id=32269 | V C Soogle                                                           | ₽ ☆           | ê 🕴 | A | ≡ |
| Szolgáltatói nyilvánta                                                                  | RTÁSI RENDSZER                                                       |               |     |   |   |
|                                                                                         | Belépve: tesztsvugy (Szervezet: Veszprém Megyei Szgyh) Helyettesítés | Kijelentkezés |     |   |   |
| Főoldal Munkafolyamat – Bejegyzések – Törzsadatok – Karl                                | bantartás 🔻                                                          |               |     |   |   |
| Zárolások kiválasztása                                                                  |                                                                      |               |     |   |   |
| Úgyindítás kezdete 2014.05.08. @ Bejegyzés keres                                        | sése                                                                 |               |     |   |   |
| Eljárás típusa Kérelemre 👻                                                              |                                                                      |               |     |   |   |
| Sikeres jelölés!                                                                        |                                                                      |               |     |   |   |
| - Balatonszepezd Közsé - S0028902 Balatonszepe - S                                      | 50028902 Balatonszepe – 126478 Falugondnoki                          |               |     |   |   |
| Vissza                                                                                  | Kérelem benyújtása 🛛 🌣 Jelölés Előre 🛛 v Jelölés v                   | isszavonása   |     |   |   |
|                                                                                         |                                                                      |               |     |   |   |
|                                                                                         |                                                                      |               |     |   |   |
|                                                                                         |                                                                      |               |     |   |   |
|                                                                                         |                                                                      |               |     |   |   |

Ahhoz, hogy a döntés jogerőre emelkedjen és a fenntartó adatainak módosítása megtörténjen, végig kell léptetnünk a folyamatot, ugyan úgy, ahogy a *Bővítésnél* ismertettük.

#### 3.2.2.2.1. Nyitvaálló helyiség és külső férőhely rögzítése meglévő fenntartó esetén

Abban az esetben is a **módosítás** funkciót kell választania az ügyintézőnek, ha *nyitvaálló helyiséget vagy külső férőhelyet* szeretne rögzíteni! Ilyenkor a székhelyet, illetve a telephelye(ke)t kell módosításra jelölni.

#### 3.2.2.2.1.1. Nyitvaálló helyiség rögzítése

Ν

Nyitvaálló helyiséget úgy tudnak az SZGYH ügyintézők rögzíteni, hogy a szolgáltatási helyet (székhely, telephely) **módosításra** jelölik:

| + A https://mukeng-t | eszt.nrszh.hu/mukeng/olyam                               | at/kerelem/lock_kivalasztas.xhtml?id=3                                                                                      | 1886                                      |                                                                    | ☆ ▼ C 🛛 😽 * Google                                 | Ç              | • | Â |
|----------------------|----------------------------------------------------------|----------------------------------------------------------------------------------------------------|-------------------------------------------|--------------------------------------------------------------------|----------------------------------------------------|----------------|---|---|
| 0                    | Föoldal Munkafol<br>Ogyindítás kezdete<br>Eljárás típusa | GÁLTATÓI NY<br>yamat • Tanúsítványok •<br>•<br>•<br>•<br>•<br>•<br>•<br>•<br>•<br>•<br>•<br>•<br>•<br>•<br>•<br>•<br>•<br>• | Torzsadatok<br>agondnoki szolg<br>Bővítés | RTÁSI RENDS<br>Belépve<br>táltatás<br>Nem jelölhetől<br>Jelölhetől | ZER<br>: tesztsvugy (Szervezet: Békés Megyel Szgył | ) Kjelentkezés |   |   |
|                      | Vissza                                                   | ×<br>ē                                                                                                    | Áthelyezés<br>Törlés                      | Jelölhető!<br>Jelölhető!                                           | ites ElGra 🛛 👓 Jedātes                             |                |   |   |
|                      |                                                          |                                                                                                    |                                           |                                                                    |                                                    |                |   |   |

Miután az ügyintéző módosításra jelölte a szolgáltatási helyet és megadta az "*Ügyindítás kezdetét*" és az "*Eljárás típusát*", a "**Kérelem benyújtás**" folyamatléptető gombbal léptetheti tovább a folyamatot.

| SZOI               |                                                          |                                                                     |                  |  |
|--------------------|----------------------------------------------------------|---------------------------------------------------------------------|------------------|--|
|                    | GALIATOI INTLVANTARTAS                                   | DI KENUSZEK                                                         |                  |  |
| Föoldal Munkafoly  | Belé<br>vamat 🔻 Bejegyzések 👻 Törzsadatok 👻 Karbantartá: | épve: testtsvugy (Szervezet: Békés Megyei Szgyh) Helyettesít<br>5 🔻 | és Kijelentkezés |  |
| Zárolások kiv      | álasztása                                                |                                                                     |                  |  |
| Ügyindítás kezdete | 2014.05.07: Bejegyzés keresése                           |                                                                     |                  |  |
| Eljárás típusa     | Kérelemre                                                |                                                                     |                  |  |
| 🚺 Sikeres jelölé   | si                                                       |                                                                     |                  |  |
|                    |                                                          |                                                                     |                  |  |
| — Üjszalonta Közs  | ség Őn – – S0025596 Újszalonta K – – S0025596 Újs        | szalonta K 5034 Falugondnoki sz                                     |                  |  |
|                    |                                                          |                                                                     |                  |  |
| VISSZA             |                                                          | Kerelem benyujtasa                                                  | es visszavonasa  |  |
|                    |                                                          |                                                                     |                  |  |

A **nyitvaálló helyiség** fülön rögzíthetjük a szolgáltatásokhoz tartozó nyitvaálló helyiségeket:

| 🥪 Mozilla Firefox                                                                                                    |                                                                                                    |                                                                                                    |                                                                                                    |                     |   | _ | 8 × |
|----------------------------------------------------------------------------------------------------|----------------------------------------------------------------------------------------------------|----------------------------------------------------------------------------------------------------|----------------------------------------------------------------------------------------------------|---------------------|---|---|-----|
| Eájl Szerkesztés Nézet Előzmények Könyvjelzők                                                                                                    | Eszközök Súgó                                                                                                    |                                                                                                    |                                                                                                    |                     |   |   |     |
| https://mukeng-tesztadat.xhtml?id=260248                                                                                                    |                                                                                                    |                                                                                                    |                                                                                                    |                     |   |   |     |
| 🗲 🔒 https://mukeng-teszt.nrszh.hu/mukeng/folyamat/k                                                                                                    | erelem/feladat.xhtml?id=2                                                                                                    | 50248                                                                                                    |                                                                                                    | ୀମ ⊽ C 🛛 🔀 + Google | P | 4 | 俞   |
| https://m.keng-teset.nrsh.hu/m.kieng/folyamet/likeng/teset.nrsh.hu/m.kieng/folyamet/likeng/tesetamet/likeng/tesetamet/lik | erelem/feladatshtml/id=2<br>GÁLTATÓI<br>nat - Tanúsítvány<br>Megjegyzések<br>1SZEMK/1554<br>Újszalonta Közs<br>Intézmény adatal<br>umok Bejövő irat | S2249<br>NYILVÁNT<br>ok • Törzsadatok<br>Folyamattörténet<br>ég Onkormányzata<br>Szolgáltatási hely<br>ok | FARTÁSI RENDS<br>Belép<br>Kérelem fa megtekintése<br>Állapot<br>Eljárás típusa:<br>Szolgáltatás Nyitvaálló I |                     | P | + | *   |
| Nyitvaálló helyis<br>Folyamatábra meg<br>https://mukengitoiyamat/kerelem/fela                                                                                                    | ég -<br>tekintése Ellenőn<br>dat.√htmi?id=260248#                                                                                                   | zés Mentés                                                                                                | Kérelem rügzlítést lezár                                                                                     | Kérelmet töröl      |   |   |     |

Kiválasztjuk a *módosításra* jelölt szolgáltatási helyet:

| Mozilla Firefox<br>File Szerkechés Nézet Filóznények Kinyvlebők Ficközek Sínó                                                                                          |   |   | 8× |
|----------------------------------------------------------------------------------------------------|---|---|----|
| https://mukeng-test.adat.yhtml/d=200249 +                                                                                                    |   |   |    |
| 🗲 🔒 https://mukeng-teszt.mszh.hu/mukeng/folyamat/kerelem/feladat.xhth?id=260248                                                                                        | P | ÷ | 俞  |
| SZOLGÁLTATÓI NYILVÁNTARTÁSI RENDSZER                                                                                                    |   |   |    |
| Belépve: tesztsvugy (Szervezet: Békés Megyel Szgyh) Kijelentkezés                                                                                                    |   |   |    |
| Föoldal Munkafolyamat Tanüsítványok Törzadatok -                                                                                                    |   |   |    |
| Feladat végrehajtása         Megjegyzések         Folyamattörténe         Kérelem fa megtekintése                                                                      |   |   |    |
| Úgyletszám: 1SZEMK/1554 Állapot KARO - Kérelem adatainak rögzítése                                                                                                    |   |   |    |
| Fenntartó: Újszalonta Község Önkormányzata Eljárás típusa: Kérelemre                                                                                                   |   |   |    |
| Franzenský válasti Intérnény válasti Cantellastisticky Provinské Vietnete Velket felikaly                                                                              |   |   |    |
| Perintarto adatai integrieriy adatai szolganatasi nely szolganatas kyltvaalio nelyiseg kuiso reronely                                                                  |   |   |    |
| Csatolt dokumentumok Bejövő iratok                                                                                                    |   |   |    |
| Intézmény Újszalonta Község Önkormányzata S0025596  Szolgáltatási hely Újszalonta Község Önkormányzata S0025596 Módosítandó Nyttvaálló helyiség Új Nyítvaálló helyiség |   |   |    |
| Folyamatábra megtekintése Ellenőrzés Mentés Kérelem rögzítést lezár Kérelmet töröl                                                                                     |   |   |    |
|                                                                                                    |   |   |    |

"Új Nyitvaálló helyiség" gombra kattintva rögzíthetünk fel nyitvaálló helyiséget.

Az említett gombra kattintva a következő képernyő jelenik meg:

| A https://mukeng | g-teszt. <b>nrszh.hu</b> /mukeng/folyamat/kerelen | /feladat.xhtml?id=260248 |                      |                           | 습 = C                 | Soogle | ۶ اج | 俞 |
|------------------|---------------------------------------------------|--------------------------|----------------------|---------------------------|-----------------------|--------|------|---|
| 0                | Fenntartó: l                                      | Újszalonta Község Önkorm | nányzata             | Eljárás típusa:           | Kérelemre             |        |      | - |
|                  | Fenntartó adatai Int                              | ézmény adatai Szolgá     | áltatási hely Szolgá | ltatás Nyitvaálló helyisé | g Külső férőhely      |        |      |   |
|                  | Csatolt dokumentumok                              | Bejövő iratok            |                      |                           |                       |        |      |   |
|                  | Nyitvaálló helyiség                               | 5                        |                      |                           |                       |        |      |   |
|                  | Mégse                                             | Nyitvaálló helyi         | séget rögzít         |                           |                       |        |      |   |
|                  | Nyitvaálló helyiség                               | g alapadatai             |                      |                           |                       |        |      |   |
|                  | Megnevezés                                        |                          |                      |                           | Megnevezés generálása | címből |      |   |
|                  | Irányítószám                                      |                          | Település            |                           | •                     |        |      |   |
|                  | Közterület neve                                   |                          | Közterület -         | ✓ Házsza<br>HRSZ          | im/                   |        |      |   |
|                  | Épület                                            |                          | Lépcsőház            | Emelet                    | Ajtó                  |        |      |   |
|                  | Kapcsolódó szolgál                                | tatások                  |                      |                           |                       |        |      |   |
|                  | Kapcsolódó szolgáltatá<br>Kapcsolódó szolgáltatá  | s -                      |                      | •                         |                       |        |      |   |
|                  | Mégse                                             | Rögzít                   |                      |                           |                       |        |      |   |
|                  | Nyitvaálló helyisége                              | t töröl                  |                      |                           |                       |        |      |   |
|                  | Folyamatábra megtekinté                           | se Ellenőrzés M          | Vientés Kérele       | m rõqzítést lezár K       | érelmet töröl         |        |      |   |

Felvisszük a nyitvaálló helyiség adatait. A nyitvaálló helyiség nevét generálhatjuk a cím adatokból is a "*Megnevezés generálása címből*" gombra kattintva:

| g-teszt. <b>nrszh.hu</b> /mukeng/folyamat/kerelen             | v/feladat.xhtml?id=260248                      | $\backslash$                     | ∰ ▼ C Soogle                                    | P | 4 |
|---------------------------------------------------------------|------------------------------------------------|----------------------------------|-------------------------------------------------|---|---|
| Ügyletszám: f                                                 | ISZEMK/1554<br>Újszalonta Község Önkormányzata | sillapot<br>Eljáras típusa:      | KARO - Kérelem adatainak rögzítése<br>Kérelemre |   |   |
| Fenntartó adatai                                              | tézmény adatal Szolgáltatási hely              | Szolgáltatás Nyit vaálló helyisé | Külső férőhely                                  |   |   |
| Csatolt dokumentumok                                          | Bejövő iratok                                  |                                  |                                                 |   |   |
| Nyitvaálló helyiség<br>Mégse                                  | S Nyítvaálló helyiséget rögzít                 |                                  |                                                 |   |   |
| Nyitvaálló helyiség                                           | g alapadatai                                   |                                  |                                                 |   |   |
| Megnevezés                                                    | 5727 Újszalonta, Deák utca 34                  |                                  | Megnevezés generálása címből                    |   |   |
| Irányítószám                                                  | 5727 Település                                 | Újszalonta                       |                                                 |   |   |
| Közterület neve                                               | Deák Közterület jellege                        | utca Házszá<br>HRSZ              | m/ 34                                           |   |   |
|                                                               | 1 Constant                                     | Emplot                           | Aitó                                            |   |   |
| Épület                                                        | Lepcsonaz                                      | Entered                          |                                                 |   |   |
| Épület<br>Kapcsolódó szolgál                                  | tatások                                        |                                  |                                                 |   |   |
| Épület<br><b>Kapcsolódó szolgál</b><br>Kapcsolódó szolgáltatá | ltatások                                       |                                  |                                                 |   |   |

Mielőtt a kapcsolódó szolgáltatásokat rögzítjük, el kell mentenünk az alapadatokat a "*Nyitvaálló helyiséget rögzít*" gombbal.

A kapcsolódó szolgáltatásoknál megjelenik a székhelyen vagy a telephelyen – attól függően, hogy melyik szolgáltatási hely típushoz rögzítjük a nyitvaálló helyiséget - nyújtott szolgáltatás:

| Eájl Szerkesztés <u>N</u> ézet El | lőz <u>m</u> ények <u>K</u> önyvjelzők <u>E</u> szkö | ok Súgó                                                     |       |
|-----------------------------------|------------------------------------------------------|-------------------------------------------------------------|-------|
| https://mukeng-tesztadat.x        | khtml?id=260248 +                                    |                                                             |       |
| + https://mukeng-teszt.           | nrszh.hu/mukeng/folyamat/kerelen                     | v/feladat.xhtml?id=260248 🏠 🕆 Google                        | ۴ الج |
|                                   | Csatolt dokumentumok                                 | Bejövő iratok                                               | -     |
|                                   | Nyitvaálló helyisé;                                  | s                                                           |       |
|                                   | Mégse                                                | Nyitvaálló helyiséget rögzít                                |       |
|                                   | Nyitvaálló helyisé                                   | g alapadatai                                                |       |
|                                   | Megnevezés                                           | 5727 Újszalonta, Deák utca 34 Megnevezés generálása címből  |       |
|                                   | Irányítőszám                                         | 5727 Település Újszalonta                                   |       |
|                                   | Közterület neve                                      | Deák Közterület utca Házszám/ 34<br>jellege HRSZ            |       |
|                                   | Épület                                               | Lépcsöház Emelet Ajtó                                       |       |
|                                   | Kapcsolódó szolgá                                    | tatások                                                     |       |
|                                   | Kapcsolódó szolgáltatá                               | s                                                           |       |
|                                   | Kapcsolodo szolgaltata<br>Mégse                      | S Falugondnoki szolgáltatás                                 |       |
|                                   | Nyitvaálló helyisége                                 | t töröl                                                     |       |
|                                   | Folyamatábra megtekinti                              | se Ellenőrzés Mentés Kérelem rögzítést lezár Kérelmet töröl |       |
|                                   |                                                      |                                                             |       |
|                                   |                                                      |                                                             | -     |

Ha kiválasztottuk a megfelelő kapcsolódó szolgáltatást, akkor a "*Rögzít*" gombbal menthetjük a megjelölt szolgáltatást:

| 🗭 🔒 https://muken | g-teszt. <b>nrszh.hu</b> /mukeng/folyamat/kerelem/felada | .xhtml?id=260248 😭 ⊽ C 🛛 🚷 ⊽ Google                       | ۶ 🔍 | - 🏦 |
|-------------------|----------------------------------------------------------|-----------------------------------------------------------|-----|-----|
|                   | Csatolt dokumentumok B                                   | zjóvő iratok                                              |     |     |
|                   | Nyitvaálló helyiség 📕                                    |                                                           |     |     |
|                   | Mégse                                                    | Nyitvaálló helyiséget rögzít                              |     |     |
|                   | Nyitvaálló helyiség ala                                  | adatai                                                    |     |     |
|                   | Megnevezés                                               | 5727 Újszalonta, Deák utca34 Megnevezés generálása címből |     |     |
|                   | Irányítószám 5                                           | 27 Települes Újszalonta 💌                                 |     |     |
|                   | Közterület neve D                                        | sák Közte-úlet utca 💌 Házszám/ 34                         |     |     |
|                   | Épület                                                   | Épcsőház Emelet Ajtó                                      |     |     |
|                   | Kapcsolódó szolgáltatá                                   | iok                                                       |     |     |
|                   | Kapcsolódó szolgáltatás                                  |                                                           |     |     |
|                   | Falugondnoki szolgáltatás                                | Szerkeszt Töröl                                           |     |     |
|                   | Kapcsolódó szolgáltatás                                  |                                                           |     |     |
|                   | Mégse                                                    | Rögzít                                                    |     |     |
|                   | Nyitvaálló helyiséget töröl                              |                                                           |     |     |
|                   | Folyamatábra megtekintése                                | Ellenőrzés Mentés Kérelem rögzítést lezár Kétylmet töröl  |     |     |
|                   |                                                          |                                                           |     |     |

Ha véglegesíteni akarjuk döntésünket, akkor a "*Nyitvaálló helyiséget rögzít*" gombot ismét meg kell nyomnunk, hogy a kapcsolódó szolgáltatások is végleges mentésre kerüljenek.

## 3.2.2.1.2. Külső férőhely rögzítése

Külső férőhelyet úgy tudnak az SZGYH ügyintézők rögzíteni, hogy a szolgáltatási helyet (székhely, telephely) jelölik **módosításra:** 

| Mozilla Firefox       | Elfaménual: Vincunialafit Embiraite          | Stat.                      |                |                                                    | X            |
|-----------------------|----------------------------------------------|----------------------------|----------------|----------------------------------------------------|--------------|
| https://mukeng-teszts | ztas.xhtml?id=31888 +                        | 2000                       |                |                                                    |              |
| A https://mukepa-te   | eszt prszb bulowikepgi biyamet (kerelemilock | kivalasztas xhtml2id=31886 |                |                                                    | <b>2 4 4</b> |
|                       | Szolgált                                     | ATÓI NYILVÁNT              | ARTÁSI RENDS.  | ZER                                                |              |
|                       | Föoldal Munkafolyamati - Ti                  | anúcítványok z Tórzcadatok | - Belepve      | : tesztsvugy (szervezet bekes megyel szgyn) Njeler | ickezes      |
|                       | Ügyindítás kezdete<br>Eljárás típusa _       |                            |                |                                                    |              |
|                       | — Újszalonta Község Ön                       | - SC 5034 Falugondnoki sz  | olgáltatás     | ×                                                  |              |
|                       |                                              | + Bovites                  | Nem jelolhetol |                                                    |              |
|                       | Vissza                                       | x Áthelyezés               | Jelölhető!     | ilés Élőre 📗 🗢 Jelőlés visszavo                    |              |
|                       |                                              | torlés                     | Jelölhetől     |                                                    |              |
|                       |                                              |                            |                |                                                    |              |
|                       |                                              |                            |                |                                                    |              |

Miután az ügyintéző módosításra jelölte a szolgáltatási helyet és megadta az "*Ügyindítás kezdetét*" és az "*Eljárás típusát*", a "**Kérelem benyújtás**" folyamatléptető gombbal léptetheti tovább a folyamatot.

| SZOL              | GÁI TATÓI NYII VÁNTAR                     | TÁSI RENDSZER                                                     |                            |
|-------------------|-------------------------------------------|-------------------------------------------------------------------|----------------------------|
|                   |                                           |                                                                   |                            |
| Föoldal Munkafoly | vamat – Bejegyzések – Törzsadatok – Karba | Belépve: esztsvugy (Szervezet: Békés Megyei Szgyh) H<br>ntartás - | elyettesitės Kijelentkezės |
| Zárolások kiv     | álasztása                                 |                                                                   |                            |
| Úmindítás kordota | Beienuzés keresés                         |                                                                   |                            |
| Eliárás típusa    | 2014.05.07.                               |                                                                   |                            |
| Ellaras úpusa     | Kerelemre                                 |                                                                   |                            |
| 6 Sikeres jelölé  | si                                        |                                                                   |                            |
|                   |                                           |                                                                   |                            |
| – Úlszalonta Közs | ség Őn 50025596 Újszalonta K 50025        | 596 Újszalonta K                                                  |                            |
|                   |                                           |                                                                   |                            |
| Viseza            |                                           | Kérelem benutitása 🤉 Jeletés Előre                                | +) Johlós visszavnása      |
|                   |                                           |                                                                   |                            |
|                   |                                           |                                                                   |                            |
|                   |                                           |                                                                   |                            |

A külső férőhely fülön rögzíthetjük a szolgáltatásokhoz tartozó külső férőhelyeket:

| https://mukeng-tesztada | xhtml?id=260248 +                    |                                 |                    |                   |                          |                                                                                |         |   |        |
|-------------------------|--------------------------------------|---------------------------------|--------------------|-------------------|--------------------------|--------------------------------------------------------------------------------|---------|---|--------|
| A https://mukeng-tesi   | t.nrszh.hu/mukeng/folyamat/kere      | lem/feladat.xhtml?id=26         | 0248               |                   |                          | ☆ マ C Sociel                                                                   | P       | ÷ | 俞      |
|                         | Szolg/                               | ÁLTATÓI                         | NYILVÁNT           | ARTÁSI F          | RENDSZE<br>Belégye: tesz | R                                                                              | ntkezés |   | Aver 1 |
|                         | Fõoldal Munkafolyama                 | it 🔻 Tanúsítvány                | ok 💌 Törzsadatok   | *                 |                          | alati kwa 22 milihowa wakima taki wakima kata kata kata kata kata kata kata ka |         |   |        |
|                         | Feladat végrehajtása                 | Megjegyzések                    | Folyamattörténet   | Kérelem fa megtel | kintése                  |                                                                                |         |   |        |
|                         | Ügyletszám:<br>Fenntartó:            | 1SZEMK/1554<br>Újszalonta Közsé | ég Önkormányzata   | Állap<br>Eljári   | ot<br>ás típusa:         | KARO - Kérelem adatainak rögzítése<br>Kérelemre                                |         |   |        |
|                         | Fenntartó adatai                     | Intézmény adatai                | Szolgáltatási hely | Szolgáltatás      | Nyitvaálló helyiség      | Külső férőhely                                                                 |         |   |        |
|                         | Csatolt dokumentum                   | nok Bejövő irati                | ok                 |                   |                          |                                                                                |         |   |        |
|                         | Szolgáltatási hely<br>Külső ferőhely |                                 |                    |                   |                          | ×                                                                              |         |   |        |
|                         | Folyamatábra megtel                  | kintése Ellenőr:                | zés Mentés         | Kérelem rögzíté   | st lezár Ké              | relmet töröl                                                                   |         |   |        |
|                         |                                      |                                 |                    |                   |                          |                                                                                |         |   |        |

Kiválasztjuk a módosításra jelölt szolgáltatási helyet:

 $\mathbf{i}$ 

| Mozilla Firefox                                                                | ×                                                                |
|--------------------------------------------------------------------------------|------------------------------------------------------------------|
| Eðil Szerkesztés Nézet Előzmények Könyvjelzők Eszközök Súgó                    |                                                                  |
| https://mukeng-tesztadat.xhtml?id=260248 +                                     |                                                                  |
| A https://mukeng-teszt.nrszh.hu/mukeng/folyamat/kerelem/feladat.xhtm2id=260248 | C ♥ C 8 ♥ Google 👂 🖡 🏠                                           |
| SZOLGÁLTATÓI NYILVÁNTARTÁSI R                                                  | ENDSZER                                                          |
|                                                                                | belepve: tesztsvugy (szervezen bekes megyel szgyn) kijelentkezes |
| Fooldal Munkatolyamat - Tanusitvanyok - Torzst datok -                         |                                                                  |
| Feladat végrehajtása Megjegyzések Folyamattörténet Kérelem fa megteki          | ntése                                                            |
| Úgyletszám: 15ZEMK/1554 Állapo                                                 | it KARO - Kérelem adatainak rögzítése                            |
| Fenntartó: Újszalonta Község Önkormányzata Eljárá:                             | s típusa: Kérelemre                                              |
| Fenntartó adatai Intérmény adatai Szolgáltatási haly Szolkáltatás              | Nvitvaálló halviság Külső fáróbely                               |
|                                                                                | Report Concy                                                     |
| Csatolt dokumentumok Bejövő iratok                                             |                                                                  |
| ×                                                                              |                                                                  |
| Intézmény Újszalonta Község Önkormányzata S0025596                             | ×                                                                |
| Szolgáltatási hely Újszalonta Község Önkormányzata S0025596 Módosí             | andó 💌                                                           |
| Külső ferőhely                                                                 |                                                                  |
| Új külső férőhely                                                              |                                                                  |
|                                                                                |                                                                  |
| Folyanatábra megtekintése Ellenőrzés Mentés Kérelem rógzítés                   | l lezár Kérelmet töröl                                           |
|                                                                                |                                                                  |
|                                                                                |                                                                  |
|                                                                                |                                                                  |
|                                                                                |                                                                  |
|                                                                                |                                                                  |

"Új Külső férőhely" gombra kattintva rögzíthetünk fel külső férőhelyeket.

"*Új Külső férőhely*" gombra kattintva a következő képernyő jelenik meg:

| + https://muk | keng-teszt. <b>nrszh. hu</b> /mukeng/folyamat/kerelem/feladat.xhtml?id=260248 🔂 🔻 😋                                                           | S * Google 🔎 🖡 🏫 |
|---------------|----------------------------------------------------------------------------------------------------|------------------|
|               | Fenntartó adatai         Intézmény adatai         Szolgáltatási hely         Szolgáltatási         Nyitvaálló helyiség         Külső férőhely |                  |
|               | Csatolt dokumentumok Bejövő iratok                                                                                                    |                  |
|               | Külső férőhely                                                                                                    |                  |
|               | Mégse Külső férőhelyet rögzít                                                                                                    |                  |
|               | Külső férőhely alapadatai                                                                                                    |                  |
|               | Megnevezés Megnevezés generálása cín                                                                                                    | ből              |
|               | Irányítószám Település                                                                                                    |                  |
|               | Közterület neve Közterület - I Házszám/<br>jellege HRSZ                                                                                       |                  |
|               | Épület Lépcsőház Emelet Ajtó                                                                                                    |                  |
|               | Kapcsolódó szolgáltatások                                                                                                    |                  |
|               | Kapcsolódó szolgáltatás Férőhelyszám<br>Kapcsolódó szolgáltatás                                                                               |                  |
|               | Férőhelyszám                                                                                                    |                  |
|               | Mégse Rögzít                                                                                                    |                  |
|               | Külső férőhelyet töröl                                                                                                    |                  |
|               | Folyamatábra mentakintése. Filenőrzés Mentés Kérelem mozítést lazár. Kérelmet tomi                                                            |                  |
|               |                                                                                                    | 2                |

Felvisszük a külső férőhely adatait. A külső férőhely nevét generálhatjuk a cím adatokból is a "*Megnevezés generálása címből*" gombra kattintva:

| Fenntartó adatai Inté:<br>Csatolt dokumentumok<br>Külső férőhely<br>Mégse | zmény adatai S:<br>Bejövő iratok<br>Külső fér | tolgáltatási hely     | Szolgáltatás | Nyitvaálló hely | yiség        | Külső férőh | ely        |      |  | - |
|---------------------------------------------------------------------------|-----------------------------------------------|-----------------------|--------------|-----------------|--------------|-------------|------------|------|--|---|
| Csatolt dokumentumok<br>Külső férőhely<br>Mégse                           | Bejövő iratok                                 |                       |              |                 |              |             |            |      |  |   |
| Külső férőhely<br>Mégse                                                   | Külső fér                                     |                       | -            |                 |              |             |            |      |  |   |
| Mégse                                                                     | Külső fér                                     |                       |              |                 | <            |             |            |      |  |   |
|                                                                           |                                               | röhelyet rögzit       |              |                 |              |             |            |      |  |   |
| Külső férőhely alapa                                                      | adatai                                        |                       |              |                 |              |             |            | _    |  |   |
| Megnevezés                                                                | 5727 Újszalenta                               | , Jókai utca 2        |              |                 | Megn         | evezés gene | rálása cín | nből |  |   |
| Irányítószám                                                              | 5727                                          | Település             | Újszalonta   |                 | •            |             |            |      |  |   |
| Közterület neve                                                           | Jóka                                          | Közterület<br>jellege | utca         | Ház<br>HR       | zszám/<br>SZ | 2           |            |      |  |   |
| Épület                                                                    |                                               | Lépcsőház             |              | Emi             | nelet        |             | Ajtó       |      |  |   |
| Kapcsolódó szolgált                                                       | atások                                        |                       |              |                 |              |             |            |      |  |   |
| Kapcsolódó szolgáltatás<br>Kapcsolódó szolgáltatás<br>Férőhelyszám        | -                                             |                       | Férőhelyszá  | m<br>•          |              |             |            |      |  |   |
| Mégse<br>Külső érőhelyet tör                                              | Rögzít                                        |                       |              |                 |              |             |            |      |  |   |

Mielőtt a kapcsolódó szolgáltatásokat rögzítjük, el kell mentenünk az alapadatokat a "*Külső férőhelyet rögzít"* gombbal.

A kapcsolódó szolgáltatásoknál megjelenik a székhelyen vagy a telephelyen – attól függően, hogy melyik szolgáltatási hely típushoz rögzítjük a külső férőhelyet - nyújtott szolgáltatás. Külső férőhely esetében a szolgáltatások mellé meg kell adni a férőhelyek számát is:

| + A https://muke | ng-teszt. <b>nrszh.hu</b> /mukeng/folyamat/kerelen | feladat.xhtml?id=260248 🖒 ▼ 🗸                               | 🕽 + Google 🔎 🦊 🏫 |
|------------------|----------------------------------------------------|-------------------------------------------------------------|------------------|
|                  | Külső férőboly                                     |                                                             | 2                |
|                  | Mégse                                              | Külső férőhelyet rögzít                                     |                  |
|                  | Külső férőhely alap                                | adatai                                                      |                  |
|                  | Megnevezés                                         | 5727 Újszalonta, Jókai utca 2 Megnevezés generálása cím     | ből              |
|                  | Irányítószám                                       | 5727 Település Újszalonta                                   |                  |
|                  | Közterület neve                                    | Jókai Közterület utca Házszám/ 2<br>jellege HRSZ            |                  |
|                  | Épület                                             | Lépcsőház Emelet Ajtó                                       |                  |
|                  | Kapcsolódó szolgál                                 | tatások                                                     |                  |
|                  | Kapcsolódó szolgáltatá                             | Férőhelyszám                                                |                  |
|                  | Férőhelyszám                                       | -<br>Falugondnoki szolgáltatás                              |                  |
|                  | Megse                                              | Rogzit                                                      |                  |
|                  | Kulso terohelyet ti                                | rol                                                         |                  |
|                  | Folyamatábra megtekinté                            | se Ellenőrzés Mentés Kérelem rögzítést lezár Kérelmet torol |                  |
|                  |                                                    |                                                             |                  |
|                  |                                                    |                                                             |                  |

Ha kiválasztottuk a megfelelő kapcsolódó szolgáltatást, akkor a "*Rögzít*" gombbal menthetjük a megjelölt szolgáltatást:

| + A https://muken | g-teszt. <b>nrszh.hu</b> /mukeng/folyamat/kerelem | /feladat.xhtml?id=260248     | ♥ ♥   🛃 ★ Google             | P | ♣ 俞 |
|-------------------|---------------------------------------------------|------------------------------|------------------------------|---|-----|
|                   | Külső férőhely                                    |                              |                              |   | 2   |
|                   | Mégse                                             | Külső férőhelyet rögzít      |                              |   |     |
|                   | Külső férőhely alap                               | adatai                       |                              |   |     |
|                   | Megnevezés                                        | 5727 Újszalonta, Jókai utca  | Megnevezés generálása címből |   |     |
|                   | Irányítószám                                      | 5727 Település Újszalo       | nta 💌                        |   |     |
|                   | Közterület neve                                   | Jókai Közterület Atca        | Házszám/ 2                   |   |     |
|                   | Épület                                            | Lépcsőház                    | Emelet Ajtó                  |   |     |
|                   | Kapcsolódó szolgál                                | tatások                      |                              |   |     |
|                   | Kapcsolódó szolgáltatá                            | s Férőh                      | elyszám                      |   |     |
|                   | Falugondnoki szolgálta                            | tás 1                        | Szerkeszt Töröl              |   |     |
|                   | Kapcsolódó szolgáltatá                            | s                            | T                            |   |     |
|                   | Mégse                                             | Bogzít                       |                              |   |     |
|                   | magaa                                             | i ingan                      | $\langle \rangle$            |   |     |
|                   | Külső férőhelyet ti                               | bröl                         |                              |   |     |
|                   | Folyamatábra megtekinté                           | se Ellenőrzés Mentés Kérelem | rögzítést lezár              |   |     |
|                   |                                                   |                              |                              |   |     |
|                   |                                                   |                              |                              |   | 7   |

Ha véglegesíteni akarjuk döntésünket, akkor a "*Külső férőhelyet rögzít*" gombot ismét meg kell nyomnunk, hogy a kapcsolódó szolgáltatások is végleges mentésre kerüljenek.

Nyitvaálló helyiség és külső férőhely rögzítése esetén is a szokásos módon kell a folyamatot végig vinni egészen a döntés jogerőre emelkedéséig.

#### 3.2.2.3. Törlés

Ha az ügyintéző a *fenntartót* jelöli ki és utána a **törlés funkciót** választja, akkor a rendszer törli a fenntartó alatt lévő összes intézményt, szolgáltatási helyet és szolgáltatást. Azonban az adatok a rendszer törzsadatai között megtalálhatók lesznek. Így a törölt fenntartó alá bármikor új intézmény vagy szolgáltatási hely és szolgáltatás rögzíthető.

Abban az esetben, ha az ügyintéző az *intézményt* jelöli ki és utána választja a törlés funkciót, akkor az intézmény alatt lévő szolgáltatási helyek és szolgáltatások törlődnek.

Ha az ügyintéző a *szolgáltatási helyet* jelöli ki és utána a törlés funkciót választja, akkor a szolgáltatási hely és annak szolgáltatásai kerülnek törlésre.

Ha az ügyintéző a *szolgáltatást* jelöli ki és utána a törlés funkciót választja, akkor a szolgáltatás kerül törlésre.

Ha az ügyintéző a fenntartó, az intézmény(ek), szolgáltatási hely(ek) és szolgáltatás(ok) adatait szeretné törölni, akkor a *Törlés* funkciót kell kiválasztania:

| https://mukenghtml?id=32269 × SZOCREG Rendszer - Engedély    | × +                                            |                                                           |                                    |         |   | 0 | x |
|--------------------------------------------------------------|------------------------------------------------|-----------------------------------------------------------|------------------------------------|---------|---|---|---|
| A https://mukeng-teszt.nrszh.hu/mukeng/folyamat/kerelem/lock | _kivalasztas.xhtml?id=32269                    | ∀ C   [                                                   | ¶ ≠ Google                         | ▶ ☆ 🖻   | • | 俞 | ≡ |
| SZOLGÁLTAT                                                   | ÓI NYILVÁNTAR                                  | TÁSI RENDSZER<br>Belépve: tesztsvugy (Szervezet: Veszprém | Megyei Szgyh) Hélyettesítés Kijele | ntkezés |   |   |   |
| Föoldal Munkafolyamat - Bejegy                               | rzések 🔹 Törzsadatok 🍷 Karba                   | antartás 🝷                                                |                                    |         |   |   |   |
| Zárolások kiválasztása                                       |                                                |                                                           |                                    |         |   |   |   |
| Úgyindítás kezdete 2014.05.08.<br>Eljárás típusa Kérelemre   | Bejegyzés keresés<br>Balatonszepezd Község Önl | e<br>kormányzata                                          | ×                                  |         |   |   |   |
| – – Balatonszepezd Közsé – – S<br>Vissza                     |                                                | Jelölhető!<br>Jelölhető!<br>Nem Jelölhető!<br>Jelölhető!  | Nós Előre 🔹 Jelälós visszav        |         |   |   |   |
|                                                              |                                                |                                                           |                                    |         |   |   |   |

Mindig az az elem (fenntartó, intézmény, szolgáltatási hely, szolgáltatás) törölhető, amelyet az SZGYH ügyintéző törlésre jelölt. A jelölés visszavonható a "Jelölés visszavonása" gomb segítségével.

*Piros színnel* jelenik meg az az elem, amin a törlést végre szeretnénk hajtani, jelen esetben a fenntartót jelöltük törlésre (de ugyan így kell eljárni a többi elem esetén is). Látható, hogy ebben az esetben az alatta lévő összes elem törlésre kerül.

Ha sikeres a zárolás, akkor a következő rendszerüzenet jelenik meg: "*Sikeres jelölés!*" Ha van olyan elem, amely nem zárolható, akkor az ügyintéző által nem indítható el az ügy, mert egy másik zárolási folyamat létezik (kivéve bővítés) az adott elemre, ezért a zárolás sikertelen lesz. Ilyen esetben az ügyintéző módosíthatja a jelöléseket, más elemet vagy elemeket

kiválasztva. Az ügyintéző az oldalon mindig látni fogja a már zárolt tételeket, amelyre önmaga vagy más ügyintéző kijelölést tett.

| Itps://mukeng-teszt.mszh.hu/mukeng/folyamat/kerelen/lock_kivalasztas.shtml?id=32269                        | ▼ C Soogle P                                         | ☆ 自  | + | A |
|----------------------------------------------------------------------------------------------------|------------------------------------------------------|------|---|---|
| 🚔 Szoi gál tatól nyil vántartási rends                                                                     |                                                      |      |   |   |
| Belénve: testtsvuisv. (Svel                                                                                | SZER                                                 | 1765 |   |   |
| Föoldal Munkafolyamat - Bejegyzések - Törzsadatok - Karbantartás -                                         |                                                      |      |   |   |
| Zárolások kiválasztása<br>Ögyindítás kezdete 2014.05.08 m Bejegyzás keresése<br>Eljárás típusa kérelemre • |                                                      |      |   |   |
| i Sikeres jelölés!                                                                                         |                                                      |      |   |   |
| – Balatonszepezd Közsé – – S0028902 Balatonszepe – S0028902 Balatonszepe                                   | 126478 Falugondnoki                                  |      |   |   |
| Vissza Kérelem                                                                                             | benyújtása 🛛 🌣 Jelölés Előre 🛛 👳 Jelölés visszavonás | a    |   |   |
|                                                                                                    |                                                      |      |   |   |
|                                                                                                    |                                                      |      |   |   |

Ahhoz, hogy a döntés jogerőre emelkedjen és a fenntartó törlése megtörténjen, végig kell léptetnünk a folyamatot, ugyan úgy, ahogy a *Bővítésnél* ismertettük.

# 3.2.2.4. Áthelyezés

Az ügyintéző a *fenntartót* nem jelölheti áthelyezésre, hiszen maga a fenntartó nem mozgatható, csak az alatta lévő intézmények, szolgáltatási helyek/szolgáltatások.

Ha az ügyintéző a fenntartó alatt lévő egyik *intézményt* jelöli ki és utána az *áthelyezés funkciót* választja, akkor a rendszer a kijelölt intézményt és az alatt lévő összes szolgáltatási helyet és szolgáltatást áthelyezi az ügyintéző által megjelölt másik fenntartóhoz, aki lehet megyén belüli és kívüli fenntartó is.

Az áthelyezés funkció választásának feltétele, hogy mindkét fenntartónak a MŰKENG-ben kell lennie.

Ha az ügyintéző a *szolgáltatási helyet* jelöli ki és utána választja az áthelyez funkciót, akkor a szolgáltatási hely és annak szolgáltatásai kerülnek áthelyezésre. Mindez jelentheti a kijelölt szolgáltatási hely/szolgáltatás másik fenntartóhoz való áthelyezést, valamint az áthelyezés történhet fenntartón belül is.

*Szolgáltatást* csak saját fenntartón belül lehet áthelyezni, úgy, hogy az ügyintéző a szolgáltatást jelöli áthelyezésre!

#### 3.2.2.4.1. Intézmény jelölése áthelyezésre

| https://mukenghtml?id=32269 × SZOCREG Rendszer - Engedély    | x +                                          |                                                                   |     |   |   |    |
|--------------------------------------------------------------|----------------------------------------------|-------------------------------------------------------------------|-----|---|---|----|
| A https://mukeng-teszt.nrszh.hu/mukeng/folyamat/kerelem/lock | kivalasztas.xhtml?id=32269                   | ⊽ C" Soogle                                                       | P 🕁 | Ê | + | ⋒≡ |
| Szolgáltat                                                   | ÓI NYILVÁNTARTÁSI REN<br>Belépve: tesztsvugy | IDSZER<br>/ (Szervezet: Veszprém Megyei Szgyh) Hélyettesítés Kijé |     |   |   |    |
| Föoldal Munkafolyamat Bejegy                                 | zések • Törzsadatok • Karbantartás •         |                                                                   |     |   |   |    |
| Zárolások kiválasztása                                       |                                              |                                                                   |     |   |   |    |
| Ügyindítás kezdete 2014.05.08.                               | 💼 Bejegyzés keresése                         |                                                                   |     |   |   |    |
| Eljárás típusa Kérelemre                                     | S0028902 Balatonszepezd Község Önkormá       | nyzata x                                                          |     |   |   |    |
|                                                              | + Bővítés Jelölhető!                         |                                                                   |     |   |   |    |
| - Balatonszepezd Közsé - S                                   | Módosítás Jelölhető!                         |                                                                   |     |   |   |    |
|                                                              | \star Áthelyezés Jelölhető!                  |                                                                   |     |   |   |    |
| Vissza                                                       | Törlés Jelölhető!                            | ilės Elõre 👘 Jelalės vissz                                        |     |   |   |    |
|                                                              |                                              |                                                                   |     |   |   |    |
|                                                              |                                              |                                                                   |     |   |   |    |
|                                                              |                                              |                                                                   |     |   |   |    |
|                                                              |                                              |                                                                   |     |   |   |    |
|                                                              |                                              |                                                                   |     |   |   |    |
|                                                              |                                              |                                                                   |     |   |   |    |
|                                                              |                                              |                                                                   |     |   |   |    |

Jelen esetben a fenntartó intézményét jelöltük ki áthelyezésre:

Mindig az az elem (intézmény, szolgáltatási hely, szolgáltatás) helyezhető át, amelyet az SZGYH ügyintéző áthelyezésre jelölt. A jelölés visszavonható a "Jelölés visszavonása" gomb segítségével. Lila színnel jelöli a rendszer az áthelyezést.

Az *Áthelyezés* feliratra kattintva a következő képernyő jelenik meg:

| Eõoldal Mur                                                                | rafolyamat – Baiam                                             | Belépve: tesa                     | ztsvugy (Szervezet: Veszprém Megy | ei Szgyh) Helyettesítés Kijelentk | ezés |  |
|----------------------------------------------------------------------------|----------------------------------------------------------------|-----------------------------------|-----------------------------------|-----------------------------------|------|--|
| Zárolások<br>Úgyindítás kezd<br>Eljárás típusa<br>– – – Balatons<br>Vissza | kiválasztása<br>ete 2014.05.08<br>Kérelemre<br>epezd Közsé – S | Fenntartó kiválasztása<br>Jelölés | ×                                 | olės Elõre (∞ Jelūlės visszavono  |      |  |

Itt kell megadnunk azt, hogy adott fenntartó alól, melyik másik fenntartó alá szeretnénk áthelyezni az intézményt, a szolgáltatási helyével és a szolgáltatásaival együtt:

| https://mukenghtml?id=32269 × SZOCREG Rendszer -                                 | Engedély × +                                                                                                    | and the second second s |            |   |   |   | X |
|----------------------------------------------------------------------------------|----------------------------------------------------------------------------------------------------|----------------------------------------------------------------------------------------------------|------------|---|---|---|---|
| A https://mukeng-teszt.nrszh.hu/mukeng/folyamat/kere                             | em/lock_kivalasztas.xhtml?id=32269                                                                                                    | ⊽ C <sup>e</sup> S × Google                                                                                                    | <u>ዖ</u> ☆ | Ô | ٠ | A | ≡ |
| 🛱 Szolgál                                                                        | TATÓI NYILVÁNTARTÁS<br>Belépve                                                                                                    | SI RENDSZER<br>: tesztsvugy (Szervezec: Veszprém Megyei Szgyh) Helyettesítés Kije                                                                                                    | lentkezés  |   |   |   |   |
| Föoldal Munkafolyamat 🝷                                                          | Bejegyzések 💌 Törzsadatok 💌 Karbantartás                                                                                                    | . •                                                                                                    |            |   |   |   |   |
| Zárolások kiválaszt                                                              | ása                                                                                                    | ×                                                                                                    |            |   |   |   |   |
| Úgyindítás kezdete 201<br>Eljárás típusa Kén<br>– Balatonszepezd Közsé<br>Vissza | 4.05.08<br>Fenntartó kiválasztása<br>Z<br>Zalaszentgrót és kornyező<br>telemre<br>Z alaszentgrót és kornyező<br>települések intermenyfentarató<br>Társulasa - 15824059-1-20<br>Zoé az Egészségért és Fogyatekos,<br>Hátrányos helyzetű Gyermekek<br>Mosolyáért Közhaszná Alapítvány -<br>1559284-1-13<br>Zimány Község Önkormányzata -<br>15392240-1-14 | Mág Előre 🏻 t> Jeläkis vissza                                                                                                    |            |   |   |   |   |
|                                                                                  |                                                                                                    |                                                                                                    |            |   |   |   |   |

Miután kiválasztottuk az új fenntartó nevét a Jelölés gombra kattintunk

| https://mukenghtml?id=32269 × SZOCREG Rendszer - Engedé                                                                                                    | y × +                                                                                                    |                                                                  |                                      |     |   | 0 | x |
|----------------------------------------------------------------------------------------------------|----------------------------------------------------------------------------------------------------|------------------------------------------------------------------|--------------------------------------|-----|---|---|---|
| A https://mukeng-teszt.nrszh.hu/mukeng/folyamat/kerelem/loc                                                                                                    | k_kivalasztas.xhtml?id=32269                                                                                                    | ⊽ (C' ) [ <mark>8</mark> * )                                     | Google 🔎                             | ☆ 自 | + | ⋒ | ≡ |
| Szolgáltat         Föoldal Munkafolyamat ~ Bejeg         Zárolások kiválasztása         Ögyindítás kezdete       2014.05.08         Eljárás típusa       Kérelemre         – Balatonszepezd Közsé – S         Vissza | TÓI NYILVÁNTARTÁS<br>vzések • Törzsadatok • Jarbantartá<br>Fenntartó kiválaszzása<br>Zalaszentgrót és törnyező települé<br>Jelölés | SI RENDSZER<br>: tesstsvugy (Szervezet: Veszprém Meg<br>s *<br>* | syci Szgyh) Helyettesítés Kijelentke | zés |   |   |   |

| teng-teszt. <b>mszn.nu</b> /mukeng/tolyamat/kerelen/lock, | kiyalasztas knimini = 52209                         | • C • Godgie                                          | - W                |    | m | - |
|-----------------------------------------------------------|-----------------------------------------------------|-------------------------------------------------------|--------------------|----|---|---|
| 🚔 Szol gál tat                                            | ÓL NYILVÁNTARTÁSI                                   | RENDSZER                                              |                    |    |   |   |
|                                                           |                                                     |                                                       |                    |    |   |   |
| Föoldal Munkafolvamat - Reiegy                            | Belépve: te<br>rések – Törzsadatok – Karbantartás – | sztsvugy (Szervezet: Veszprém Megyel Szgyh) Helyette: | ités Kijelentkezés |    |   |   |
|                                                           |                                                     |                                                       |                    | ١. |   |   |
| Zarolasok kivalasztasa                                    |                                                     |                                                       |                    |    |   |   |
| Ügyindítás kezdete 2014.05.08.                            | Bejegyzés keresése                                  |                                                       |                    |    |   |   |
| Eljárás típusa Kérelemre                                  |                                                     |                                                       |                    |    |   |   |
|                                                           |                                                     |                                                       |                    |    |   |   |
| U Sikeres jelölés!                                        |                                                     |                                                       |                    |    |   |   |
|                                                           |                                                     |                                                       |                    |    |   |   |
| — — Balatonszepezd Közsé — — — S0                         | 028902 Balatonszepe – S0028902 Balat                | conszepe – 126478 Falugondnoki                        |                    |    |   |   |
|                                                           |                                                     |                                                       |                    |    |   |   |
| Vissza                                                    |                                                     | Kérelem benyújtása 🔗 Jelölés Előre 🔍 Jel              | ölés visszavonása  |    |   |   |
|                                                           |                                                     |                                                       |                    |    |   |   |
|                                                           |                                                     |                                                       |                    |    |   |   |

A Jelölés feliratra kattintva a következő képernyő jelenik meg:

Ha sikeres a zárolás, akkor a következő rendszerüzenet jelenik meg: "*Sikeres jelölés!*" Ha van olyan elem, amely nem zárolható, akkor az ügyintéző által nem indítható el az ügy, mert egy másik zárolási folyamat létezik (kivéve bővítés) az adott elemre, ezért a zárolás sikertelen lesz. Ilyen esetben az ügyintéző módosíthatja a jelöléseket, más elemet vagy elemeket kiválasztva. Az ügyintéző az oldalon mindig látni fogja a már zárolt tételeket, amelyre önmaga vagy más ügyintéző kijelölést tett.

## 3.2.2.4.2. Szolgáltatási hely áthelyezésre jelölése

Eájl Sz tés Nézet Előzmén vek Kö × + ://mukeng-tesz...tas.xhtr 32534 × SZOCREG Rei + A http: 🏠 ⊽ 🕑 🔡 ≠ Google at.nrszh.hu Ügyindítás kezdete 0 Eljárás típusa S0502461 Újszalonta szolgáltatási hely Bövítés lelölhető Jelőlhető! Módosítás Áthelyezés Jelölhető! Törlés [előlhető]

Ha egy fenntartó szolgáltatási helyét jelöljük ki áthelyezésre:

- 8 ×

۶ 🕨

Mindig az az elem (intézmény, szolgáltatási hely, szolgáltatás) helyezhető át, amelyet az SZGYH ügyintéző áthelyezésre jelölt. A jelölés visszavonható a "Jelölés visszavonása" gomb segítségével.

| mukenghtml?id=60333 × SZOCREG Rendszer - Engedély .                                                          | . × +                                                                            |                                          |   |         | - |          | _ |
|----------------------------------------------------------------------------------------------------|----------------------------------------------------------------------------------|------------------------------------------|---|---------|---|----------|---|
| mukenghtml/id=60333 × szOCkE6 Kendzzer Engedey.<br>tips://mukeng-text.nrsh.hu/mukeng/tolyamat/kerelem/lock_l | ivalasztashtmlTid=60333<br>– S0204493 VKTT Egyes<br>Saját fán belüli áthelyezés? | C C Socie                                | ٦ | \$<br>Â | • | <b>^</b> |   |
| Vissza                                                                                                    |                                                                                  | Kérelem benyújtása 🔿 Jelőlés Előre 🔹 Jel |   |         |   |          |   |

Az Áthelyezés feliratra kattintva a következő képernyő jelenik meg:

Ebben az esetben kell megadni azt, hogy "*Saját fán belüli áthelyezés?*"-ről van szó, vagy egy másik fenntartó alá szeretnénk áthelyezni a kijelölt szolgáltatási helyet.

#### 3.2.2.4.2.1. Szolgáltatási hely áthelyezése saját fán belül

Amennyiben saját fenntartón belül szeretnénk áthelyezni a szolgáltatási helyet a hozzá tartozó szolgáltatással, úgy pipáljuk ki a jelölő négyzetet, melynek következtében a következő képernyő jelenik meg:

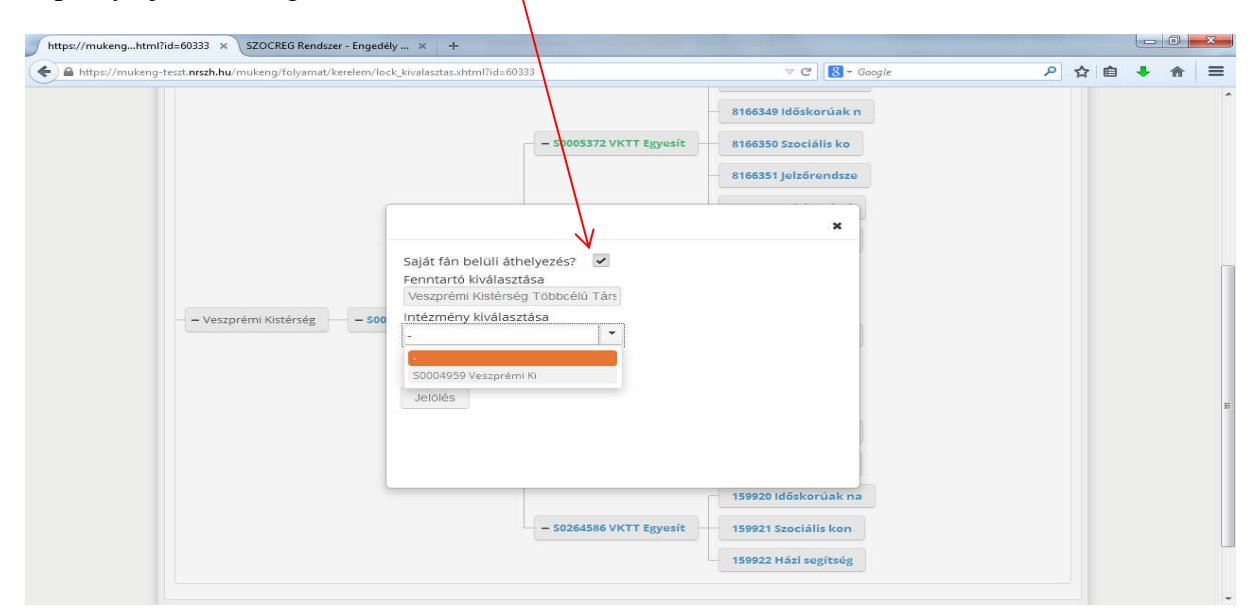

Az *Intézmény kiválasztása* mezőnél választhatjuk ki azt az intézményt (saját fenntartó alatti), amely alá át szeretnénk helyezni az adott szolgáltatási helyet.

Lehetőség van új intézményhez (saját fenntartó alatt lesz létrehozva) való áthelyezésre is az "*Új intézményhez helyezem át"* jelölő négyzet bepipálásával:

| https://mukenghtml?id=60333 × SZOCREG Rendszer - Engedély      | / × +                                                                                                    |                                                                                                    |       |     | × |
|----------------------------------------------------------------|----------------------------------------------------------------------------------------------------|----------------------------------------------------------------------------------------------------|-------|-----|---|
| 🗲 🚔 https://mukeng-teszt.nrszh.hu/mukeng/folyamat/kerelem/locl | _kivalasztas.xhtml?id=60333                                                                                                    | V 🖉 🛛 🔀 + Google                                                                                                    | ▶ ☆ 自 | ♣ 俞 | ≡ |
| - Veszprémi Kistérség - 500                                    | Saját fán belüli áthelyezés? ▼ Fenntartó kiválasztása Veszprémi kistérség Többcétű Társ Intézményhez helyezem ▼ julintézményhez helyezem ▼ at Jelölés | 816635 Vosek otho<br>816635 Jdőskorúak n<br>816635 Jelzőrendsze<br>X<br>159920 Időskorúak na<br>159920 Időskorúak na |       |     |   |
|                                                                |                                                                                                    | 159922 Házi segítség                                                                                                 |       |     |   |

Ahhoz, hogy a döntés jogerőre emelkedjen és a fenntartó váltás megtörténjen, végig kell léptetnünk a folyamatot, ugyan úgy, ahogy a *Bővítésnél* ismertettük.

3.2.2.4.2.2. Szolgáltatási hely áthelyezése más fenntartó alá

Ha az áthelyezésre jelölt szolgáltatási helyet másik fenntartó alá szeretnénk áthelyezni, akkor *a Fenntartó kiválasztása* felirattal jelzett mezőben meg kell adni a fenntartó nevét, az *Intézmény kiválasztása* mezőben pedig ki kell választani azt az intézményt, ami alá szeretnénk áthelyezni a kijelölt szolgáltatási helyet:

| https://mukenghtml?id=60333 × SZOCREG Rendszer - Engedély           | × +                          |                                                                                              |   |   |   |   |   | x |
|---------------------------------------------------------------------|------------------------------|----------------------------------------------------------------------------------------------|---|---|---|---|---|---|
| Entry https://mukeng-teszt.nrszh.hu/mukeng/folyamat/kerelem/lock_ki | valasztas.xhtml?id=60333     | V C Songle                                                                                   | ٩ | ☆ | Ê | ÷ | 俞 | ≡ |
|                                                                     | - 50005372 VKTT Egyesit      | 8166348 Idősek ottho<br>8166349 Időskorúak n<br>8166350 Szaciális ko<br>8166351 jelzőrendsze |   |   |   |   |   |   |
|                                                                     |                              | ×                                                                                            |   |   |   |   |   |   |
| – – Veszprémi Kistérség – 500                                       | iaját fán belüli áthelyezés? |                                                                                              |   |   |   |   |   | E |
|                                                                     | - 50264586 VKTT Egyesít      | 159920 Időskorúak na<br>159921 Szociális kon<br>159922 Házi segítség                         |   |   |   |   |   |   |

Bármelyik esetet is választjuk a *Jelölés* gombra kattintva tudunk továbblépni. Innentől kezdve a folyamat ugyan úgy néz ki, mint az intézmény áthelyezése.

Ahhoz, hogy a döntés jogerőre emelkedjen és a fenntartó fa alatti áthelyezés megtörténjen, végig kell léptetnünk a folyamatot, ugyan úgy, ahogy a *Bővítésnél* ismertettük.

#### 3.3. Dokumentumok csatolása

A "**Csatolt dokumentumok**" fülön iratok csatolására van lehetőség. A csatolni kívánt iratot feltölthetjük a saját számítógépünkről, ha az PDF vagy Word formátumban megtalálható a gépen. Ha ilyen formában nem állnak rendelkezésre a szükséges dokumentumok, akkor be kell szkennelni az iratokat, és csak ezután lehet a rendszerbe juttatni a digitális formájú iratot.

#### FONTOS!

Az alkalmazás nem kezel szkennelő berendezést (scanner-t), ezért először egy file-t szükséges létrehozni, ami azután csatolható. Egy sorhoz egy file csatolható, tehát ha több oldalas az irat, azt nem oldalanként, hanem egy file-ba kell szkennelni.

| nukeng-teszt. <b>niszn.nu</b> /mukeng/toiya                                                                                                    | amat/kerelem/feladat.xl                                                                                                    | html?id=360009                                                                                                    |                                                                                                    |                                                                                                    | ▼ C   8 + Google                                                                                                    |                                                                       | ٩ | <b>公</b> | • |
|----------------------------------------------------------------------------------------------------|----------------------------------------------------------------------------------------------------|----------------------------------------------------------------------------------------------------|----------------------------------------------------------------------------------------------------|----------------------------------------------------------------------------------------------------|----------------------------------------------------------------------------------------------------|-----------------------------------------------------------------------|---|----------|---|
| Feladat végrehajtása                                                                                                    | Megjegyzések                                                                                                    | Folyamattörténet                                                                                                    | Kérelem fa megte                                                                                                    | kintése                                                                                                    |                                                                                                    |                                                                       |   |          |   |
| Ügyletszám:                                                                                                    | 1SZEBK/0159                                                                                                    |                                                                                                    | Állaş                                                                                                    | pot                                                                                                    | KARO - Kérelem adatai                                                                                                    | nak rögzítése                                                         |   |          |   |
| Fenntartó:                                                                                                    | Teszt fenntartó                                                                                                    | 5                                                                                                    | Eljár                                                                                                    | ás típusa:                                                                                                    | Kérelemre                                                                                                    |                                                                       |   |          |   |
| Ügyindítás dátuma:                                                                                                    | 2014.05.16.                                                                                                    |                                                                                                    | Indí<br>beje                                                                                                    | táskor hatályos<br>:gyzés:                                                                                                    |                                                                                                    |                                                                       |   |          |   |
| Fenntartó adatai                                                                                                    | Intézmény adata                                                                                                    | i Szolgáltatási hely                                                                                                    | Szolgáltatás                                                                                                    | Nyitvaálló helyiség                                                                                                    | Külső férőhely                                                                                                    |                                                                       |   |          |   |
| Csatolt dokument                                                                                                    | umok Beiövő ira                                                                                                    | itok                                                                                                    |                                                                                                    |                                                                                                    |                                                                                                    |                                                                       |   |          |   |
|                                                                                                    |                                                                                                    |                                                                                                    |                                                                                                    |                                                                                                    |                                                                                                    |                                                                       |   |          |   |
|                                                                                                    |                                                                                                    |                                                                                                    |                                                                                                    |                                                                                                    |                                                                                                    |                                                                       |   |          |   |
| 1. Társulási szerző                                                                                                    | ódés másolata, ha a fe                                                                                                    | enntartó helvi önkormá                                                                                                    | invzatok társulása                                                                                                    |                                                                                                    |                                                                                                    |                                                                       |   |          |   |
| 1. Társulási szerző<br>Új csatolma                                                                                                    | ódés másolata, ha a fe                                                                                                    | enntartó helyi önkormá                                                                                                    | inyzatok társulása                                                                                                    |                                                                                                    |                                                                                                    |                                                                       |   |          |   |
| 1. Társulási szerző<br>Új csatolma                                                                                                    | ódés másolata, ha a fe                                                                                                    | enntartó helyi önkormá                                                                                                    | inyzatok társulása                                                                                                    |                                                                                                    |                                                                                                    |                                                                       |   |          |   |
| 1. Társulási szerző<br>Új csatolma<br>2. A fenntartó és -                                                                                                    | ódés másolata, ha a fe<br>ány<br>– ha a fenntartóétól k                                                                                                    | enntartó helyi önkormá<br>különböző adószámmal                                                                                                    | inyzatok társulása<br>rendelkezik – a szol                                                                                                    | gáltató adószámát iga                                                                                                    | zoló közokirat másolata                                                                                                    | a                                                                     |   |          |   |
| 1. Társulási szerző<br>Új csatolma<br>2. A fenntartó és -<br>Új csatolma                                                                                                    | ódés másolata, ha a fé<br>ány<br>– ha a fenntartóétól k<br>ány                                                                                                    | enntartó helyi önkormá<br>különböző adószámmal                                                                                                    | inyzatok társulása<br>rendelkezik – a szol                                                                                                    | gáltató adószámát iga                                                                                                    | zoló közokirat másolata                                                                                                    | 3                                                                     |   |          |   |
| 1. Társulási szerző<br>Új csatolm<br>2. A fenntartó és -<br>Új csatolm<br>3. Ha a szolgáltat<br>bejegyzésről szóle                                                                                                    | ödés másolata, ha a fé<br>ány<br>- ha a fenntartóétól k<br>ány<br>ó költségvetési szerv<br>ó határozat és annak                                                                                 | enntartó helyi önkormá<br>különböző adószámmal<br>– csatolni kell a szolgált<br>mellékletének másolat                                                                                                    | nyzatok társulása<br>rendelkezik – a szol<br>ató alapító okiratáni<br>át                                                                                                    | gáltató adószámát iga<br>ak másolatát, valamint                                                                                                    | zoló közokirat másolata<br>a törzskönyvi nyilvánt.                                                                                                    | a<br>artásba történt                                                  |   |          |   |
| 1. Társulási szerző<br>Új csatolma<br>2. A fenntartó és -<br>Új csatolma<br>3. Ha a szolgáltat<br>bejegyzésről szólo<br>Új csatolma                                                                                                    | ödés másolata, ha a fé<br>ány - ha a fenntartóétól k<br>ány -<br>ó költségvetési szerv<br>ó határozat és annak                                                                                  | enntartó helyi önkormá<br>különböző adószámmal<br>– csatolni kell a szolgált<br>mellékletének másolat                                                                                                    | nyzatok társulása<br>' rendelkezik – a szol<br>ató alapító okiratán<br>át                                                                                                   | gáltató adószámát iga<br>ak másolatát, valamint                                                                                                    | zoló közokirat másolatz<br>a törzskönyvi nyilvánt                                                                                                    | a<br>artásba történt                                                  |   |          |   |
| 1. Társulási szerző<br>Új csatolma<br>2. A fenntartó és<br>Új csatolma<br>3. Ha a szolgáltatt<br>bejegyzésről szól<br>Új csatolma<br>4. A fenntartónak                                                                                                    | ödés másolata, ha a fé<br>ány<br>– ha a fenntartöétől k<br>ány<br>ó költségvetési szerv<br>ó határozat és annak<br>ány<br>a bevett egyházak n                                                   | enntartó helyi önkormá<br>különböző adószámmal<br>– csatolni kell a szolgált<br>mellékletének másolat<br>yilvántartásában szerep                                                                                   | nyzatok társulása<br>i rendelkezik – a szol<br>ató alapító okiratán;<br>át<br>blő adatait igazoló ha                                                                        | gáltató adószámát iga<br>ak másolatát, valamini<br>atősági bizonyítványa,                                                                                 | zoló közokirat másolata<br>a törzskönyvi nyilvánt<br>egyházi fenntartó eseti                                                                                  | a<br>artásba történt<br>én                                            |   |          |   |
| 1. Társulási szerző<br>Új csatolma<br>2. A fenntartó és -<br>Új csatolma<br>3. Ha a szolgáltat<br>bejegyzésről szól<br>Új csatolma<br>4. A fenntartónak<br>Új csatolma                                                                                                    | ödés másolata, ha a fé<br>ány<br>– ha a fenntartöétől k<br>ány<br>ó költségvetési szerv<br>ó határozat és annak<br>ány<br>: a bevett egyházak n<br>ány                                          | enntartó helyi önkormá<br>különböző adószámmal<br>– csatolni kell a szolgálit<br>mellékletének másolat<br>yilvántartásában szerep                                                                                  | nyzatok társulása<br>i rendelkezik – a szol<br>ató alapító okiratán:<br>át<br>blő adatait igazoló ha                                                                        | gáltató adószámát iga<br>ak másolatát, valamini<br>atósági bizonyítványa,                                                                                 | zoló közokirat másolata<br>a törzskönyvi nyilvánt<br>egyházi fenntartó esetű                                                                                  | a<br>artásba történt<br>én:                                           |   |          |   |
| <ol> <li>Társulási szerző<br/>Új csatolma</li> <li>A fenntartó és -<br/>Új csatolma</li> <li>Ha a szolgáltat<br/>bejegyzésről szóle<br/>Új csatolma</li> <li>A fenntartónak<br/>Új csatolma</li> </ol>                                                                    | ödés másolata, ha a fe<br>ány<br>– ha a fenntartöétől k<br>ány<br>ó költségvetési szerv<br>ó határozat és annak<br>ány<br>a bevett egyházak n<br>ány                                            | enntartó helyi önkormá<br>különböző adószámmal<br>– csatolni kell a szolgált<br>mellékletének másolat<br>yilvántartásában szereg<br>divántartásában nem s                                                          | nyzatok társulása<br>i rendelkezik – a szol<br>ató alapító okiratáni<br>át<br>Jlő adatait igazoló ha<br>zerenlő helső ezvhá                                                 | gáltató adószámát iga<br>ak másolatát, valamini<br>atósági bizonyítványa,<br>zi inei személy, csatolo                                                     | zoló közokirat másolata<br>a törzskönyvi nyilvánt<br>egyházi fenntartó eseti<br>kell a hevett egyházna                                                        | a<br>artásba történt<br>án                                            |   |          |   |
| <ol> <li>Társulási szerző<br/>Új csatolma</li> <li>A fenntartó és -<br/>Új csatolma</li> <li>Ha a szolgáltat<br/>bejegyzésről szóle<br/>Új csatolma</li> <li>A fenntartónak<br/>Új csatolma</li> <li>Ha a fenntartón<br/>egyházak nyilván</li> </ol>                      | ödés másolata, ha a fe<br>ány<br>– ha a fenntartöétől k<br>ány<br>ó költségvetési szerv<br>ó határozat és annak<br>ány<br>a bevett egyházak ny<br>a bevett egyházak ny<br>tartásában szereplő f | enntartó helyi önkormá<br>különböző adószámmal<br>– csatolni kell a szolgált<br>mellékletének másolat<br>yilvántartásában szereg<br>yilvántartásában nem s:<br>felettes egyházi szervne                            | nyzatok társulása<br>i rendelkezik – a szol<br>ató alapító okiratáni<br>át<br>Jlő adatait igazoló ha<br>zereplő belső egyház<br>k a bevett egyházak                         | gáltató adószámát iga<br>ak másolatát, valamini<br>atósági bizonyítványa,<br>zi jogi személy, csatoln<br>nyilvántartásában sze                            | zoló közokirat másolata<br>a törzskönyvi nyilvánt<br>egyházi fenntartó eseti<br>ikell a bevett egyházna<br>replő adatait (gazóló, h                           | a<br>artásba történt<br>án<br>k vagy a bevett<br>árom hónapnál        |   |          |   |
| <ol> <li>Társulási szerző<br/>Új csatolma</li> <li>A fenntartó és -<br/>Új csatolma</li> <li>Ha a szolgáltat<br/>bejegyzésről szóle<br/>Új csatolma</li> <li>A fenntartónak<br/>Új csatolma</li> <li>Ha a fenntartón<br/>egyházak nyilván<br/>nem régebbi ható</li> </ol> | sidés másolata, ha a fe<br>ány                                                                                                    | enntartó helyi önkormá<br>különböző adószámmal<br>– csatolni kell a szolgált<br>mellékletének másolat<br>yilvántartásában szerep<br>yilvántartásában nem ss<br>felettes egyházi szervne<br>valamint a bevett egyhá | nyzatok társulása<br>i rendelkezik – a szol<br>ató alapító okiratáni<br>át<br>olő adatait igazoló ha<br>zereplő belső egyház<br>k a bevett egyházak<br>z egészének, legföbt | gáltató adószámát iga<br>ak másolatát, valamint<br>atósági bizonyítványa,<br>zi jogi személy, csatoln<br>nyilvántartásában sze<br>o szervének vagy a feni | zoló közokirat másolata<br>a törzskönyvi nyilvánt<br>egyházi fenntartó eseti<br>kell a bevett egyházna<br>replő adatait (gazoló, h<br>ntartó – a bevett egyhá | a<br>artásba történt<br>én<br>k vagy a bevett<br>árom hónapnál<br>zak |   |          |   |

Az "*Új csatolmány/Csatol"* gombot lenyomva egy file kiválasztó ablak jelenik meg, ahol közvetlenül kiválasztható a csatolandó file. A becsatolt *file nevét* kiírja a program. A "*Töröl"* ikon lenyomásával a becsatolt file törölhető, és ezután új file adható hozzá a rendszerhez

| https://mukengtml?id=360009 × SZOCREG Ren         | ndszer - Engedély ×                             | +                                                 |                                               |                                               |                                                            |                              | /     |   | 0 | x   |
|---------------------------------------------------|-------------------------------------------------|---------------------------------------------------|-----------------------------------------------|-----------------------------------------------|------------------------------------------------------------|------------------------------|-------|---|---|-----|
| https://mukeng-teszt.nrszh.hu/mukeng/folyan       | nat/kerelem/feladat.xhtn                        | nl?id=360009                                      |                                               |                                               | ▼ C   8 - Google                                           | ٦                            | 2 ☆ @ | • | ♠ | ≡   |
| Feladat végrehaitása                              | Megiegyzések                                    | Folvamattörténet                                  | Kérelem fa megtek                             | intése                                        |                                                            |                              |       |   |   | *   |
| Úgyletszám:                                       | 157EBK/0159                                     |                                                   | Állan                                         | at                                            | KARO - Kérelem adataina                                    | ak rögzítése                 | -/    |   |   |     |
| Eenntartó:                                        | Teszt fenntartó                                 |                                                   | Eliárá                                        | s típusa:                                     | Kérelemre                                                  | ik rogzitese                 | /     |   |   |     |
| Ügyindítás dátuma:                                | 2014.05.16.                                     |                                                   | Indíta                                        | áskor hatályos                                |                                                            |                              | /     |   |   |     |
|                                                   |                                                 |                                                   | bejeg                                         | yzés:                                         |                                                            | /                            |       |   |   | er. |
| Fenntartó adatai                                  | Intézmény adatai                                | Szolgáltatási hely                                | Szolgáltatás                                  | Nyitvaálló helyiség                           | Külső férőhely                                             |                              |       |   |   |     |
| Csatolt dokumentur                                | nok Bejövő iratol                               | k                                                 |                                               |                                               |                                                            |                              |       |   |   |     |
| 1. Társulási szerződ                              | és másolata, ha a fenr                          | ntartó helyi önkormá                              | nyzatok társulása                             |                                               |                                                            |                              |       |   |   |     |
| Új csatolmán                                      | У                                               |                                                   |                                               |                                               |                                                            | V                            |       |   |   |     |
| + Csatol                                          |                                                 |                                                   |                                               |                                               |                                                            | Ť                            |       |   |   |     |
|                                                   |                                                 |                                                   |                                               |                                               |                                                            |                              |       |   |   |     |
| 2. A fenntarto es – i<br>Úi csatolmán             | v v                                             | onbozo adoszammal                                 | rendelkezik – a szolg                         | altato adoszamat ig                           | azolo kozokirat masolata                                   |                              |       |   |   |     |
| 3 Ha a czolgáltató l                              | költségyetési szenv – r                         | satolni kell a szoleált:                          | ató alanító okiratánal                        | e másolatát valamir                           | nt a törzskönwi nyilvántar                                 | tásba törtépt                |       |   |   |     |
| bejegyzésről szóló l                              | határozat és annak m                            | ellékletének másolatá                             | it                                            |                                               |                                                            |                              |       |   |   |     |
| Új csatolmán                                      | У                                               |                                                   |                                               |                                               |                                                            |                              |       |   |   |     |
| 4. A fenntartónak a                               | bevett egyházak nyilv                           | vántartásában szerep                              | lő adatait igazoló hat                        | ósági bizonyítványa                           | a, egyházi fenntartó esetén                                |                              |       |   |   |     |
| Uj csatolmán                                      | У                                               |                                                   |                                               |                                               |                                                            |                              |       |   |   |     |
| 5. Ha a fenntartó a<br>egyházak nyilvánta         | bevett egyházak nyilv<br>rtásában szereplő fele | ántartásában nem sz<br>ettes egyházi szervnel     | ereplő belső egyházi<br>k a bevett egyházak r | jogi személy, csatoli<br>ivilvántartásában sz | ni kell a bevett egyháznak<br>zereplő adatait igazoló, hár | vagy a bevett<br>om hónapnál |       |   |   |     |
| nem régebbi hatós                                 | ági bizonyítványt, vala                         | mint a bevett egyház                              | z egészének, legfőbb :                        | szervének vagy a fer                          | nntartó – a bevett egyháza                                 | k                            |       |   |   | -   |
| nukengtml?id=360009 × SZOCREG Ren                 | ndszer - Engedély ×                             | +                                                 |                                               |                                               | States and the states                                      |                              |       |   | 0 | x   |
| os://mukeng-teszt. <b>nrszh.hu</b> /mukeng/folyan | nat/kerelem/feladat.xhtn                        | nl?id=360009                                      |                                               |                                               | ⊽ C' 🛛 🔀 + Google                                          | ې                            | 2 ☆ 🖻 | • | A | ≡   |
| Feladat végrehajtása                              | Megjegyzések                                    | Folyamattörténet                                  | Kérelem fa megtek                             | intése                                        |                                                            |                              |       |   |   | *   |
| Ügyletszám:                                       | 1SZEBK/0159                                     |                                                   | Állap                                         | ot                                            | KARO - Kérelem adataina                                    | ak rögzítése                 |       |   |   |     |
| Fenntartó:                                        | Teszt fenntartó                                 |                                                   | Eljárá                                        | s típusa:                                     | Kérelemre                                                  |                              |       |   |   | H   |
| Ügyindítás dátuma:                                | 2014.05.16.                                     |                                                   | Indita<br>bejeg                               | áskor hatályos<br>yzés:                       |                                                            |                              |       |   |   |     |
| Fenntartó adatai                                  | Intézmény adatai                                | Szolgáltatási hely                                | Szolgáltatás                                  | Nyitvaálló helyiség                           | Külső férőhely                                             |                              |       |   |   |     |
| Csatolt dokumentur                                | nok Bejövő irato                                | k                                                 | п                                             |                                               | 1                                                          |                              |       |   |   |     |
|                                                   |                                                 |                                                   |                                               |                                               |                                                            |                              |       |   |   |     |
| 1. Társulási szerződ                              | és másolata, ha a fenr                          | ntartó hel <mark>y</mark> i önkormá               | nyzatok társulása                             |                                               |                                                            |                              |       |   |   |     |
| Uj csatolmán                                      | У                                               |                                                   |                                               |                                               |                                                            |                              |       |   |   |     |
| + Csatol                                          | Te                                              | esztelési útmutató.do                             | icx                                           |                                               |                                                            | <b>D</b>                     |       |   |   |     |
| 2. A fenntartó és – l                             | na a fenntartóétól küli                         | önböző adószámmal                                 | rendelkezik – a szolg                         | áltató adószámát ig                           | azoló közokirat másolata                                   |                              |       |   |   |     |
| Új csatolmán                                      | У                                               |                                                   |                                               |                                               |                                                            |                              |       |   |   |     |
| 3. Ha a szolgáltató l<br>bejegyzésről szóló l     | költségvetési szerv – c<br>határozat és annak m | satolni kell a szolgálta<br>ellékletének másolatá | ató alapító okiratánal<br>át                  | k másolatát, valamir                          | nt a törzskönyvi nyilvántar                                | tásba történt                |       |   |   |     |
| Új csatolmán                                      | у                                               |                                                   |                                               |                                               |                                                            |                              |       |   |   |     |
| 4. A fenntartónak a                               | bevett egyházak nyilv                           | vántartásában szerep                              | lő adatait igazoló hat                        | ósági bizonyítványa                           | a, egyházi fenntartó esetén                                |                              |       |   |   |     |
| Új csatolmán                                      | У                                               |                                                   |                                               |                                               |                                                            |                              |       |   |   |     |
| 5. Ha a fenntartó a<br>egyházak nyilvánta         | bevett egyházak nyilv<br>rtásában szereplő fele | ántartásában nem sz<br>ettes egyházi szervnel     | ereplő belső egyházi<br>k a bevett egyházak r | jogi személy, csatol<br>vilvántartásában sz   | ni kell a bevett egyháznak<br>zereplő adatait igazoló, hár | vagy a bevett<br>om hónapnál |       |   |   |     |

# 3.4. Bejövő iratok csatolása

A "Bejövő iratok" fülön az SZGYH ügyintéző az "Új irat" funkciógombbal csatolhat iratot a

|                                              |                        |                    | /                    | /                   |                            |                             |     |   | - |   |
|----------------------------------------------|------------------------|--------------------|----------------------|---------------------|----------------------------|-----------------------------|-----|---|---|---|
| https://mukengtml?id=360009 × SZOCREG Re     | endszer - Engedély 🔉   | +                  | /                    |                     |                            |                             |     | L |   | × |
| A https://mukeng-teszt.nrszh.hu/mukeng/folya | mat/kerelem/feladat.xh | tml?id=360009      |                      |                     | ∀ C <sup>e</sup> Soogle    | م ا                         | ☆ € | • | A | ≡ |
|                                              |                        |                    | /                    |                     |                            |                             |     |   |   |   |
|                                              |                        |                    | Belepve: tesztsv     | /ugy (Szervez       | et: Veszprém Megyel Szgyh) | ielyettesítés Kijelentkezés |     |   |   |   |
| Föoldal Munkafolyar                          | nat Bejegyzések        | 🔹 Törzsadatok 👻    | Karbar tartás 👻      |                     |                            |                             | 4   |   |   | Π |
| Feladat végrehajtása                         | Megjegyzések           | Folyamattörténet   | Kerelem fa megtekint | ése                 |                            |                             |     |   |   |   |
| Ügyletszám:                                  | 1SZEBK/0159            |                    | Állapot              |                     | KARO - Kérelem adatain     | ak rögzítése                |     |   |   |   |
| Fenntartó:                                   | Teszt fenntartó        |                    | Eljárás t            | ípusa:              | Kérelemre                  |                             |     |   |   |   |
| Ügyindítás dátuma:                           | 2014.05.16.            |                    | Indítási<br>bejegyz  | kor hatályos<br>és: |                            |                             |     |   |   |   |
| Fenntartó adatai                             | Intézmény adatai       | Szolgáltatási hely | Szolgáltatás N       | lyitvaálló hely     | riség Külső férőhely       |                             |     |   |   |   |
| Csatolt dokumentu                            | imok Bejövő irat       | ok                 |                      |                     |                            |                             |     |   |   |   |
| Bejövő ira                                   | tok<br>K USTÁLA        | 7                  |                      |                     |                            |                             |     |   |   | E |
| IKTATÓSZÁM<br>Új irat                        | IRAT                   | BEÉRKEZÉSE         |                      |                     |                            |                             |     |   |   |   |
| Folyamatábra meg                             | ekintése Ellenő        | zés Mentés         | Kérelem rögzítést    | lezár               | Kérelmet töröl             |                             |     |   |   |   |

A beérkezés dátuma és az iktatószám megadása után csatolhat iratot a "*Kiválaszt*" funkciógombbal.

| https://mukengtml?id=360009 × SZOCREG R                                                 | endszer - Engedély 🗙 🕂                                                                            |                                                                 |                                                 |       |   |   | x |
|-----------------------------------------------------------------------------------------|---------------------------------------------------------------------------------------------------|-----------------------------------------------------------------|-------------------------------------------------|-------|---|---|---|
| A https://mukeng-teszt.nrszh.hu/mukeng/folyz                                            | amat/kerelem/feladat.xhtml?id=360009                                                              |                                                                 | 🔻 🤁 🔣 + Google                                  | ▶ ☆ 自 | ÷ | ⋒ | ≡ |
| Ügyletszám:<br>Fenntartó:<br>Ügyindítás dátuma:                                         | 1SZEBK/0159<br>Teszt fenntartó<br>2014.05.16.                                                     | Állapot<br>Eljárás típusa:<br>Indításkor hatályos<br>bejegyzés: | KARO - Kérelem adatainak vogzítése<br>Kérelemre |       |   |   | 2 |
| Fenntartó adatai<br>Csatolt dokument                                                    | Intézmény adatai Szolgáltatási he<br>umok Bejövő Iratok                                           | ely Szolgáltatás Nyítvaálló helyise                             | ég Volső férőhely                               |       |   |   |   |
| Bejövő ira<br>BEJÖVŐ IRATO<br>IKTATÓSZÁM<br>Új irat hozzáadá<br>Beérkezés dátum<br>Irat | atok<br>IRAT BEÉRKEZÉSE<br>Isához minden mezőt ki kell töltern!<br>a 2014.05.17. a<br>+ Kiválaszt | Iktatószám VE-C                                                 | -001/00133-48/2014.                             |       |   |   | ш |
| Hozzáad<br>Folyamatábra meg                                                             | Mégse<br>Itekintése Ellenőrzés Mentés                                                             | Kérelem rögzílést lezár K                                       | érelmet töröl                                   |       |   |   | _ |

Ha minden mezőt kitöltött az SZGYH ügyintéző, akkor a "*Hozzáad*" funkciógomb megnyomásával tölti fel a dokumentumot a rendszerbe, amit megtekinthet, letölthet, módosíthat vagy törölhet.

| 60009 × SZOCREG                                                                                                    | Rendszer - Engedély × +                                                                                                    |                                                                                                    |                                     |                                                                                                    |     |          |   |   |               |
|----------------------------------------------------------------------------------------------------|----------------------------------------------------------------------------------------------------|----------------------------------------------------------------------------------------------------|-------------------------------------|----------------------------------------------------------------------------------------------------|-----|----------|---|---|---------------|
| rt. <b>nrszh.hu</b> /mukeng/foly                                                                                                    | amat/kerelem/feladat.xhtml?id=360009                                                                                                    |                                                                                                    |                                     | ▼ C <sup>e</sup> Soogle                                                                                                  | م   | ☆        | Ê | ÷ | ♠             |
| Ügyletszám:                                                                                                    | 1SZEBK/0159                                                                                                    | Állapot                                                                                                    |                                     | KARO - Kérelem adatainak rögzítése                                                                                       |     |          |   |   |               |
| Fenntartó:                                                                                                    | Teszt fenntartó                                                                                                    | Eljárás tízusa                                                                                                    |                                     | Kérelemre                                                                                                    |     |          |   |   |               |
| Ügyindítás dátuma:                                                                                                    | 2014.05.16.                                                                                                    | Inditáskor ha<br>bejegyzés:                                                                                                    | tályos                              |                                                                                                    |     |          |   |   |               |
| Fenntartó adatai                                                                                                    | Intézmény adatai Szolgáltatá                                                                                                    | isi hely Szolgáltatás Nyitva                                                                                                    | álló helyiség                       | ; Külső férőhely                                                                                                    |     |          |   |   |               |
| Csatolt dokument                                                                                                    | umok Bejövő iratok                                                                                                    |                                                                                                    |                                     |                                                                                                    |     |          |   |   |               |
|                                                                                                    |                                                                                                    |                                                                                                    |                                     |                                                                                                    |     |          |   |   |               |
| Bejövő ira                                                                                                    | atok                                                                                                    |                                                                                                    |                                     |                                                                                                    |     |          |   |   |               |
| BEIÖVŐ IRAT(                                                                                                    | DK LISTÁIA                                                                                                    |                                                                                                    |                                     |                                                                                                    |     |          |   |   |               |
| IKTATÓSZÁM                                                                                                    | IRAT BEÉRKEZÉSE                                                                                                    |                                                                                                    |                                     |                                                                                                    |     |          |   |   |               |
|                                                                                                    |                                                                                                    |                                                                                                    |                                     |                                                                                                    |     |          |   |   |               |
| Új irat hozzáada                                                                                                    | ásához minden mezőt ki kell tölten                                                                                                    | i!                                                                                                    |                                     |                                                                                                    |     |          |   |   |               |
| Beérkezés dátum                                                                                                    | a 2014.05.16. 📾                                                                                                    | Iktatószám                                                                                                    | VE-C-0                              | 001/00133-48/2014.                                                                                                    |     |          |   |   |               |
| irat 🖌                                                                                                    | + Kiválaszt                                                                                                    | Tesztelési útmutató.docx                                                                                                    |                                     |                                                                                                    |     |          |   |   |               |
| Hozzáad                                                                                                    | Mégse                                                                                                    |                                                                                                    |                                     |                                                                                                    |     |          |   |   |               |
|                                                                                                    |                                                                                                    |                                                                                                    |                                     |                                                                                                    |     |          |   |   |               |
|                                                                                                    |                                                                                                    |                                                                                                    | 3 (A.                               |                                                                                                    |     |          |   |   |               |
| Folyamatábra me                                                                                                    | gtekintése Ellenőrzés Menté                                                                                                    | Kérelem rögzítést lezár                                                                                                    | Ké                                  | relmet töröl                                                                                                    |     |          |   |   |               |
| Folyamatábra me                                                                                                    | gtekintése Ellenőrzés Menté                                                                                                    | és Kérelem rögzítést lezár                                                                                                    | Ké                                  | relmet torol                                                                                                    |     |          |   |   |               |
| Folyamatábra me                                                                                                    | gtekintése Ellenőrzés Menté<br>Rendszer - Engedély × +<br>amat/kerelem/feladat.xhtml?id=360009                                                                                                    | és Kérelem rögzítést lezár                                                                                                    | Ké                                  | reimet töröl<br>▼ C S - Google                                                                                           | ٩   | ☆        |   | • | 0<br>6        |
| Folyamatábra me                                                                                                    | gtekintése Ellenőrzés Menté<br>Rendszer - Engedély × +<br>amat/kerelenv/feladat.xhtml?id=360009                                                                                                    | és Kérelem rögzítést lezár                                                                                                    | Ké                                  | refmet torol<br>▼ C ] S - Google                                                                                         | ٩   | ☆        | Ê | • | i<br>î        |
| Folyamatábra mer<br>0009 × SZOCREG I<br>.nrszh.hu/mukeng/foly<br>eladat végrehajtása                                                                                                    | gtekintése Ellenőrzés Menté<br>Rendszer - Engedély × +<br>amat/kerelem/feladat.xhtml?id=260009<br>                                                                                                    | és Kérelem rögzítést lezár                                                                                                    | Ké                                  | reimet töröl<br>▼ C ] [S - Google                                                                                        | ٩   | 슈        | Ê | + | 6             |
| Folyamatábra mer<br>2009 × SZOCREG I<br>nrszh.hu/mukeng/foly<br>eladat végrehajtása<br>Ogyletszám:                                                                                                    | gtekintése Ellenőrzés Menté<br>Rendszer - Engedély × +<br>amat/kerelem/feladat.xhtml?id=360009<br>Megjegyzések Folyamattörté<br>15ZEBK/0159                                                                                                    | šs Kérelem rögzítést lezár<br>enet Kérelem fa megtekintése<br>Állapot                                                                                  | Ké                                  | relmet töröl                                                                                                    | P   | 슜        | Ê | • | a<br><b>^</b> |
| Folyamatábra mer<br>SZOCREG I<br>nrszh.hu/mukeng/foly<br>eladat végrehajtása<br>Jgyletszám:<br>Fenntartó:                                                                                                    | gtekintése Ellenőrzés Menté<br>Rendszer - Engedély × +<br>amat/kerelenv/feladat.xhtml?id=360009<br>Megjegyzések Folyamattörté<br>1SZEBK/0159<br>Teszt fenntartó                                                                                                    | ás Kérelem rogzítést lezár<br>enet Kérelem fa megtekintése<br>Állapot<br>Eljárás típusa                                                                | Két                                 | relmet töröl                                                                                                    | م   | 돠        | Ê | + | <b>a</b>      |
| Folyamatábra mer<br>0009 × SZOCREG I<br>.nrszh.hu/mukeng/foly<br>eladat végrehajtása<br>Úgyletszám:<br>Fenntartó:<br>Úgyindítás dátuma:                                                                                                    | gtekintése Ellenőrzés Mente<br>Rendszer - Engedély × +<br>amat/kerelem/feladat.xhtml?id=260009<br>Megjegyzések Folyamattörté<br>1SZEBK/0159<br>Teszt fenntartó<br>2014.05.16.                                                                                                    | šs Kérelem rögzítést lezár<br>inet Kérelem fa megtekintése<br>Állapot<br>Eljárás típusa<br>Indításkor ha<br>bejegyzés:                                 | Két<br>:<br>tályos                  | relmet töröl                                                                                                    | ٩   | ☆        | Ê | + | î,            |
| Folyamatábra mer<br>0009 × SZOCREG I<br>Inrszh.hu/mukeng/foly<br>eladat végrehajtása<br>Ugyletszám:<br>Fenntartó:<br>Ugyindítás dátuma:<br>Fenntartó adatai                                                                                                    | gtekintése Ellenőrzés Menté<br>Rendszer - Engedély × +<br>amat/kerelenv/feladat.xhtml?id=300009<br>Megjegyzések Folyamattörté<br>1SZEBK/0159<br>Teszt fenntartó<br>2014.05.16.<br>Intézmény adatai Szolgáltatá                                                                                                    | is Kérelem rögzítést lezár<br>inet Kérelem fa megtekintése<br>Állapot<br>Eljárás típusa<br>Indításkor ha<br>bejegyzés:<br>isi hely Szolgáltatás Nyitva | Ker<br>:<br>:<br>:<br>:             | relmet töröl  C C Google  KARO - Kérelem adatainak rögzítése Kérelemre  Külső férőhely                                   | [هر | 돠        | Ê | • | <b>∂</b>      |
| Folyamatábra mer<br>50009 × SZOCREG I<br>Lnrszh.hu/mukeng/foly<br>eladat végrehajtása<br>Ogyletszám:<br>Fenntartó:<br>Ogyindítás dátuma:<br>Fenntartó adatai<br>Csatolt dokument                                                                                                    | gtekintése Ellenőrzés Mente<br>Rendszer - Engedély × +<br>amat/kerelem/feladat.xhtml?id=360009<br>CECC<br>Megjegyzések Folyamattörté<br>1SZEBK/0159<br>Teszt fenntartó<br>2014.05.16.<br>Intézmény adatai Szolgáltatá<br>Bejővő iratok                                                                                                    | šs Kérelem rögzítést lezár<br>met Kérelem fa megtekintése<br>Állapot<br>Eljárás típusa<br>Indításkor ha<br>bejegyzés:<br>si hely Szolgáltatás Nyitva   | Ker<br>:<br>tályos<br>álló helyiség | relmet töröl          C       Google         KARO - Kérelem adatainak rögzítése         Kérelemre         Külső férőhely | [هر | ☆        | Ê | • | <b>^</b>      |
| Folyamatábra mer<br>50009 × SZOCREG I<br>t.nrszh.hu/mukeng/foly<br>Feladat végrehajtása<br>Ügyletszám:<br>Fenntartó:<br>Ügyindítás dátuma:<br>Fenntartó adatai<br>Csatolt dokument                                                                                                    | gtekintése Ellenőrzés Menté<br>Rendszer - Engedély × +<br>amat/kerelem/feladat.xhtml?id=360009<br>Megjegyzések Folyamattörté<br>1SZEBK/0159<br>Teszt fenntartó<br>2014.05.16.<br>Intézmény adatai Szolgáltatá<br>urmok Bejövő iratok                                                                                                    | šs Kérelem rögzítést lezár<br>enet Kérelem fa megtekintése<br>Állapot<br>Eljárás típusa<br>Indításkor ha<br>bejegyzés:<br>si hely Szolgáltatás Nyitva  | Ker<br>:<br>tályos<br>álló helyiség | relmet töröl  C C C C C C C C C C C C C C C C C C C                                                                      | ٩   | ☆        | Ê | + | <b>a</b>      |
| Folyamatábra mer<br>50009 × SZOCREG I<br>LINSZh.hu/mukeng/foly<br>reladat végrehajtása<br>Ogyletszám:<br>Fenntartó:<br>Ogylidítás dátuma:<br>Fenntartó adatai<br>Csatolt dokument<br>Bejövő ir;                                                                                                    | gtekintése Ellenőrzés Menté<br>Rendszer - Engedély × +<br>amat/kerelenn/feladat.xhtml?id=360009<br>GEC7<br>Megjegyzések Folyamattörté<br>1SZEBK/0159<br>Teszt fenntartó<br>2014.05.16.<br>Intézmény adatai Szolgáltatá<br>szumok Bejövő iratok<br>Betök                                                                                                    | is Kérelem rögzítést lezár<br>inet Kérelem fa megtekintése<br>Állapot<br>Eljárás típusa<br>Indításkor ha<br>bejegyzés:<br>isi hely Szolgáltatás Nyitva | Ke<br>:<br>tályos<br>álló helyiség  | relmet töröl                                                                                                    | (م  |          | Ê | + | <b>^</b>      |
| Folyamatábra mer<br>SZOCREG I<br>Inrszh.hu/mukeng/foly<br>eladat végrehajtása<br>Ogyletszám:<br>Fenntartó:<br>Ogyindítás dátuma:<br>Fenntartó adatai<br>Csatolt dokument<br>Bejövő irra                                                                                                    | gtekintése Ellenőrzés Mente<br>Rendszer - Engedély × +<br>amat/kerelem/feladat.xhtml?id=260009<br>Megjegyzések Folyamattörté<br>1SZEBK/0159<br>Teszt fenntartó<br>2014.05.16.<br>Intézmény adatai Szolgáltatá<br>turmok Bejövő iratok                                                                                                    | šs Kérelem rögzítést lezár<br>enet Kérelem fa megtekintése<br>Állapot<br>Eljárás típusa<br>Indításkor ha<br>bejegyzés:<br>Isi hely Szolgáltatás Nyitva | Ker<br>:<br>tályos<br>álló helyiség | relmet töröl                                                                                                    | ٩   | ☆        | Ê | • | <b>^</b>      |
| Folyamatábra mer<br>2009 × SZOCREG I<br>nrszh.hu/mukeng/foly<br>eladat végrehajtása<br>Dgyletszám:<br>Fenntartó:<br>Jgyindítás dátuma:<br>Fenntartó adatai<br>Csatolt dokument<br>Bejövő irra<br>BEJÖVŐ IRATO                                                                                                    | gtekintése Ellenőrzés Menté<br>Rendszer - Engedély × +<br>amat/kerelenv/feladat.xhtml?id=360009<br>Garczi<br>Megjegyzések Folyamattörté<br>1SZEBK/0159<br>Teszt fenntartó<br>2014.05.16.<br>Intézmény adatai Szolgáltatá<br>numok Bejövő iratok<br>Bejövő iratok                                                                                                    | is Kérelem rögzítést lezár<br>inet Kérelem fa megtekintése<br>Állapot<br>Eljárás típusa<br>Indításkor ha<br>bejegyzés:<br>isi hely Szolgáltatás Nyitva | Kei<br>:<br>tályos<br>álló helyiség | relmet töröl<br>C C C Google<br>KARO - Kérelem adatainak rögzítése<br>Kérelemre<br>Külső férőhely:                       | ٩   |          | Ê | + | Â             |
| Folyamatábra mer<br>6009 × SZOCREG I<br>nrszh.hu/mukeng/foly<br>eladat végrehajtása<br>Úgyletszám:<br>Fenntartó:<br>Úgyindítás dátuma:<br>Fenntartó adatai<br>Csatolt dokument<br>Bejövő irra<br>BEJÖVŐ IRATO<br>IKTATÓSZÁM                                                                                                    | gtekintése Ellenőrzés Mente<br>Rendszer - Engedély × +<br>amat/kerelem/feladat.xhtml?id=360009<br>Megjegyzések Folyamattorté<br>152EBK/0159<br>Teszt fenntartó<br>2014.05.16.<br>Intézmény adatai Szolgáltatá<br>szolgáltatá<br>turmok Bejövő iratok<br>Batok<br>DK LISTÁJA                                                                                                    | šs Kérelem rögzítést lezár<br>enet Kérelem fa megtekintése<br>Állapot<br>Eljárás típusa<br>Indításkor ha<br>bejegyzés:<br>Isi hely Szolgáltatás Nyitva | Ker<br>:<br>tályos<br>álló helyiség | relmet torol                                                                                                    |     | ☆        | Ê | • | Â             |
| Folyamatábra mer<br>6009 × SZOCREG I<br>cnrszh.hu/mukeng/foly<br>eladat végrehajtása<br>Ogyletszám:<br>Fenntartó:<br>Ogylndítás dátuma:<br>Fenntartó adatai<br>Csatolt dokument<br>Bejövő irrato<br>BEJÖVŐ IRATO<br>IKTATÓSZÁM<br>VE-C-001/00133-4                                                                                                    | gtekintése Ellenőrzés Menté<br>Rendszer - Engedély × +<br>amat/kerelenv/feladat.xhtml?id=300009<br>Megjegyzések Folyamattörté<br>1SZEBK/0159<br>Teszt fenntartó<br>2014,05.16.<br>Intézmény adatai Szolgáltatá<br>turnok Bejövő iratok<br>BEJÖVŐ iratok<br>DK LISTÁJA<br>IRAT BEÉRKEZÉSE<br>18/2014. 2014.05.16.                                                                      | šs Kérelem rögzítést lezár<br>enet Kérelem fa megtekintése<br>Állapot<br>Eljárás típusa<br>Indításkor ha<br>bejegyzés:<br>si hely Szolgáltatás Nyitva  | Ker<br>:<br>tályos<br>álló helyiség | relmet töröl  C C C C C C C C C C C C C C C C C C C                                                                      |     | <b>H</b> | Ê | • | <b>^</b>      |
| Folyamatábra mer<br>20009 × SZOCREG I<br>20009 × SZOCREG I<br>2009 eladat végrehajtása<br>2009/etszám:<br>Fenntartó:<br>2009/iditás dátuma:<br>2009/iditás dátuma:<br>2009/i | gtekintése Ellenőrzés Mente<br>Rendszer - Engedély × +<br>amat/kerelem/feladat.xhtml?id=360009<br>CECCE<br>Megjegyzések Folyamattörté<br>1SZEBK/0159<br>Teszt fenntartó<br>2014.05.16.<br>Intézmény adatai Szolgáltatá<br>Rendszer - Engedély × +<br>Szolgáltatá<br>Szolgáltatá<br>Bejővő iratok<br>Bejővő iratok<br>Bejővő iratok<br>Bejővő iratok<br>Bejővő iratok<br>Bejővő iratok | is Kérelem rögzítést lezár<br>inet Kérelem fa megtekintése<br>Állapot<br>Eljárás típusa<br>Indításkor ha<br>bejegyzés:<br>isi hely Szolgáltatás Nyitva | Ker<br>:<br>tālyos                  | relmet tórol<br>C C C Cocgle<br>KARO - Kérelem adatainak rögzítése<br>Kérelemre<br>Külső férőhely<br>Módosit             |     |          | Ê | • | ☐             |
| Folyamatábra men<br>6009 × SZOCREG I<br>cnrszh.hu/mukeng/foly<br>eladat végrehajtása<br>Ugyletszám:<br>Fenntartó:<br>Ugyindítás dátuma:<br>Fenntartó adatai<br>Csatolt dokument<br>Bejövő irra<br>BEJÖVŐ IRATO<br>IKTATÓSZÁM<br>VE-C-001/00133-4<br>Tesztelési útmu                                                                                                    | gtekintése Ellenőrzés Mente<br>Rendszer - Engedély × +<br>amat/kerelem/feladat.xhtml?id=260009<br>Megjegyzések Folyamattörté<br>1SZEBK/0159<br>Teszt fenntartó<br>2014.05.16.<br>Intézmény adatai Szolgáltatá<br>szolgáltatá<br>Rumok Bejövő iratok<br>Bitok<br>DK LISTÁJA<br>IRAT BEÉRKEZÉSE<br>18/2014. 2014.05.16.<br>tató.docx                                                    | is Kérelem rögzítést lezár<br>inet Kérelem fa megtekintése<br>Állapot<br>Eljárás típusa<br>Indításkor ha<br>bejegyzés:<br>isi hely Szolgáltatás Nyitva | Ker<br>:<br>tályos<br>álló helyiség | relmet tórol  Carlor Carlos Coogle  KARO - Kérelem adatainak rögzítése Kérelemre  Kúlső férőhely  Módosit                |     | ۲.<br>۲. | Ê | • | <b>↑</b>      |
| Folyamatábra mer<br>50009 × SZOCREG I<br>t.nrszh.hu/mukeng/foly<br>Feladat végrehajtása<br>Ogyletszám:<br>Fenntartó:<br>Ogyindítás dátuma:<br>Fenntartó adatai<br>Csatolt dokument<br>Bejövő irra<br>BEJÖVŐ IRATO<br>IKTATÓSZÁM<br>VE-C-001/00133-4<br>Tesztelési útmu<br>Új irat                                                                                                    | gtekintése Ellenőrzés Menté<br>Rendszer - Engedély × +<br>amat/kerelenv/feladat.xhtml?id=360009<br>GEC2<br>Megjegyzések Folyamattörté<br>1SZEBK/0159<br>Teszt fenntartó<br>2014.05.16.<br>Intézmény adatai Szolgáltatá<br>szumok Bejövő iratok<br>Bejövő iratok<br>Belővő iratok<br>Belővő iratok                                                                                     | is Kérelem rögzítést lezár<br>inet Kérelem fa megtekintése<br>Állapot<br>Eljárás típusa<br>Indításkor ha<br>bejegyzés:<br>Isi hely Szolgáltatás Nyitva | Kei<br>:<br>tālyos<br>àlló helyiség | relmet töröl<br>C C C Coogle<br>KARO - Kérelem adatainak rögzítése<br>Kérelemre<br>Külső férőhely:<br>Módosít            |     |          |   | • |               |
| Folyamatábra mer<br>60009 × SZOCREG I<br>tt.nrszh.hu/mukeng/foly<br>Feladat végrehajtása<br>Ogyletszám:<br>Fenntartó:<br>Ogyindítás dátuma:<br>Fenntartó adatai<br>Csatolt dokument<br>BEJÖVŐ IRATO<br>IKTATÓSZÁM<br>VE-C-001/00133-4<br>Tesztelési útmu<br>Új irat                                                                                                    | gtekintése Ellenőrzés Mente<br>Rendszer - Engedély × +<br>amat/kerelem/feladat.xhtml?id=360009<br>Megjegyzések Folyamattörté<br>152EBK/0159<br>Teszt fenntartó<br>2014.05.16.<br>Intézmény adatai Szolgáltatá<br>szolgáltatá<br>Belok<br>Belovő iratok<br>Belok<br>DK LISTÁJA<br>IRAT BEÉRKEZÉSE<br>B/2014. 2014.05.16.<br>LISTÁJA                                                    | Sis Kérelem rögzítést lezár<br>kérelem fa megtekintése<br>Álapot<br>Eljárás típusa<br>Indításkor ha<br>bejegyzés:<br>si hely Szolgáltatás Nyitva       | Ker                                 | relmet torol  C C C Cocyle  KARO - Kérelem adatainak rögzítése Kérelemre  Kúlső féröhely  Módosit  Módosit  Kuls         |     |          | Ê | • | ■             |

Ha az ügyintéző berögzített minden adatot, illetve csatolta a szükséges dokumentumokat és bejövő iratokat, akkor a "*Kérelem rögzítést lezár*" folyamatléptető gomb segítségével léphet tovább a folyamatban:

Amennyiben az ügyintéző úgy ítéli meg, hogy **"Kérelem adatainak rögzítése"** állapotban a kérelem ismételt rögzítése szükséges, akkor a **"Kérelmet töröl"** folyamatléptető gombbal kitörölheti az előző – esetleg hibásan felvitt – kérelmet, majd újra rögzítheti azt. **"Kérelem adatainak rögzítése"** állapotban indított törlés nem kerül az elbírálóhoz. Az ügyintéző döntése, hogy törli a kérelmet vagy sem.

#### 3.5. Folyamatban továbblépés

Ha a kérelem adatait felrögzítettük a rendszerben, akkor a "*Kérelem rögzítést lezár*" folyamatléptető gombbal tudunk eljutni a következő állapothoz, ami a "**Tényállás** tisztázása".

## 4. Tényállás tisztázása (SZGYH ügyintéző)

Rögzítés lezárása után a **"Tényállás tisztázása"** során a felhasználónak lehetősége van további adatok rögzítésére és dokumentumok csatolására a különböző adatfüleken.

A képernyőn látszik az ügy aktuális állapota, valamint a menüsor kibővült a "Kimenő iratok" füllel:

| https://mukeng-teszt.nrszh.hu/mukeng/folya     | mat/kerelem/feladat.xhtml?id=360011                              |                                                                 | 🔻 C 🔡 + Google                              | ▶ ☆ 自            | + 1 |
|------------------------------------------------|------------------------------------------------------------------|-----------------------------------------------------------------|---------------------------------------------|------------------|-----|
|                                                | ALTATÓI NYILVÁN                                                  | TARTÁSI RENDSZ<br>Belépve: tesztsvugy (szecveze<br>Karbantartás | ER<br>15 Veszprém Megyei Szgyh) Helyettesít | és Kijelentkezés |     |
| Feladat végrehajtása                           | Megjegyzések Folyamattörténet                                    | Kérelem fa megtekintése                                         | Ŕ                                           | _                |     |
| Ügyletszám:                                    | 15ZERK/0159                                                      | Állapot                                                         | TETI - Tényállás tisztázása                 |                  |     |
| Fenntartó:                                     | Teszt fenntartó                                                  | Eljárás típusa:                                                 | Kérelemre                                   |                  |     |
| Ügyindítás dátuma:                             | 2014.05.16.                                                      | Indításkor hatályos<br>bejegyzés:                               |                                             |                  |     |
| Fenntartó adatai                               | Intézmény adatai Szolgaltatási hel                               | ly Szolgáltatás Nyitvaálló helyis                               | iég Külső férőhely                          |                  |     |
| Csatolt dokumentu                              | imok Bejövő iratok Kimenő irato                                  | ok.                                                             |                                             |                  |     |
| Rendszer által<br>Irat típusa<br>Csatolt kimen | <b>generált iratok</b><br>Készítés dátuma Ikt<br><b>ő iratok</b> | atószám                                                         |                                             |                  |     |
| Iktatószám<br>Új kimenő irat                   | Kiküldés dátuma                                                  |                                                                 |                                             |                  |     |
| Folyamatábra megt                              | ekintése Ellenőrzés Mentés                                       | Jóváhagyásra előterjeszt                                        | Elutasításra előterjeszt                    |                  |     |

A felhasználónak "Tényállás tisztázása" állapotban is lehetősége van a kérelmet törölni.

Amennyiben az ügyintéző úgy ítéli meg, hogy a kérelem ismételt rögzítése szükséges, akkor a *"Kérelem törlését kezdeményezi"* folyamatléptető gombbal kitörölheti az előző – esetleg hibásan felvitt – kérelmet, majd újra rögzítheti azt.

Ezután az ügyintéző a *Munkafolyamat*  $\rightarrow$ *Kérelmek* menüpontban találja meg "*Kérelem törléséről dönt*" státuszban a kérelmet. A törlés kezdeményezése után az ügy az *elbírálóhoz* kerül, aki jóváhagyhatja vagy elutasíthatja a kérelem törlését. Az elbíráló a *Munkafolyamat*  $\rightarrow$ *Feladatok* menüpontban találja "*Kérelem törléséről dönt*" státuszban a törlésre váró kérelmet.

Az elbíráló dönt a kérelem törlésének elutasítása vagy jóváhagyása mellett, a **"Kérelem** *törlését elutasítja"* vagy a **"Kérelem törlését jóváhagyja"** funkciógombok megnyomásával. Ha az elbíráló a **"Kérelem törlését jóváhagyja"**, a rendszer törli a kérelmet.

Ezután az elbíráló a *Munkafolyamat*  $\rightarrow$ *Kérelmek* menüpontban találja meg a törölt kérelmet. A kérelem törlése után az ügyintéző is a *Munkafolyamat*  $\rightarrow$ *Kérelmek* menüpontban találja meg a törölt kérelmet.

Módosító kérelem indítása esetén is ugyan így történik a törlés "Kérelem adatainak rögzítése", "Tényállás tisztázása", "Jóváhagyó irat készítése", valamint "Elutasító irat készítése" állapotban is.

"*Folyamatábra megtekintése*" funkciógomb megnyomásával a felhasználó mindig látja a kis piros nyíl segítségével, hogy éppen mely folyamatlépésben dolgozik.

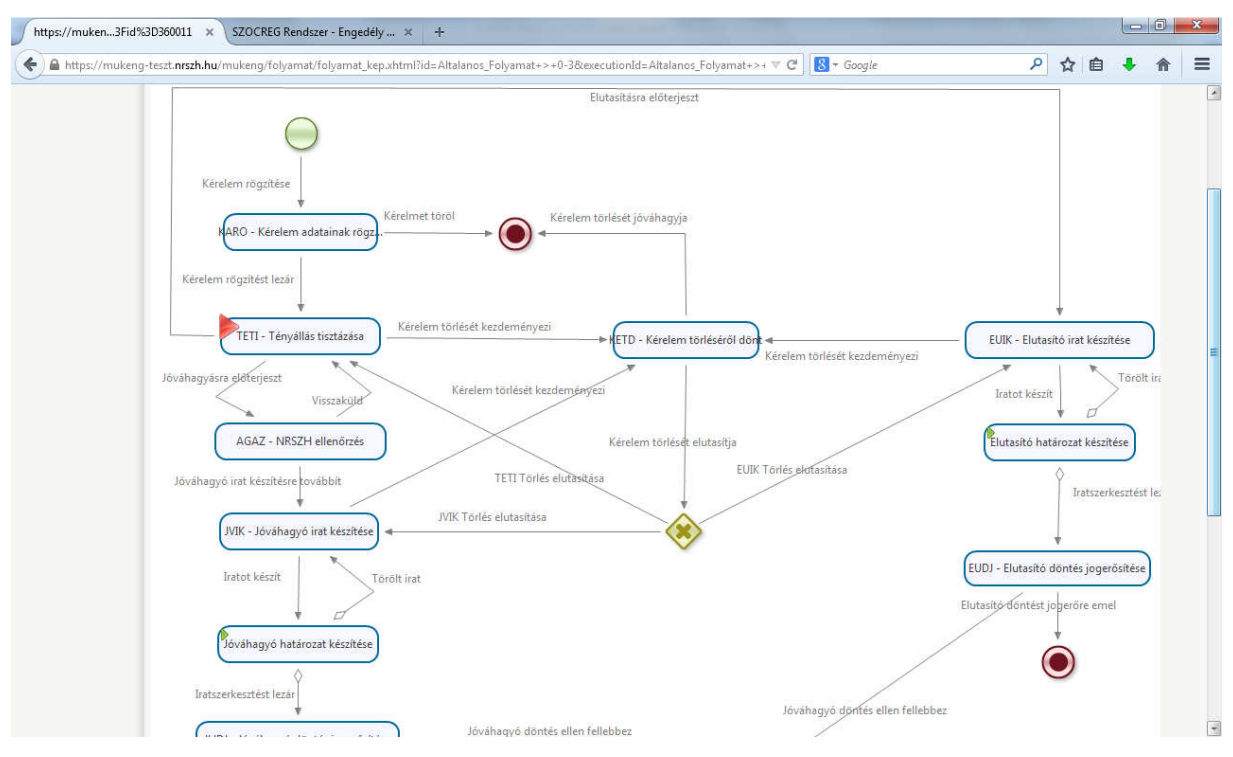

A folyamatban továbblépést a IV., V., VI. ésVII. kötet tartalmazza.